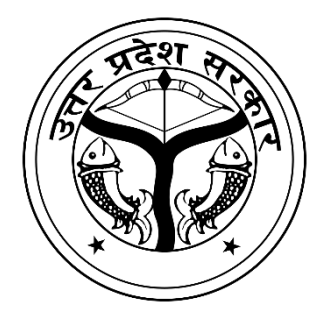

# MukhyaMantri Kanya Sumangla Yojana

# **Department of Women Welfare and Child Development**

# **Government of Uttar Pradesh**

# **User Manual for Officer**

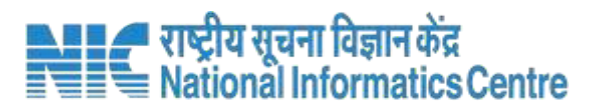

# Home page (URL: https://mksy.up.gov.in/)

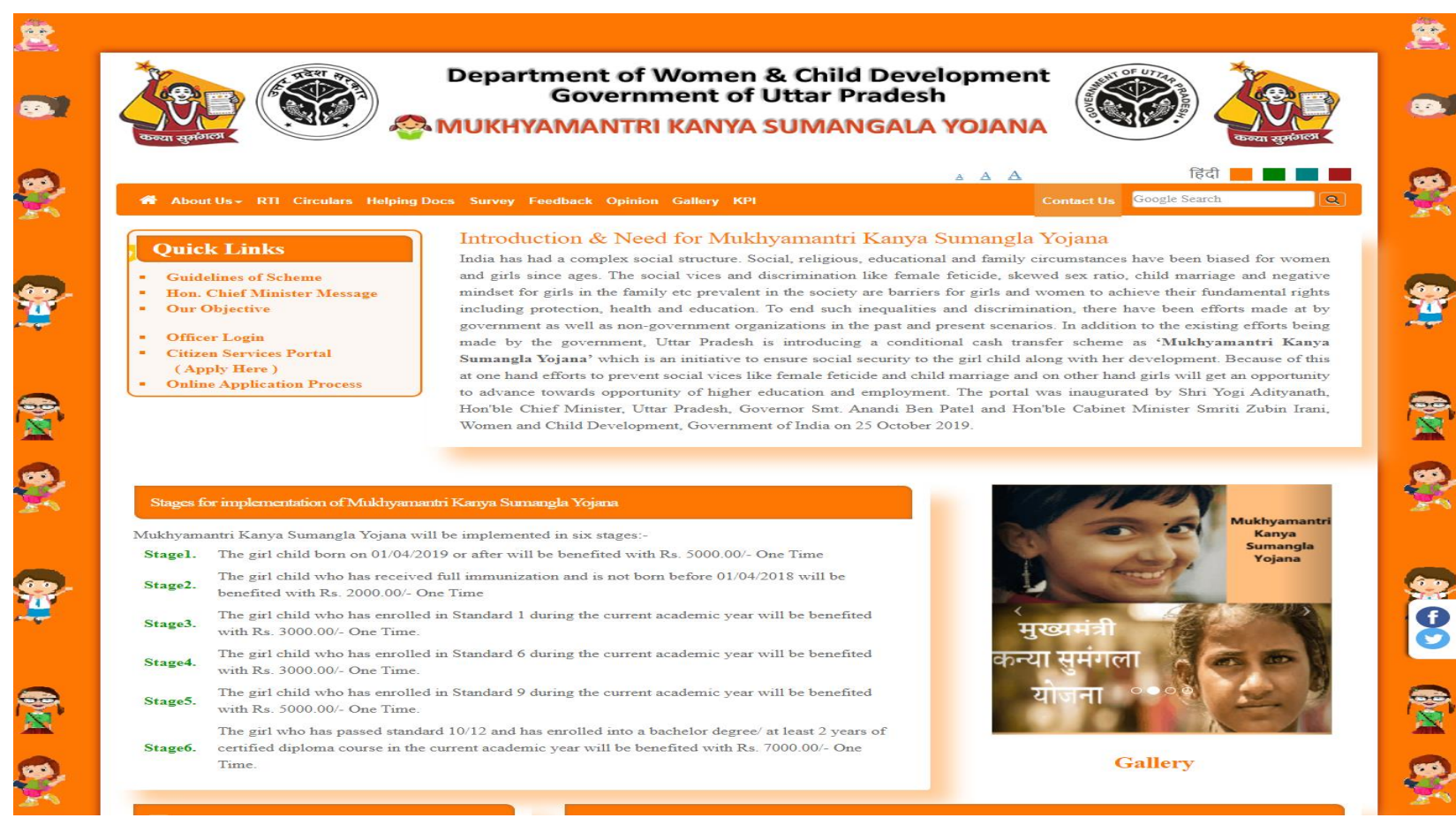

Page 2 of 70

# Mukhya Mantri Kanya Sumangla Yojana

### **Categories for implementation of Mukhya Mantri Kanya Sumangla Yojna**

| Stage 1. | The girl child born on 01/04/2019 or after will be benefited with Rs. 5000/- One Time<br>नवजात बालिकाओं जिनका जन्म 01/04/2019 या उसके पश्चात् हुआ हो, को रू0 5000 एक मुश्त धनराशि से<br>लाभान्वित किया जायेगा।                                                                                                    | Apply Online /<br>Applied /<br>Benefitted |
|----------|----------------------------------------------------------------------------------------------------|-------------------------------------------|
| Stage 2. | The girl child who has received full immunization and is not born before 01/04/2018 will be<br>benefited with Rs. 2000/- One Time<br>वह बालिकायें सम्मिलित होंगी जिनका एक वर्ष के भीतर सम्पूर्ण टीकाकरण हो चुका हो तथा उनका जन्म 01/04/2018<br>से पूर्व न हुआ हो, को रू0 2000 एक मुश्त धनराशि से लाभान्वित किया जायेगा। | Apply Online /<br>Applied /<br>Benefitted |
| Stage 3. | The girl child who has enrolled in Standard 1 during the current academic year will<br>benefit from Rs. 3000/- One Time.<br>वह बालिकायें सम्मिलित होंगी जिन्होंने चालू शैक्षणिक सत्र के दौरान प्रथम कक्षा में प्रवेश लिया हो , को रू0 3000 एक<br>मुश्त धनराशि से लाभान्वित किया जायेगा।                                 | Apply Online /<br>Applied /<br>Benefitted |
| Stage 4. | The girl child who has enrolled in Standard 6 during the current academic year will<br>benefit from Rs. 3000/- One Time.<br>वह बालिकायें सम्मिलित होंगी जिन्होंने चालू शैक्षणिक सत्र के दौरान छठी कक्षा में प्रवेश लिया हो , को रू0 3000 एक<br>मुश्त धनराशि से लाभान्वित किया जायेगा।                                   | Apply Online /<br>Applied /<br>Benefitted |

| Stage 5. | The girl child who has enrolled in Standard 9 during the current academic year will be<br>benefited with Rs. 5000/- One Time.<br>वह बालिकायें सम्मिलित होंगी जिन्होंने चालू शैक्षणिक सत्र के दौरान नवीं कक्षा में प्रवेश लिया हो , को रू0<br>5000 एक मुश्त धनराशि से लाभान्वित किया जायेगा।                                                                                                    | Apply Online /<br>Applied /<br>Benefitted |
|----------|----------------------------------------------------------------------------------------------------|-------------------------------------------|
| Stage 6. | The girl who has passed standard 10/12 and has enrolled in a bachelor's degree/ at least 2<br>years of certified diploma course in the current academic year will benefit with Rs.<br>7000/- One Time.<br>वह सभी बालिकायें सम्मिलित होंगी जिन्होंने 10वीं/12वीं कक्षा उत्तीर्ण करके चालू शैक्षणिक सत्र के दौरान स्नातक-डिग्री<br>या कम से कम दो वर्षीय डिप्लोमा में प्रवेश लिया हो , को रू0 7000 एक<br>मुश्त धनराशि से लाभान्वित किया जायेगा। | Apply Online /<br>Applied /<br>Benefitted |

### **Different Roles in Online Portal :**

#### SDM (Sub Divisional Magistrate)

- Physical Verification for all the urban area applications
- Applications approve & forward to DPO.

#### **BDO(Block Development Officer )**

- Physical Verification for all the rural area applications
- Applications approve & forward to DPO.

#### **DPO (District Probation Officer)**

- Prepares Stage list of beneficiaries and forwards it to district-level committee.
- Prepares the beneficiary's final list as per a report from the committee and sends it to HQ

#### HQ (Women Welfare)

- Prepares final list of beneficiaries and sends to PFMS for verification.
- Prepares the beneficiary's final list with PFMS ID for payment.

# Steps of operations on Officer Portal

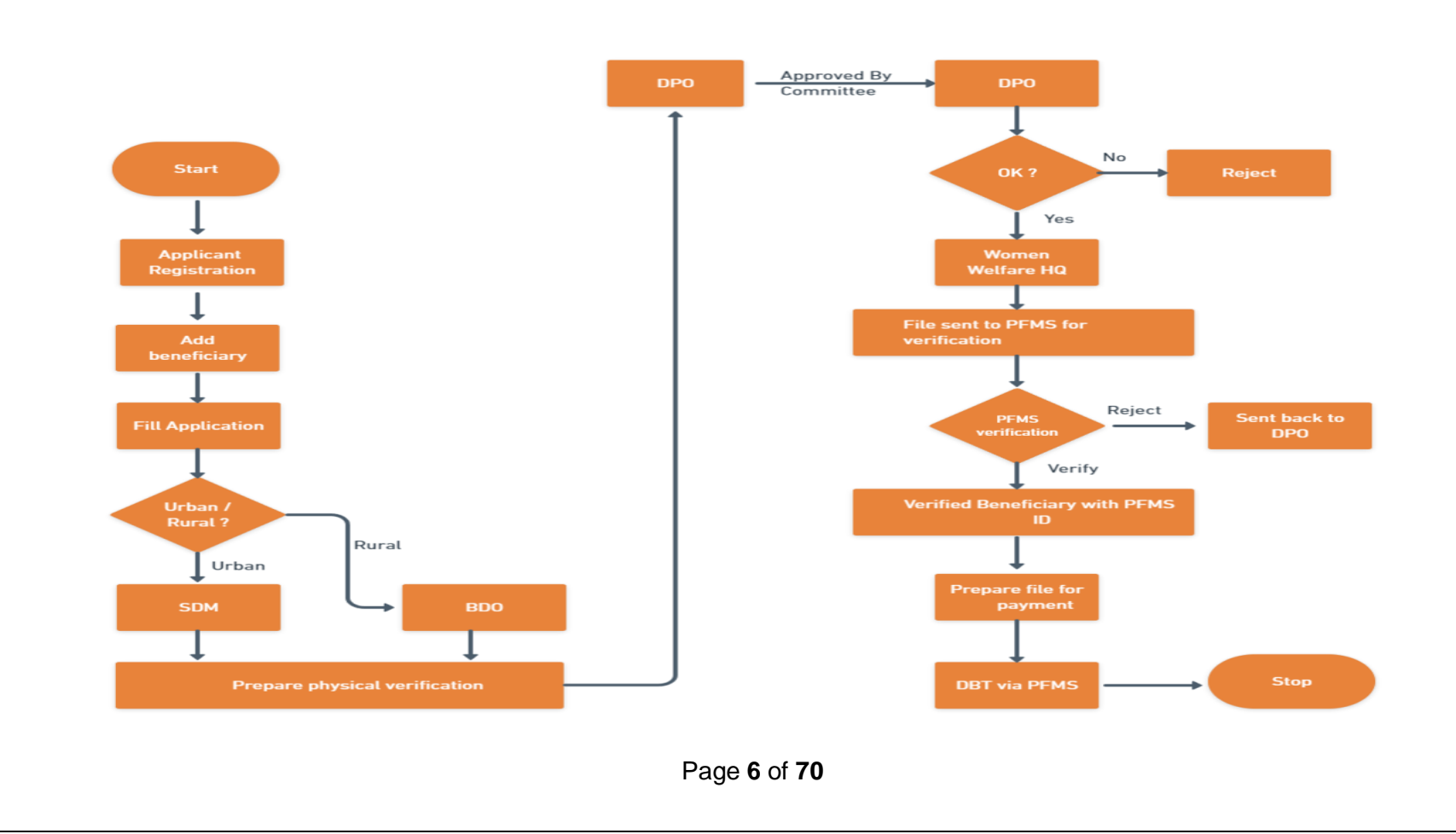

# Officers can log in through Officer Login

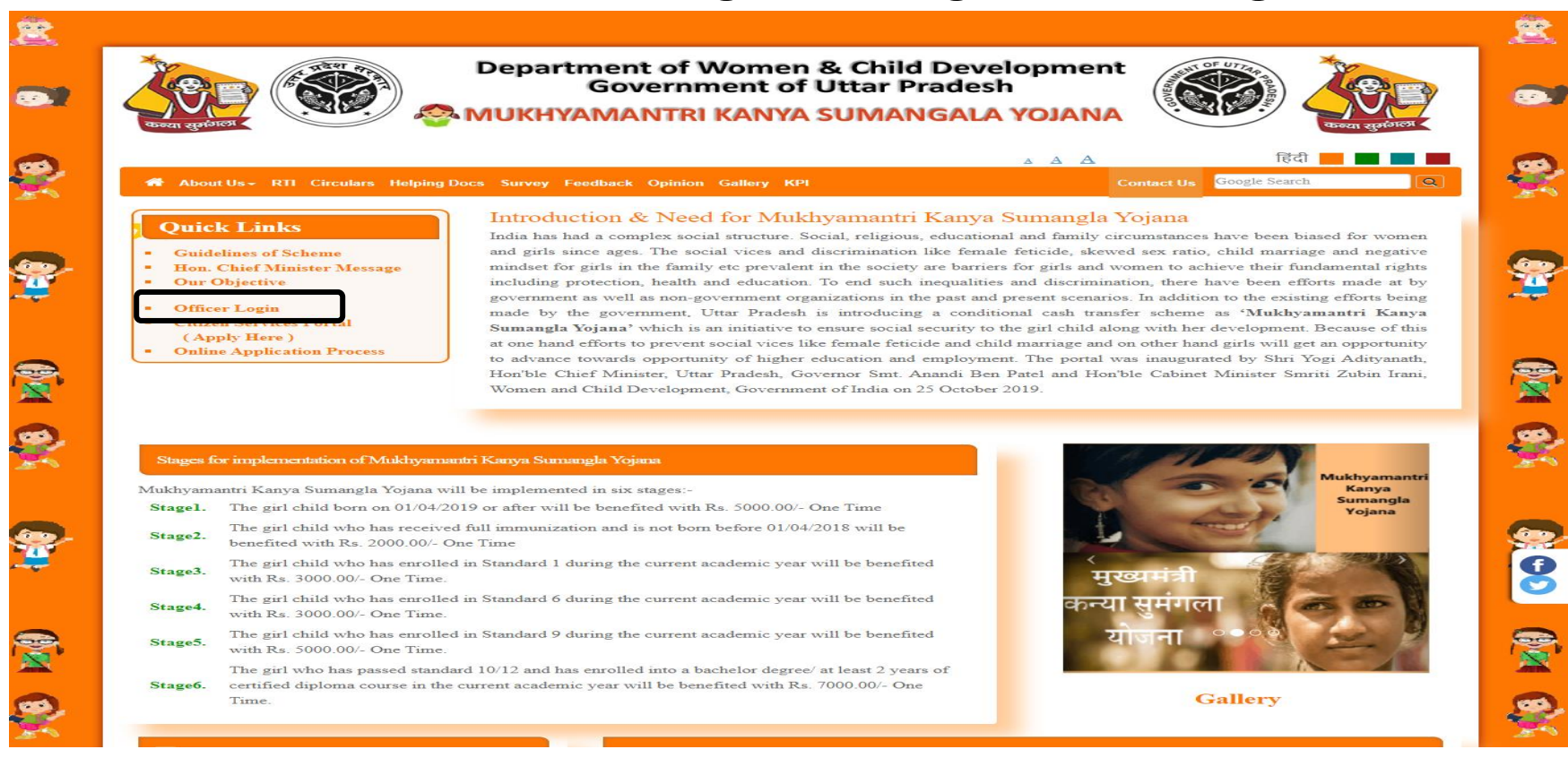

Page 7 of 70

# **LOGIN FORM**

### Select Role and Fill password, Captcha to login

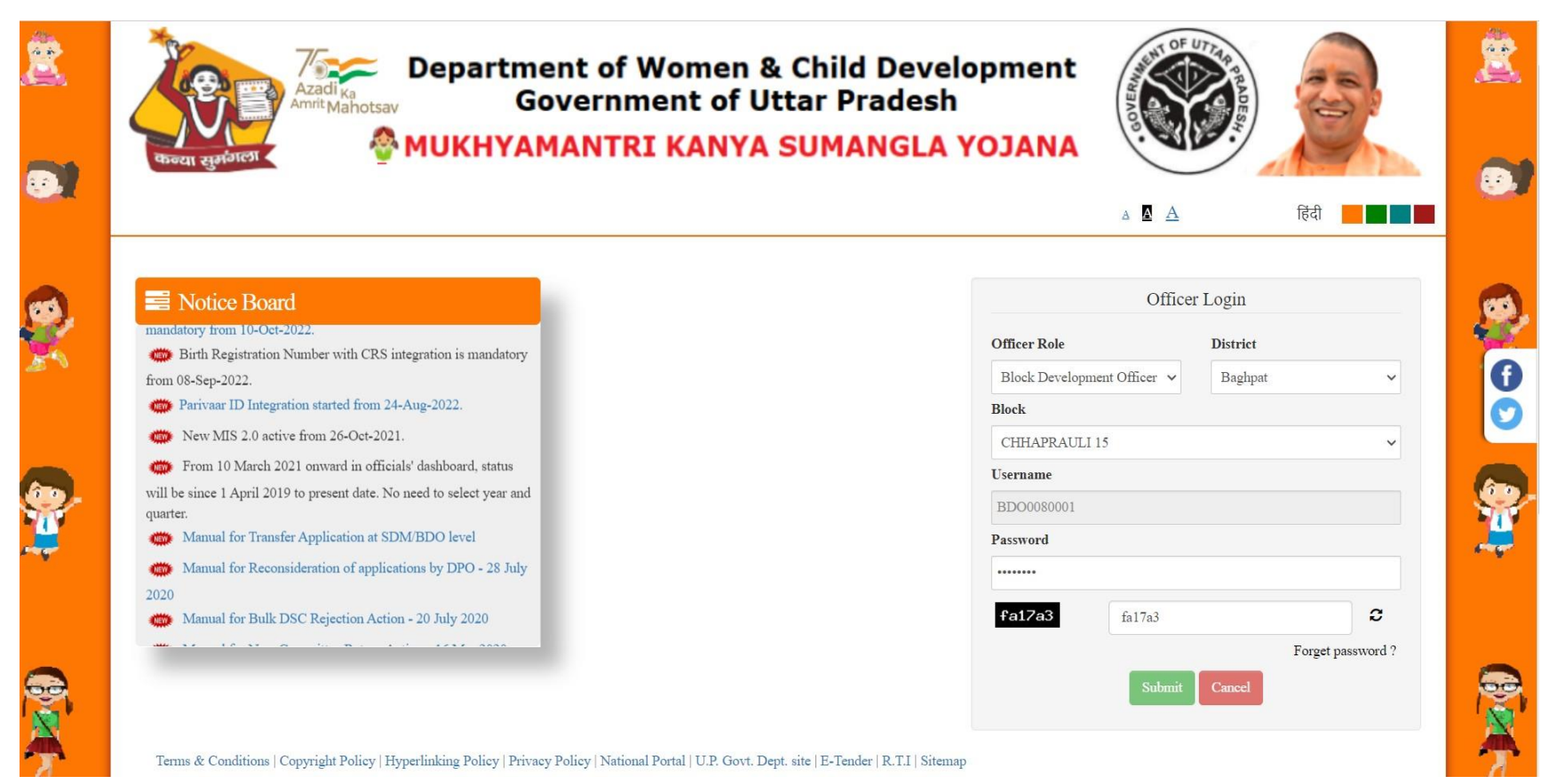

# **USER PROFILE**

### Officer can update his/her profile.

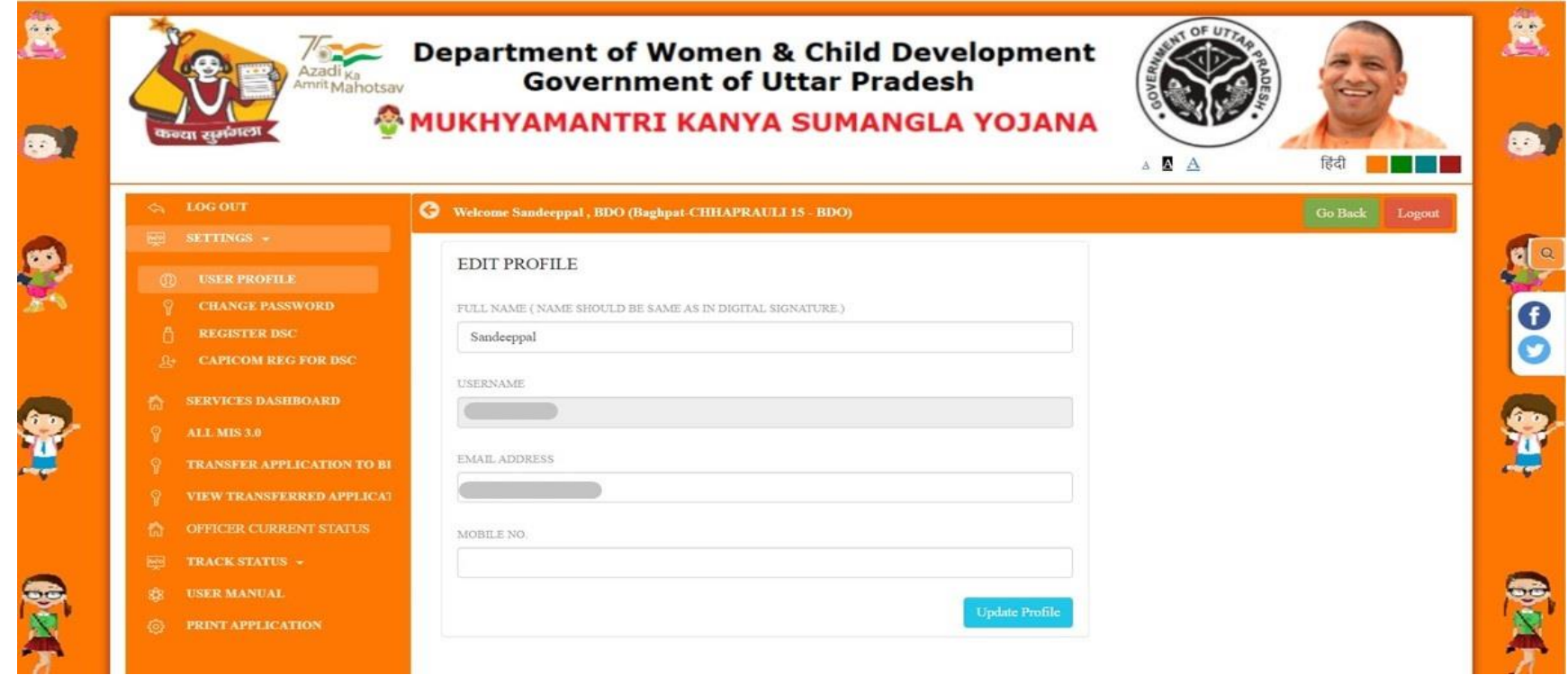

#### They have to reset their password and update their profile on their first login.

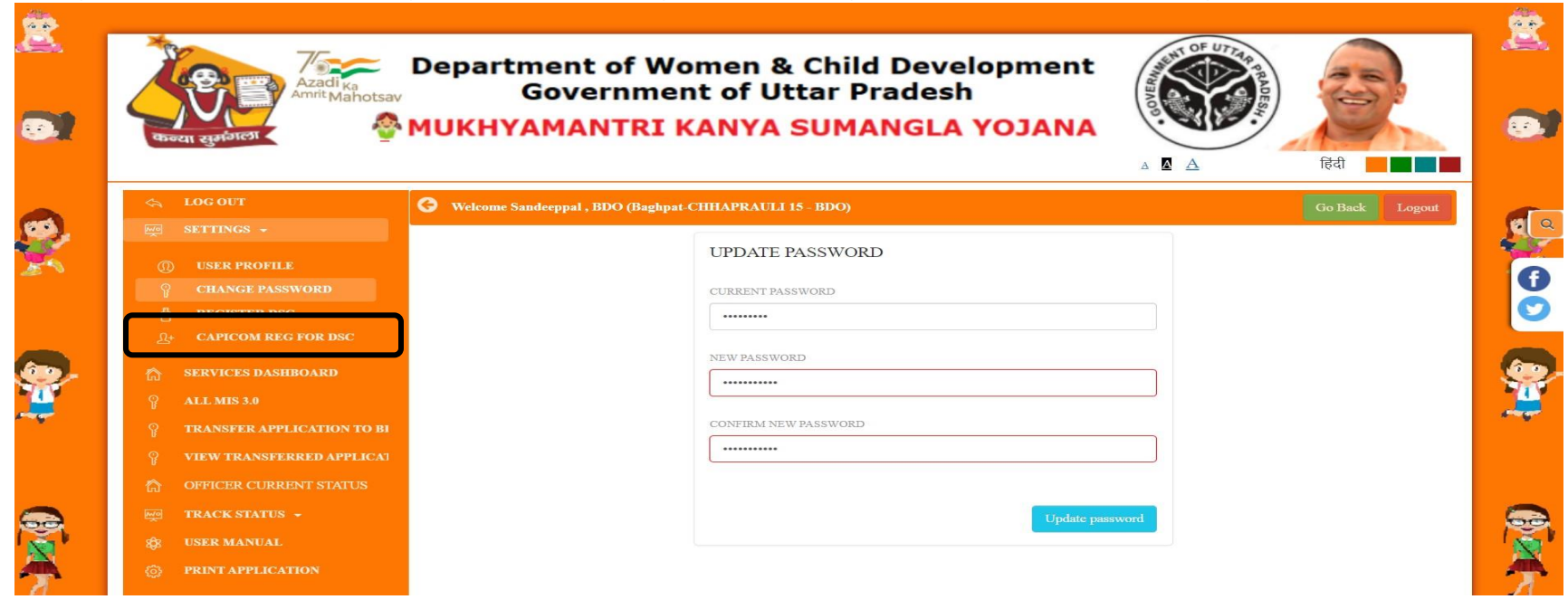

# **DSC REGISTRATION**

Officer must register their DSC for working on Application.

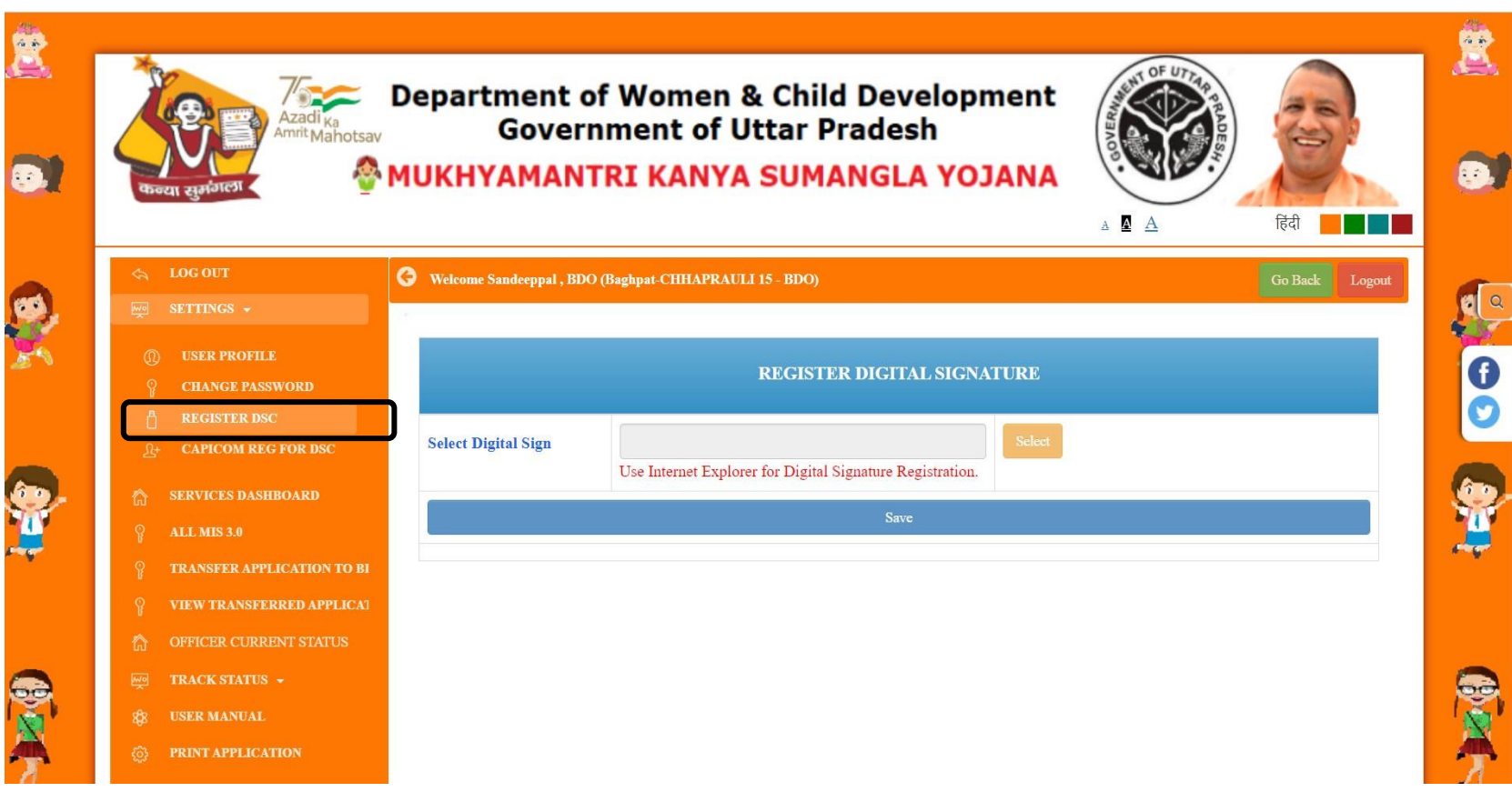

Page 11 of 70

# DASHBOARD(BDO)

### Officer can view his/her dashboard by clicking on services dashboard

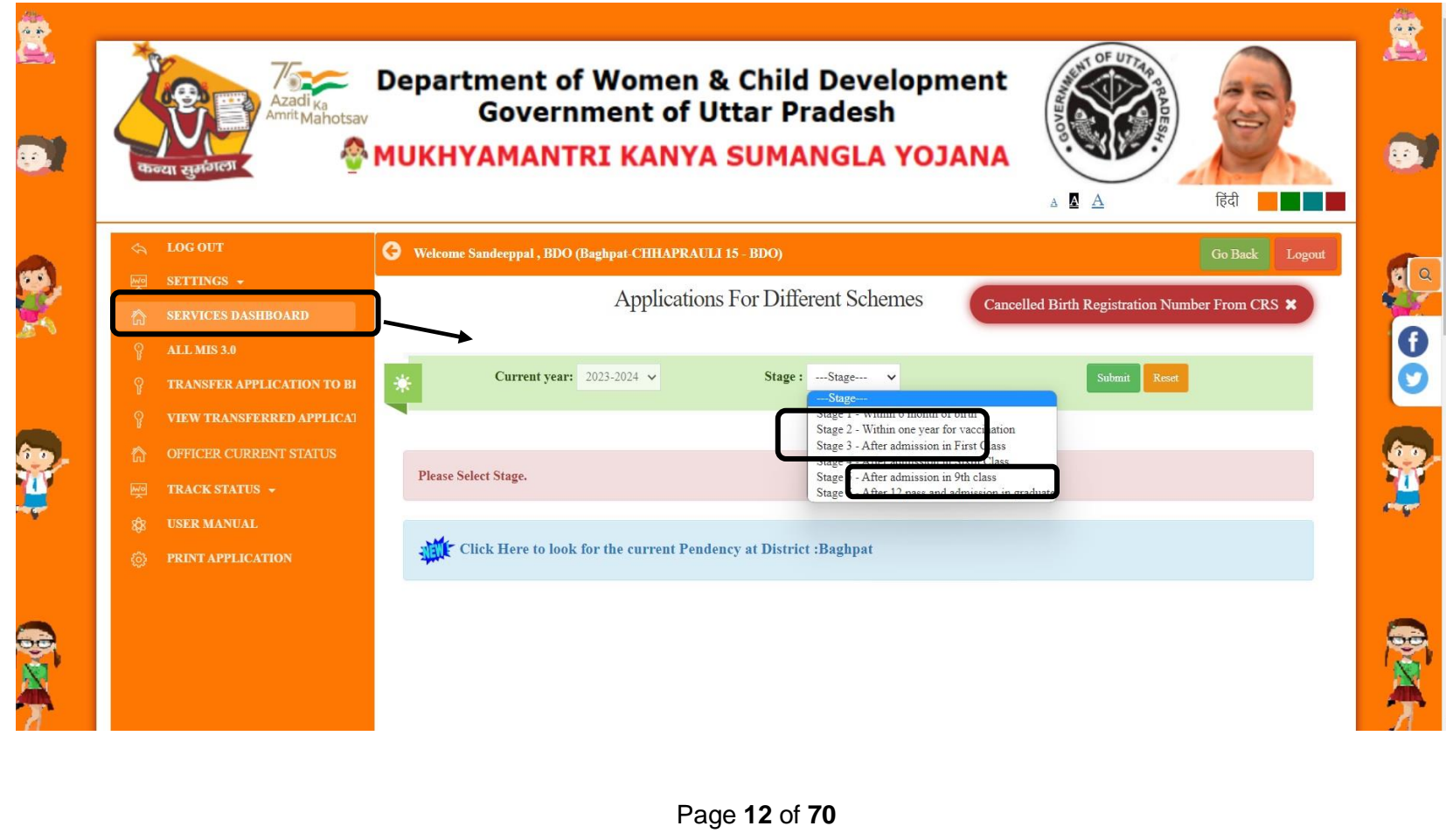

### **APPLICATIONS FOR INSPECTION**

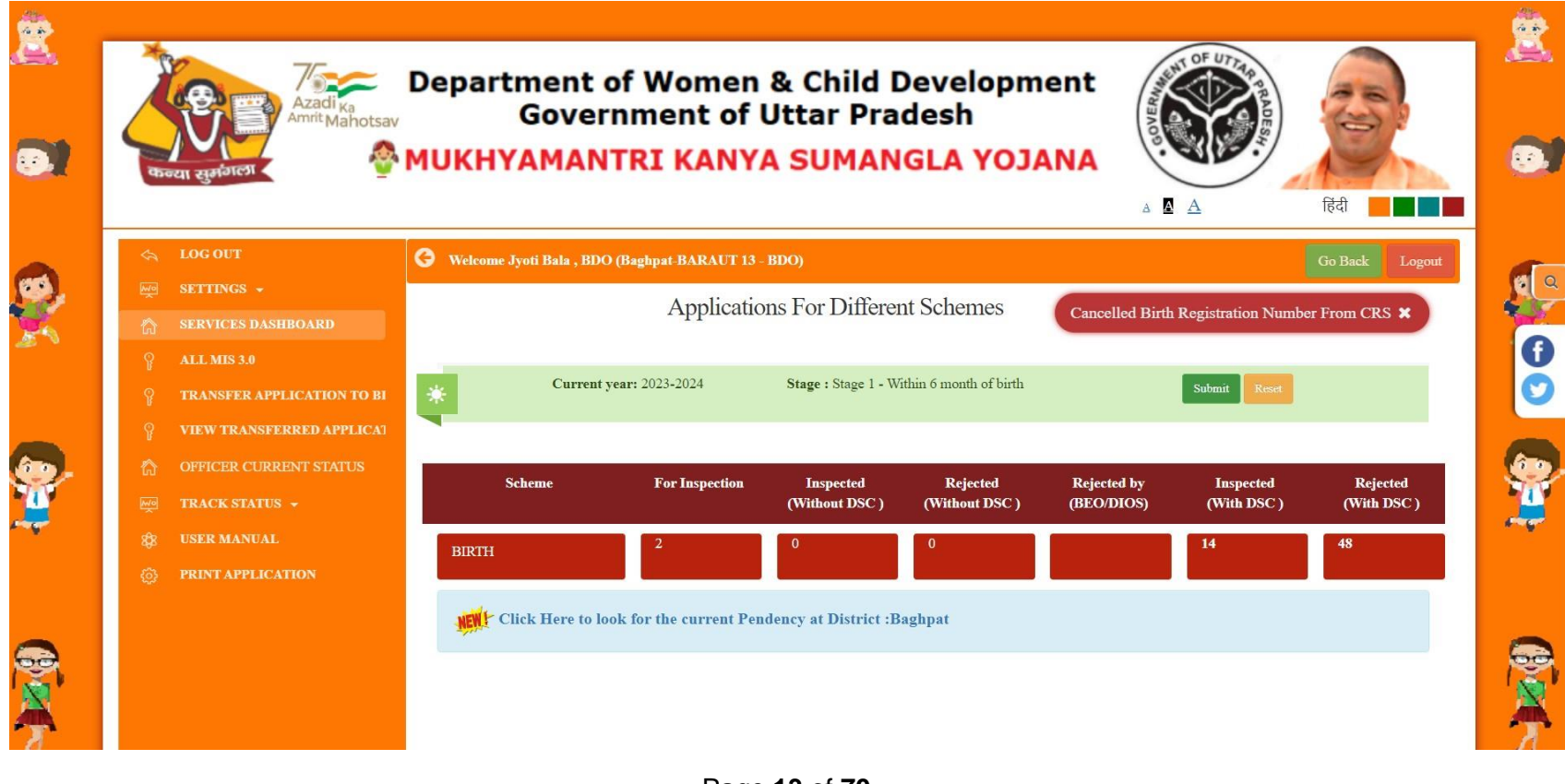

Page 13 of 70

### BDO: can view and inspect applications.

| Azadi ka<br>Amit Mahotsav                                                                                                    | Department of Won<br>Government<br>MUKHYAMANTRI KA                                                                | nen & Child D<br>of Uttar Prac<br>NYA SUMAN | Development<br>desh<br>GLA YOJANA             | A B A                                            | Red            |
|----------------------------------------------------------------------------------------------------|----------------------------------------------------------------------------------------------------|---------------------------------------------|-----------------------------------------------|--------------------------------------------------|----------------|
| <ul> <li>LOG OUT</li> <li>SETTINGS *</li> <li>SERVICES DASHBOARD</li> <li>ALL MIS 3.0</li> <li>TRANSFER APPLICATION TO BI</li> <li>VIEW TRANSFERRED APPLICAT</li> <li>OFFICER CURRENT STATUS</li> </ul> | Welcome Jyoti Bala , BDO (Baghpat-BAR) Export to Excel Show 10 ~ entries S.N. IL Application No/Benefiery ID 17 1 | Applicant Name/Relation                     | Beneficiary Name / (In Hindi) ↓↑<br>NAINSHIKA | Search:<br>Application Date/Time 1<br>01/06/2023 | Go Back Logout |
| <ul> <li>GPPLER CORENT STATUS</li> <li>TRACK STATUS</li> <li>USER MANUAL</li> <li>PRINT APPLICATION</li> </ul>                                                                                          | 2<br>Showing 1 to 2 of 2 entries                                                                                  | Mother<br>SUNITA<br>Mother                  | ( नैनशिका )<br>NAINSHIKA<br>( नैनशिका )       | 01/06/2023<br>Previous                           | Action 1 Next  |

### BDO: can view application details.

|    |                    | Registration I     | 1:           | Beneficiary I<br>Aadhar ID of I      | d :<br>Beneficiary : N | Application No. :<br>A.   Parivaar ID of Benef | ficiary : N.A.     | Application Date : 01-06- | 2023            |
|----|--------------------|--------------------|--------------|--------------------------------------|------------------------|------------------------------------------------|--------------------|---------------------------|-----------------|
|    |                    |                    |              |                                      |                        |                                                |                    |                           | ^               |
| A  | applicant Name     |                    | Mr           | s. SUNITA                            |                        | Mobile                                         |                    |                           |                 |
| R  | elation            |                    | Mo           | ther                                 |                        | Applicants Father/Hus                          | band Name          | Mr. LALIT                 |                 |
| С  | ategory            |                    | Sel          | aeduled Caste                        |                        | Category Description                           |                    | CHHMAR                    |                 |
| D  | omicile Of Uttar   | Pradesh?           | Ye           | E.                                   |                        | Area                                           |                    | Sinoli SADIKPUR S         | INOLI BARAUT 13 |
| T  | otal No. Of Child  | d In Family        | 2            |                                      |                        | Total No. Of Girls In F                        | Family             | 2                         |                 |
| Is | Annual Income      | Of Family Is Below | / 3 Lack? Ye | e.                                   |                        | If More Then 2 Childs                          | Then Twins In Fa   | amily? No                 |                 |
| G  | iirl Child Name    |                    | NA           | INSHIKA                              |                        | Date Of Birth                                  |                    | 22/04/2023                |                 |
| T  | ype Of Birth       |                    | Bio          | logical                              |                        | Place Of Birth Accordi                         | ing To Birth Certi | ficate BAGHPAT            |                 |
| М  | fothers Name       |                    | SU           | NITA                                 |                        | No                                             |                    | 570753362537              |                 |
| Is | Mother Alive?      |                    | Ye           | 6                                    |                        | Fathers Name                                   |                    | LALIT                     |                 |
| В  | irth Certificate N | lo.                |              |                                      |                        | Is Father Alive?                               |                    | Yes                       |                 |
| P  | lace Of Birth.     |                    | At<br>Tri    | Home/At Any Other Pla<br>ined Worker | ace, Under Care (      | Df                                             |                    |                           | 5               |
| 1  | Address            | District           | Block        | Grampancha                           | yat                    | Grampanchayat Village                          | Street & Hous      | se No.                    | Pincode         |
|    | Permanent          | Baghpat            | BARAUT 1     | Sinoli                               |                        |                                                | PATTI POONI        | A                         | 250611          |
|    | Current            | Baghpat            | BARAUT 1     | Sinoli                               |                        |                                                | PATTI POONI        | A                         | 250611          |
|    | Account Num        | ber                | IFSC Co      | de                                   | Accou                  | nt Holder Name                                 | 1                  | Branch name & address     |                 |
|    |                    |                    |              |                                      |                        |                                                | I                  | BGAHPAT                   |                 |

### BDO can view uploaded document and attach Inspection Report, verify or reject Application.

| HIDE BIRTH DETAILS                                                        |                                                                                                    |           |          |                                                          |  |  |  |  |  |
|---------------------------------------------------------------------------|----------------------------------------------------------------------------------------------------|-----------|----------|----------------------------------------------------------|--|--|--|--|--|
|                                                                           | Data from Office of the Registrar General & Census Commissioner, India (Civil Registration System - CRS) |           |          |                                                          |  |  |  |  |  |
| Place of Birth : At Home/at any other place, under care of trained worker |                                                                                                    |           |          |                                                          |  |  |  |  |  |
|                                                                           | Girl Child Name (बालिका का नाम) Mother Name (माता का नाम) Father Name (पिता का नाम) Birth Place          |           |          |                                                          |  |  |  |  |  |
| From CRS                                                                  | NAINSHIKA ()                                                                                             | SUNITA () | LALIT () | Hospital -                                               |  |  |  |  |  |
| From MKSY                                                                 | NAINSHIKA ( नैनशिका )                                                                                    | SUNITA () | LALIT () | At Home/at any other place, under care of trained worker |  |  |  |  |  |

| UPLOADED DOCUMENT NAME                       | VIEW              | FOUND      |
|----------------------------------------------|-------------------|------------|
| Latest joint photo of the applicant and girl | View Enclosures   | ●OK○Not Ok |
| Girls latest photo                           | View Enclosures   | ●OK○Not Ok |
| Affidavit on the prescribed format           | View Enclosures   | ●OK○Not Ok |
| Birth Certificate of Uttar Pradesh           | • View Enclosures | ●OK○Not Ok |
| Certificate of institutional delivery        | View Enclosures   | ●OK○Not Ok |
| Photo Identity Card -Adhar Card (Mother)     | View Enclosures   | ●OK○Not Ok |
| Photo Identity Card -Adhar Card (Father)     | View Enclosures   | ●OK○Not Ok |
| Adhar Card                                   | • View Enclosures | OKONot Ok  |
| Photocopy of pass book of bank account       | View Enclosures   | ●OK○Not Ok |

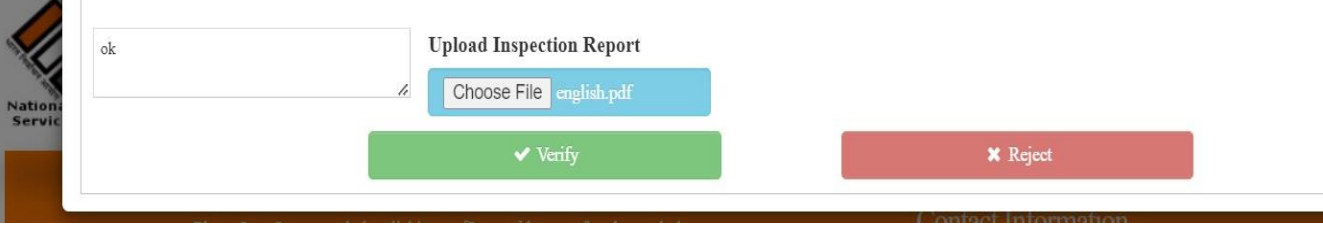

india The nation

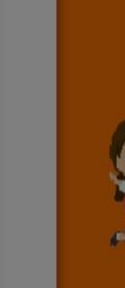

6

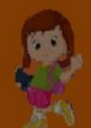

Page 16 of 70

### After Taking Action this pop-up appears

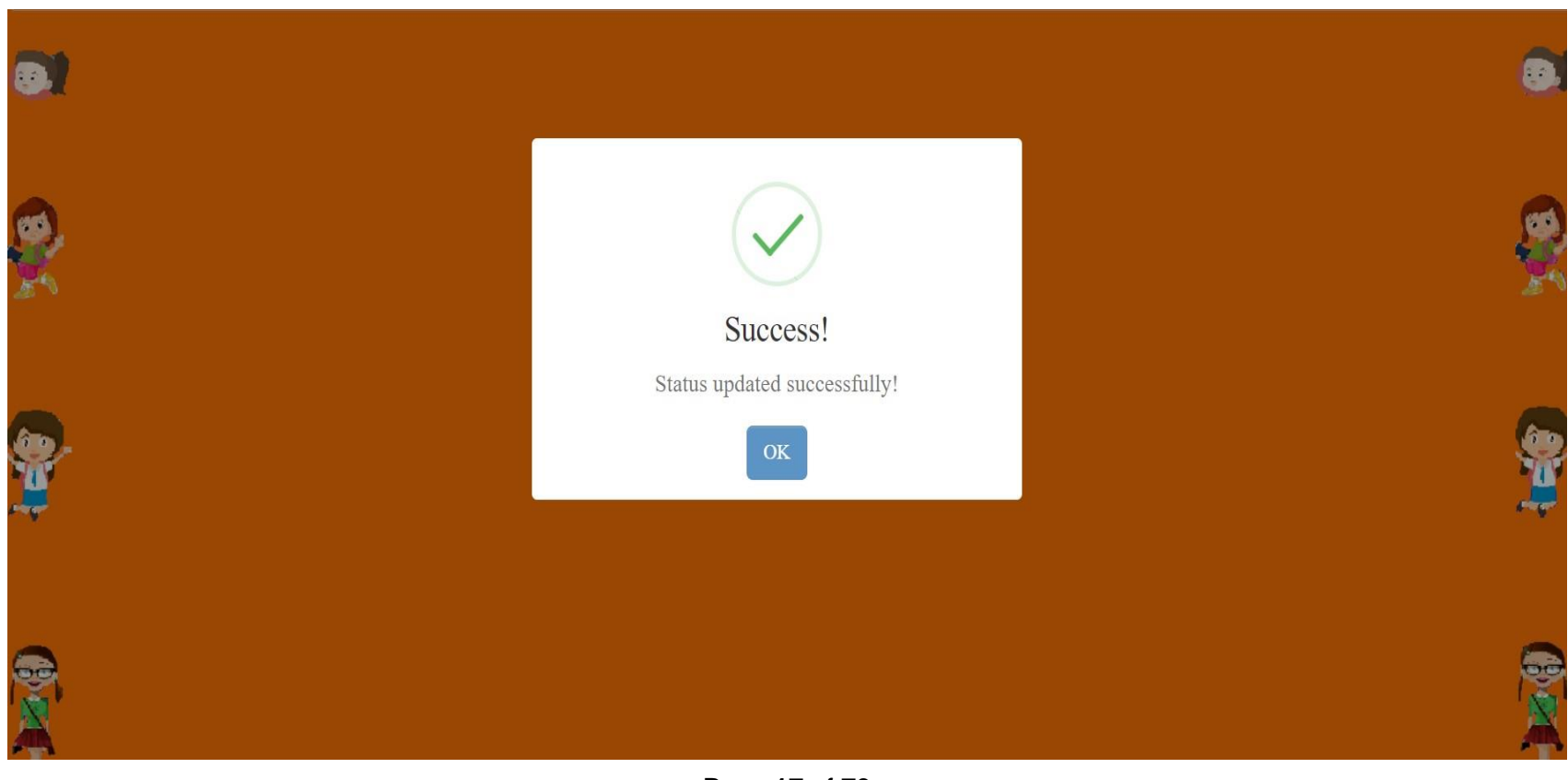

Page 17 of 70

### **BENEFICIARY INSPECTION REPORT**

|                                                | Beneficiery In<br>GOVERNMENT OF UITAR PRADESI<br>MUKHYAMANTRI KAI<br>Inspection Officer: SUNIL KUMAI                                                                                         | Ispection Report<br>4, women and child develo<br>NYA SUMANGLA YOJANA<br><b>R ARYA(BDO, BAHADURPUR,</b> 1 | DPMENT<br>Basti)                                                                                                    |
|------------------------------------------------|----------------------------------------------------------------------------------------------------|----------------------------------------------------------------------------------------------------|----------------------------------------------------------------------------------------------------|
| fukhyamantri Kanya Sumangla ID:                | Application 1                                                                                                    | No:                                                                                                    | User ID No: Y                                                                                                    |
| Applicant Name                                 | Mrs. Rachna                                                                                                    | Relation                                                                                                 | Mother                                                                                                    |
| Is Annual Income of Family is below 3<br>lack? | Yes                                                                                                    | Total No. of Child in family                                                                             | 2                                                                                                    |
| Total No. of Girls in family                   | 2                                                                                                    | If more then 2 childs then twins in family?                                                              | No                                                                                                    |
| Girl Child Name                                | Laxmi                                                                                                    | Birth Certificate No.                                                                                    |                                                                                                    |
| Date of Birth                                  | 04/11/2021                                                                                                    | Place of Birth                                                                                           | Basti                                                                                                    |
| Is Mother Alive?                               | Yes                                                                                                    | Is Father Alive?                                                                                         | Yes                                                                                                    |
| Mothers Name                                   | Rachna                                                                                                    | Fathers Name                                                                                             | Ram Sahay                                                                                                    |
| Mobile                                         |                                                                                                    | Domicile of Uttar Pradesh?                                                                               | Yes                                                                                                    |
| Permanent Address                              | District : Basti<br>Block : BAHADURPUR<br>Grampanchayat : POKHARNI<br>Grampanchayat Village :<br>Street.H.no. : Pokhami Post Pokhami distt basti uttar pradesh<br>272302<br>Pincode : 272302 | Present Address                                                                                          | District : Basti<br>Block : BAHADURPUR<br>Grampanchayat : POKHARNI<br>Grampanchayat Village :<br>Street.H.no. : Pokharni Post Pokharni distt basti uttar pradesh<br>272302<br>Pincode : 272302 |
| Category                                       | Scheduled Caste                                                                                                    | Category Description                                                                                     | chamar                                                                                                    |
| Bank Details                                   |                                                                                                    |                                                                                                    |                                                                                                    |
| Account Holder Name                            | Rachna                                                                                                    | Account Number                                                                                           | 8                                                                                                    |

Page 18 of 70

# **MIS Report**

#### **Officer can check Reports here**

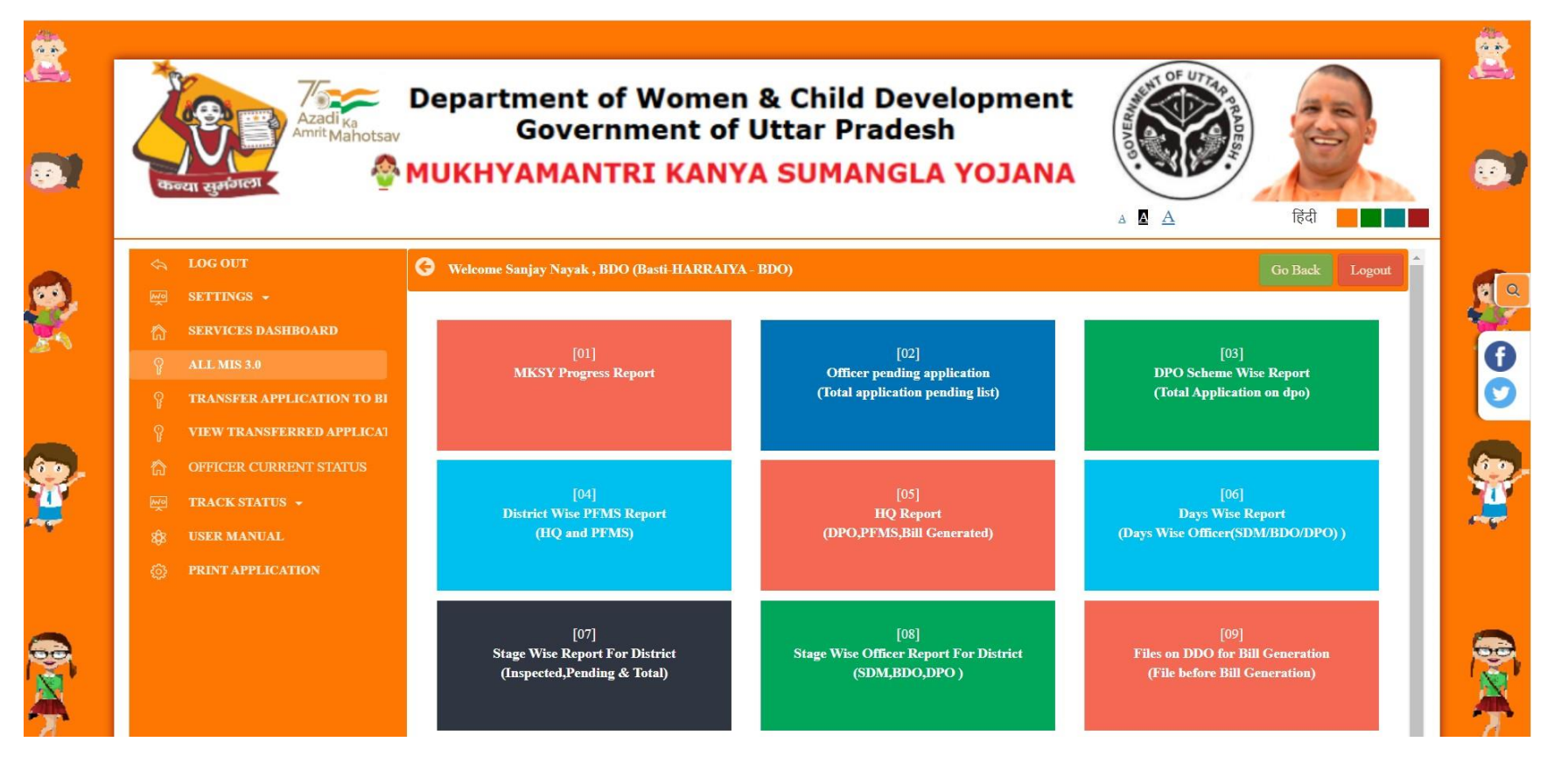

Page 19 of 70

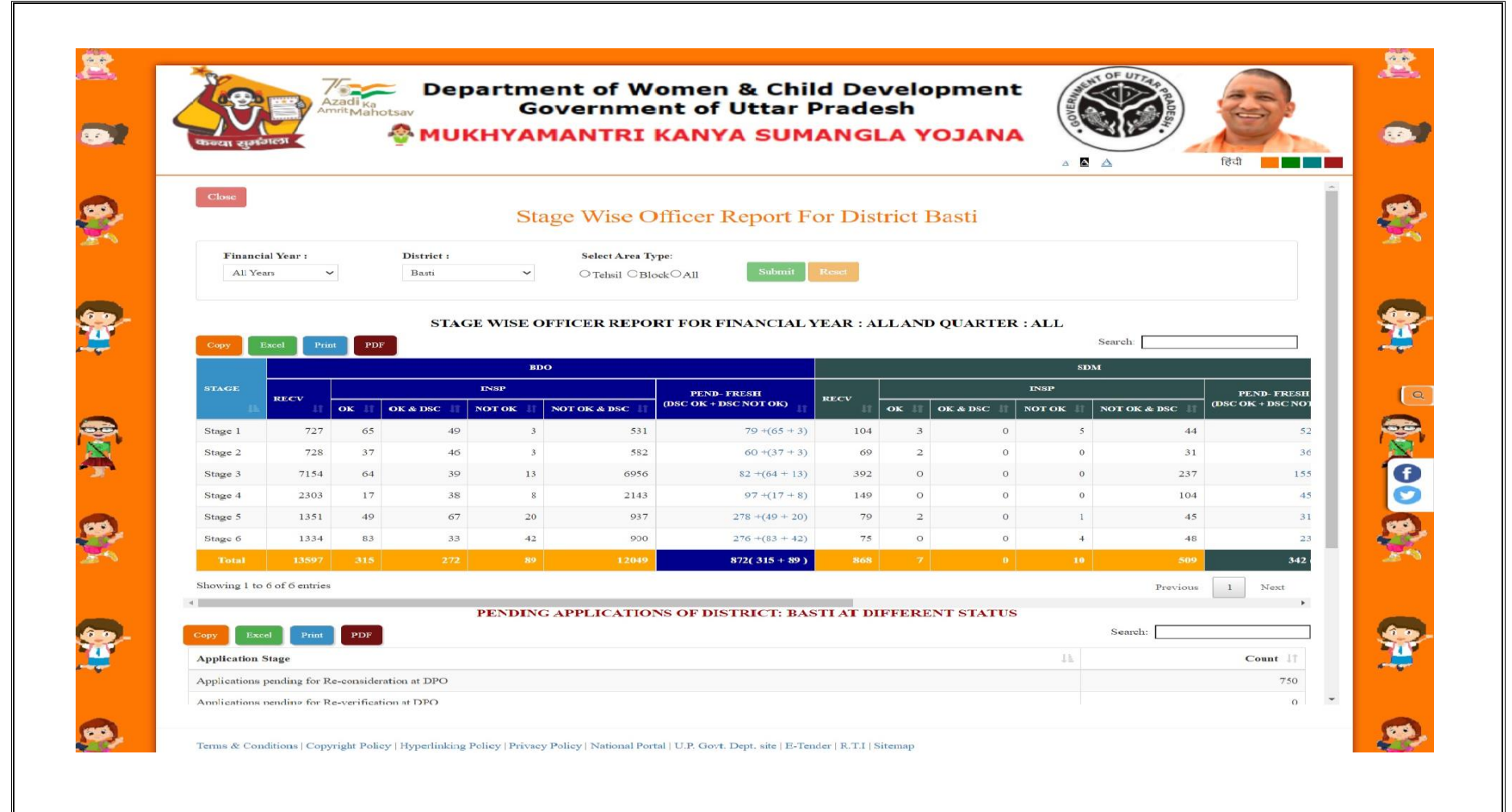

### **Application to be transferred**

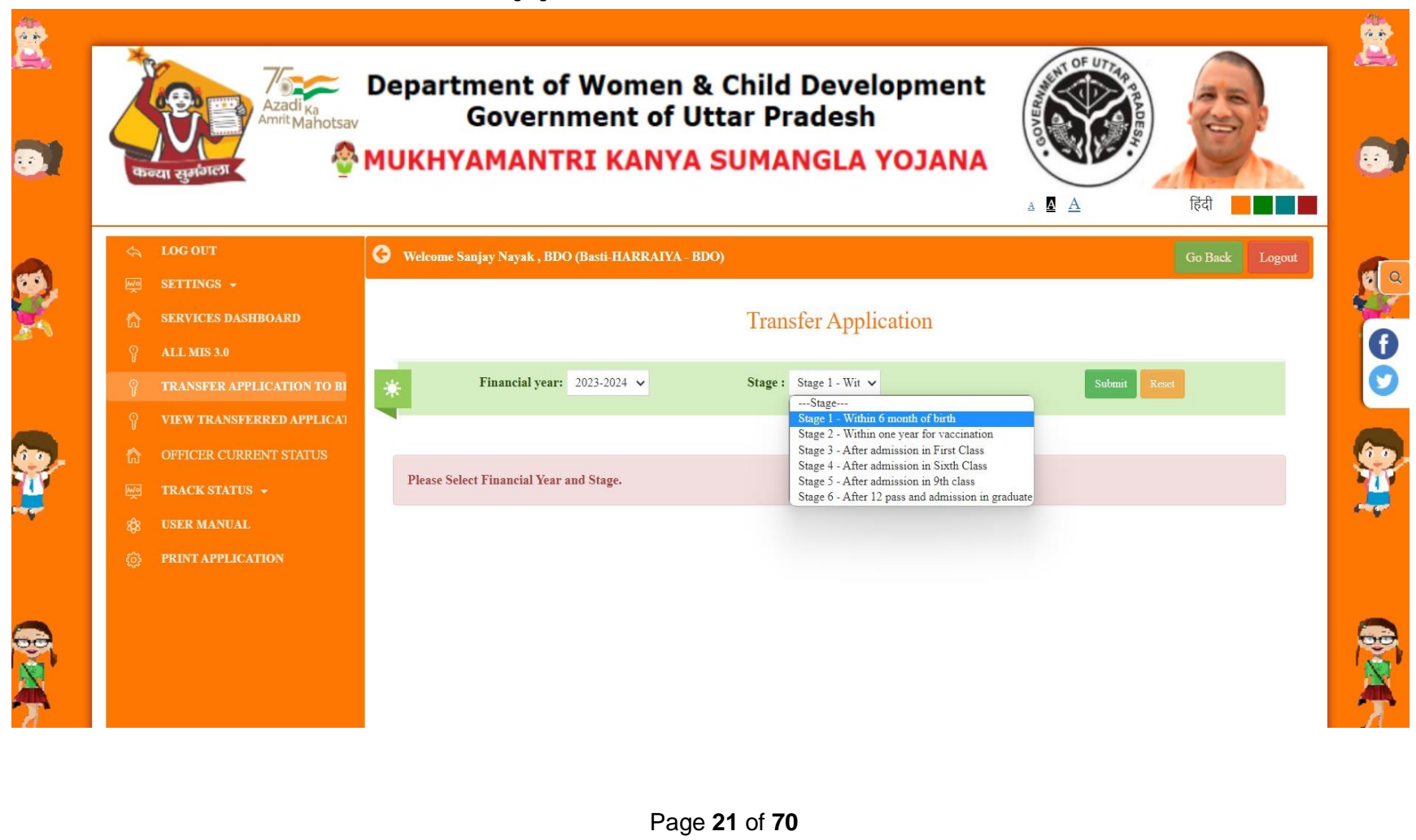

# View the Application to be transferred

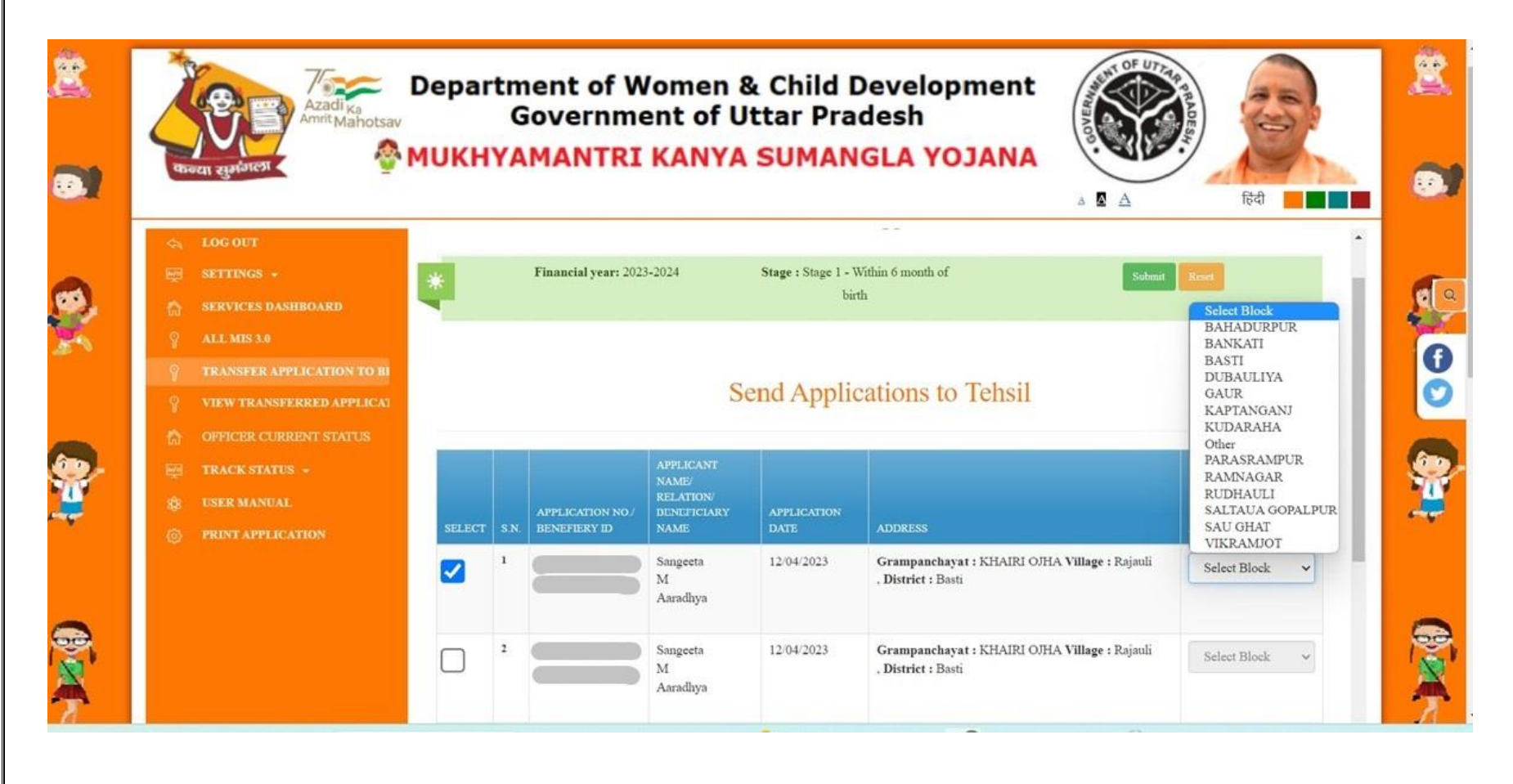

Page 22 of 70

### **Officers Dashboard:BDO**

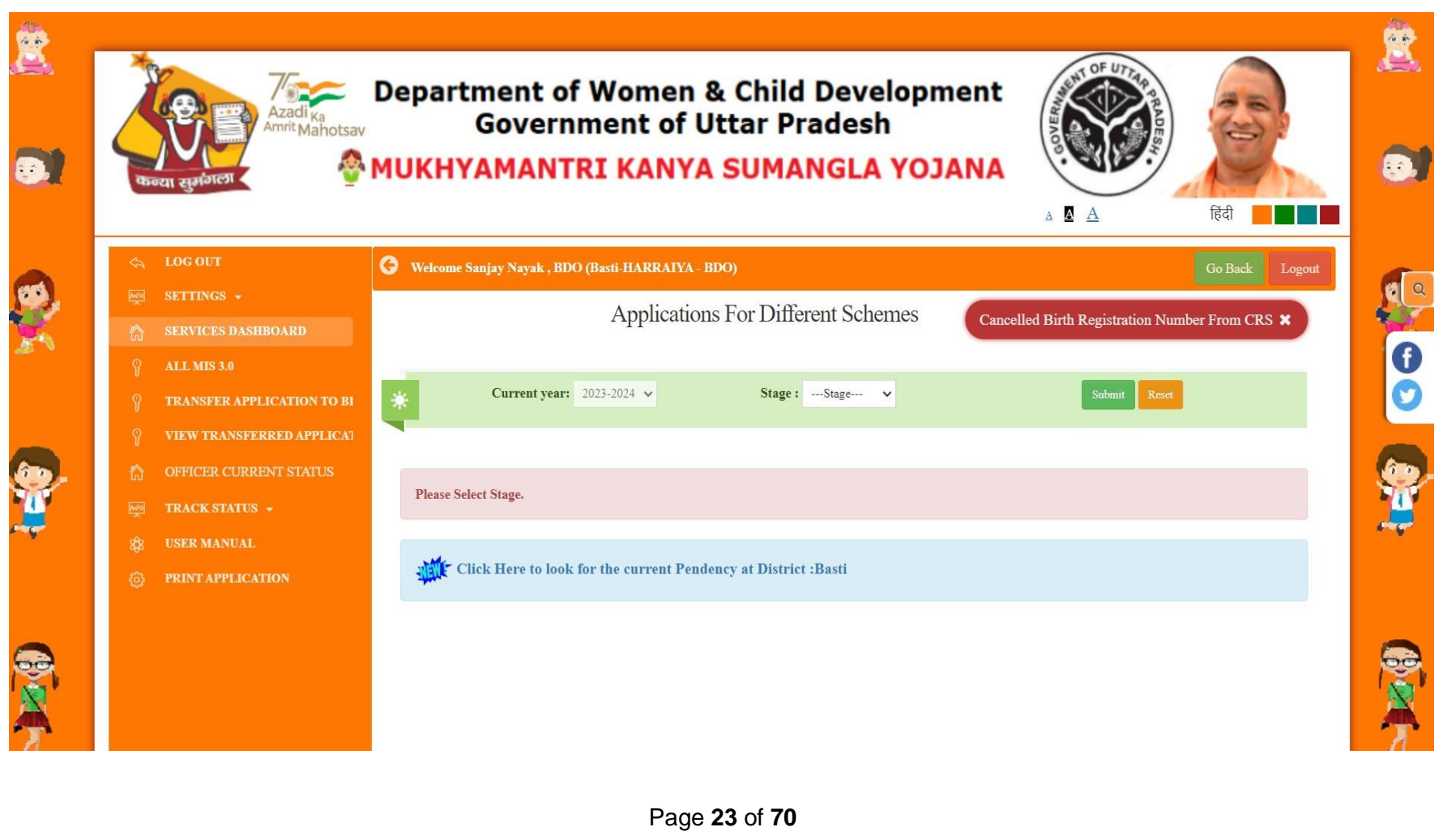

### **Officer Current Status**

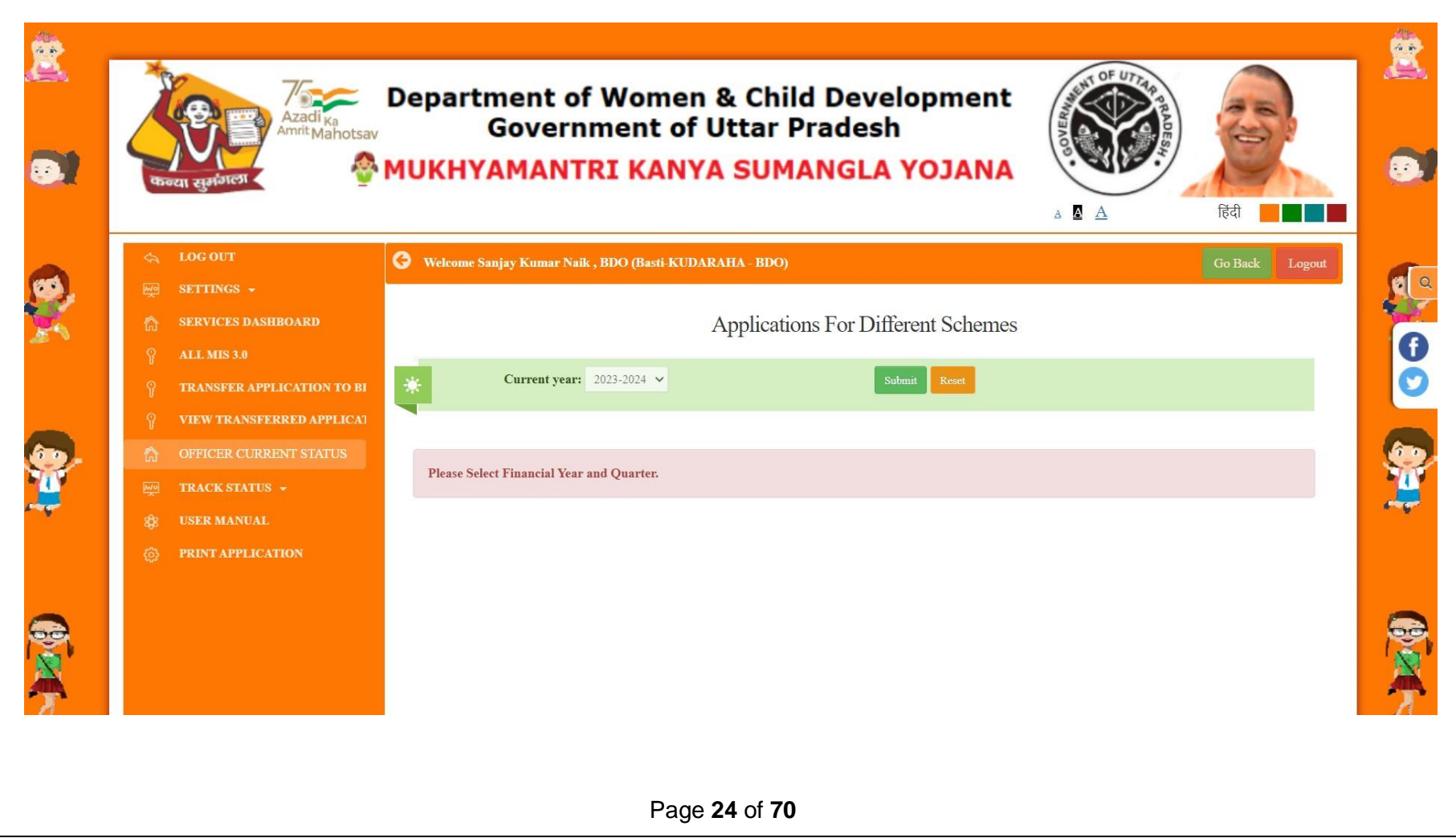

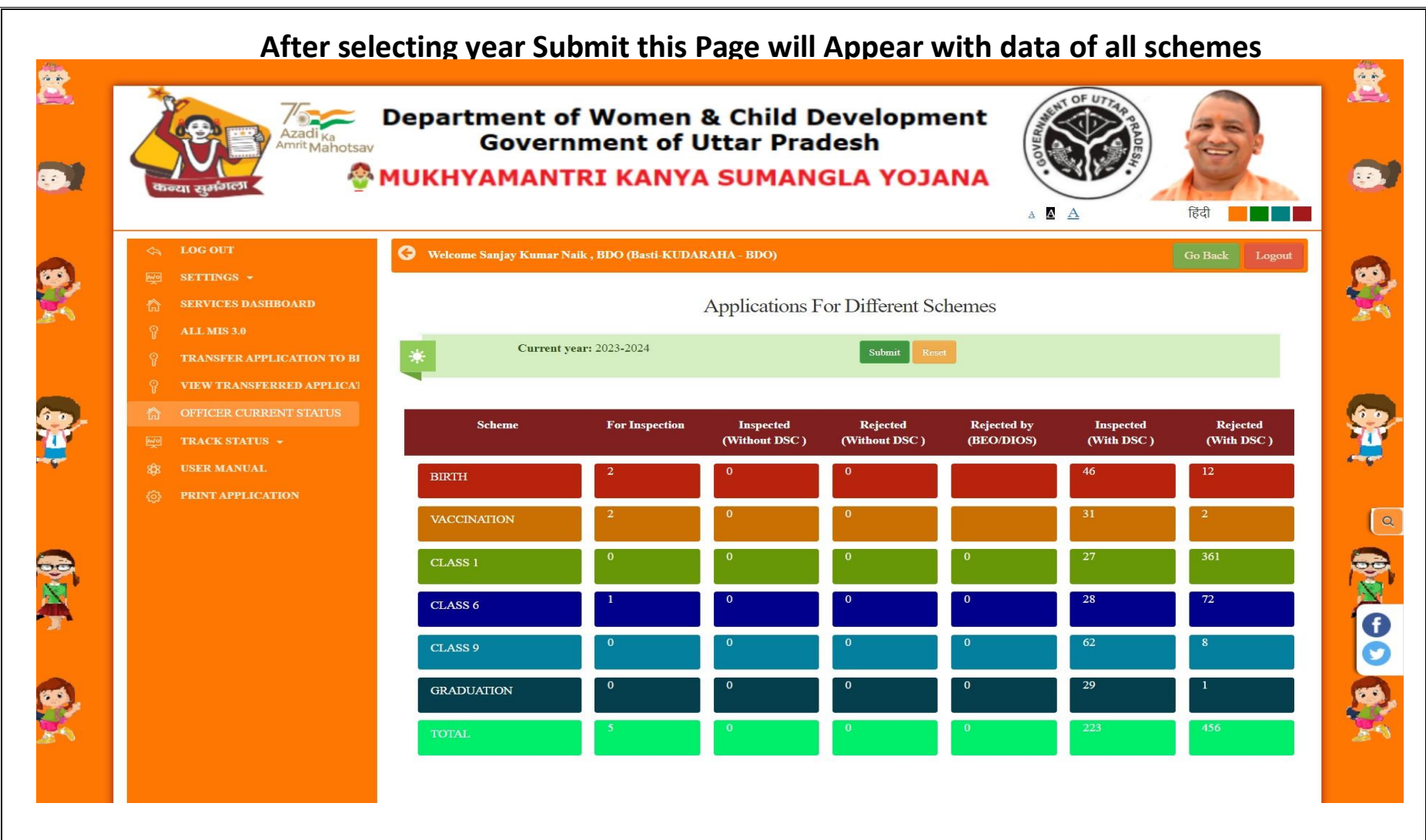

Page 25 of 70

### **Track Registration Number**

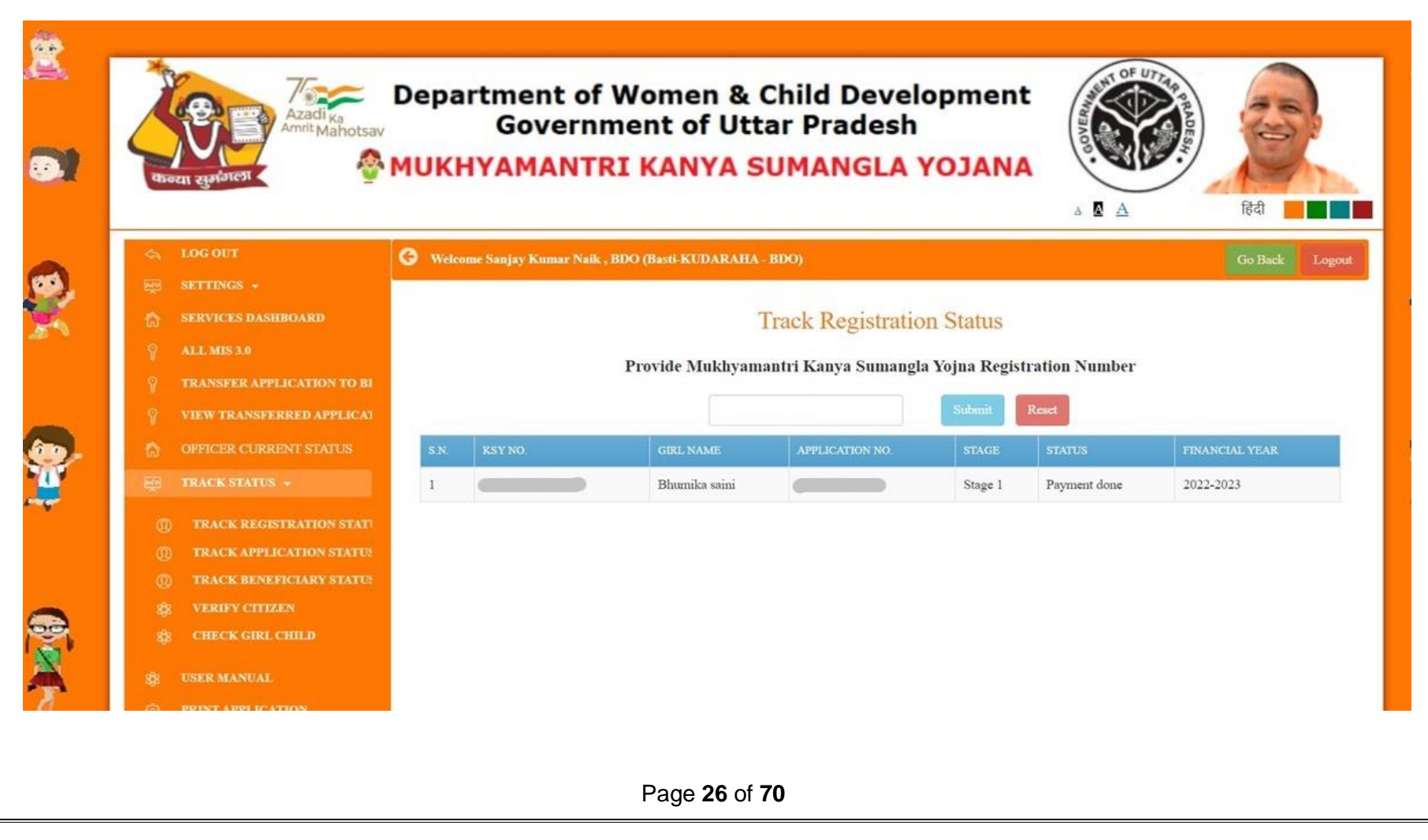

# **Track Application Status**

#### After Submit this page appears with data

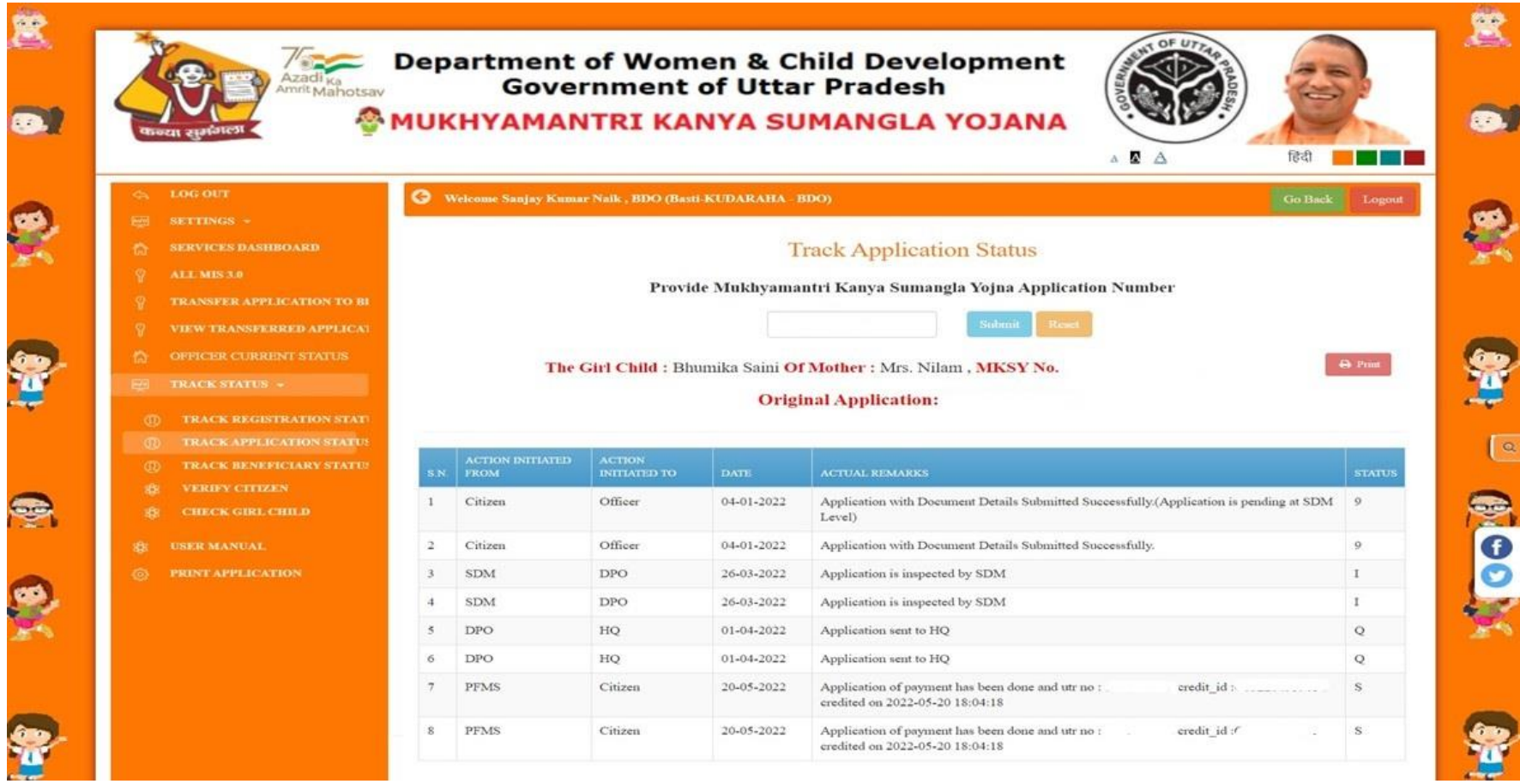

Page 27 of 70

# **Track Beneficiary Status**

#### After Submit this page appears with data

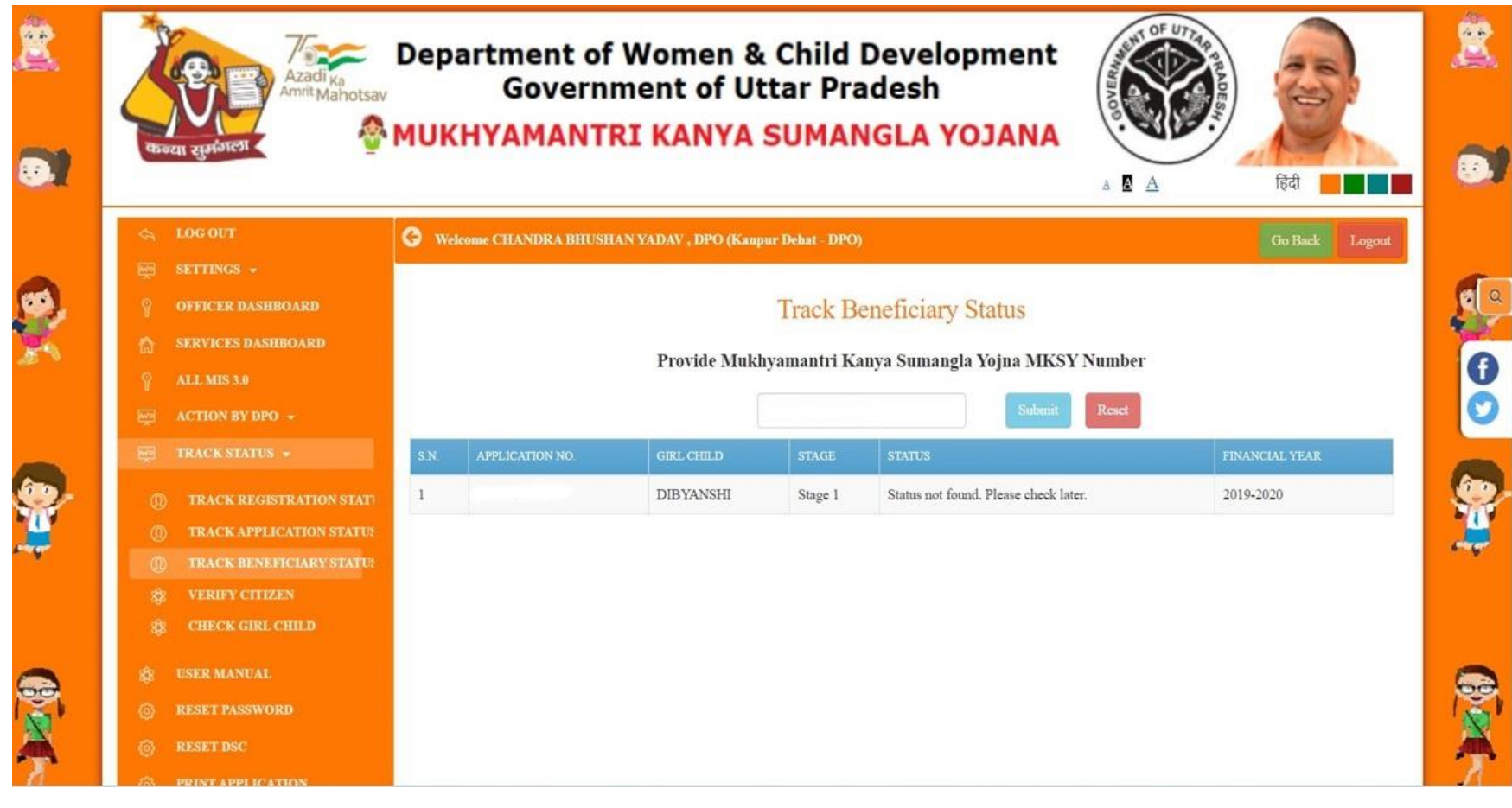

Page 28 of 70

# **Verify Citizen**

#### After Submit this page appears with data

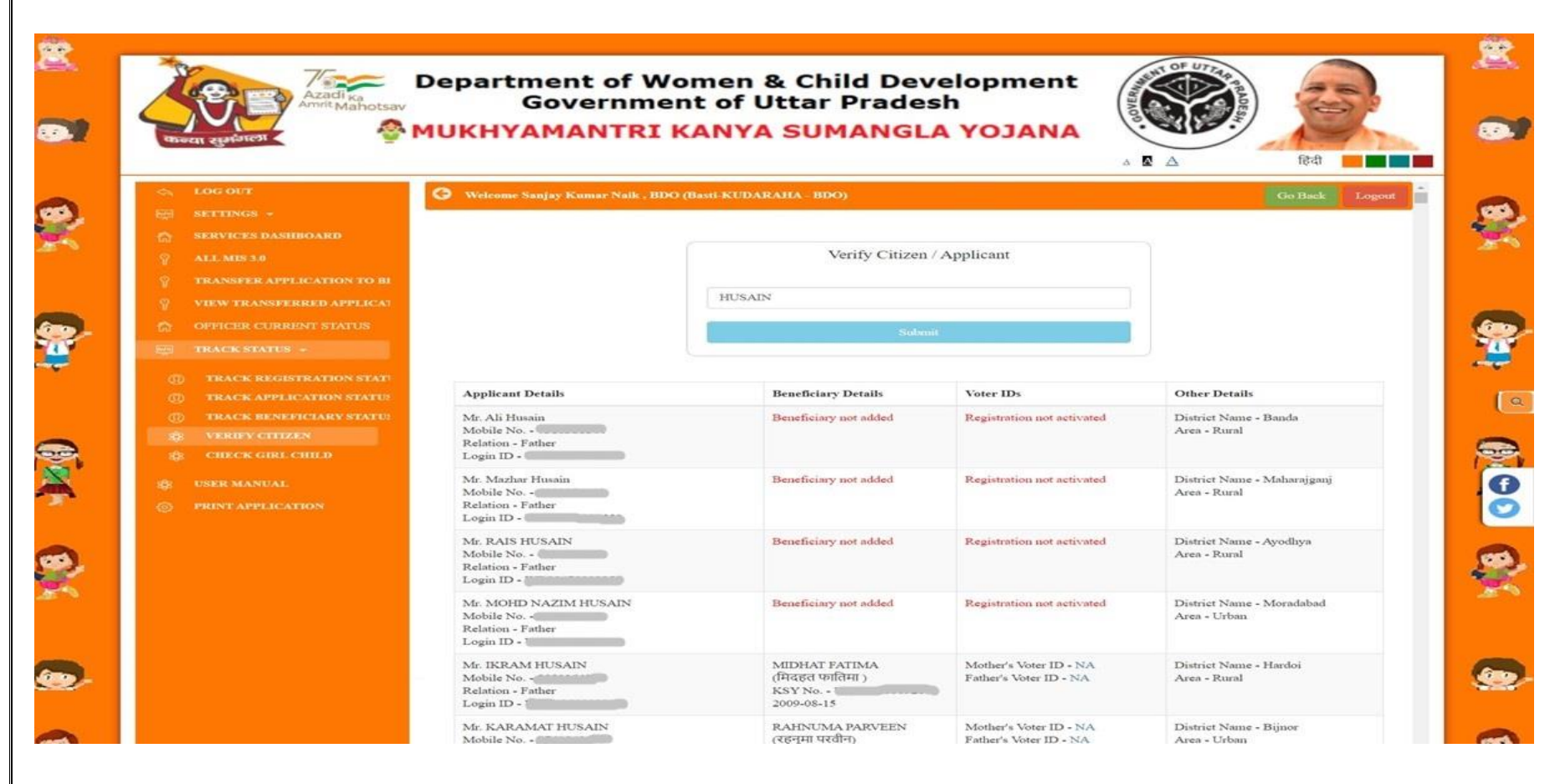

Page 29 of 70

# **DASHBOARD (DPO)**

### DPO can use Web Application for various opration on application

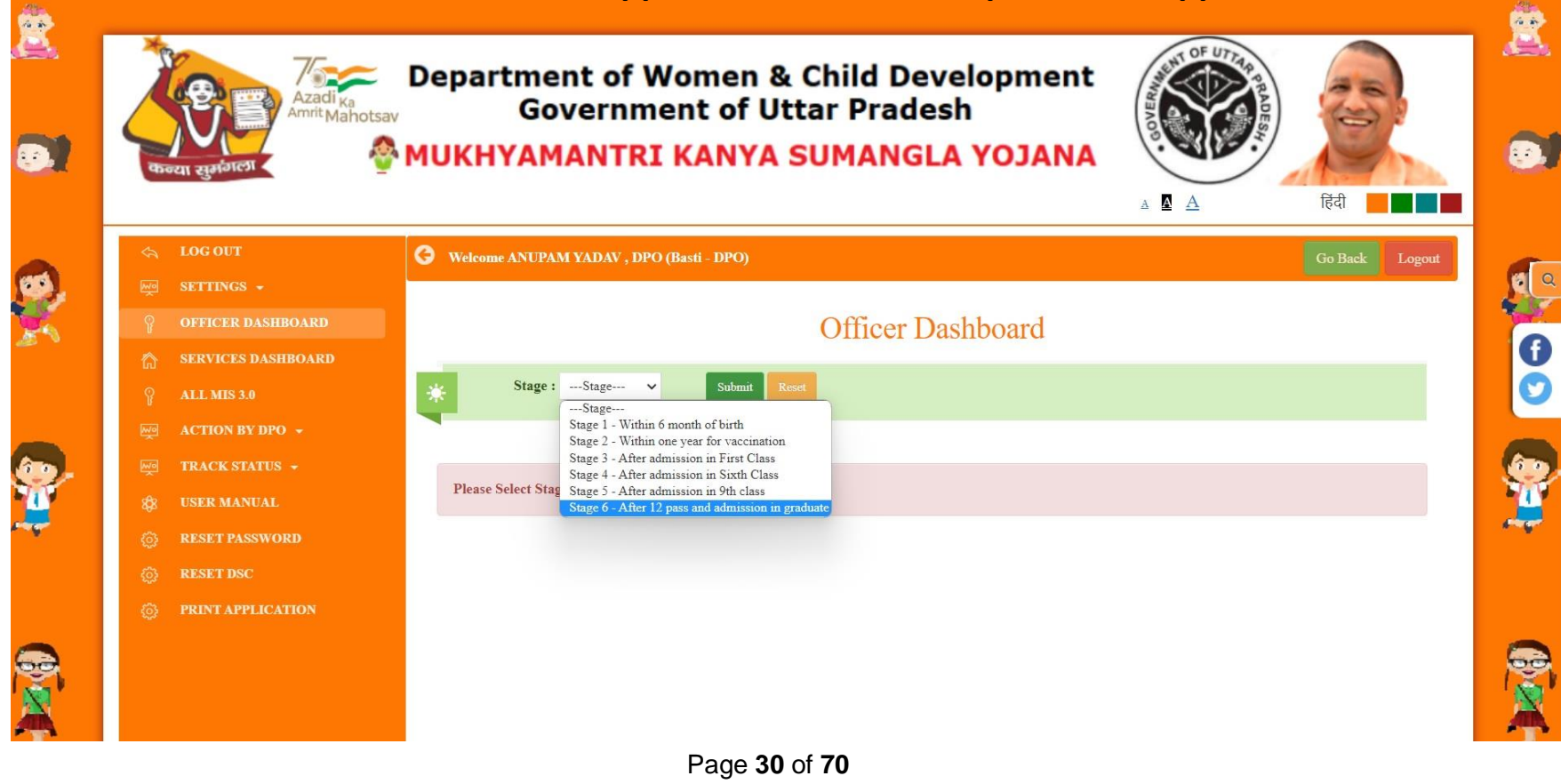

### **DPO (Services Dashboard)**

#### DPO can use Web Application for various operation on application

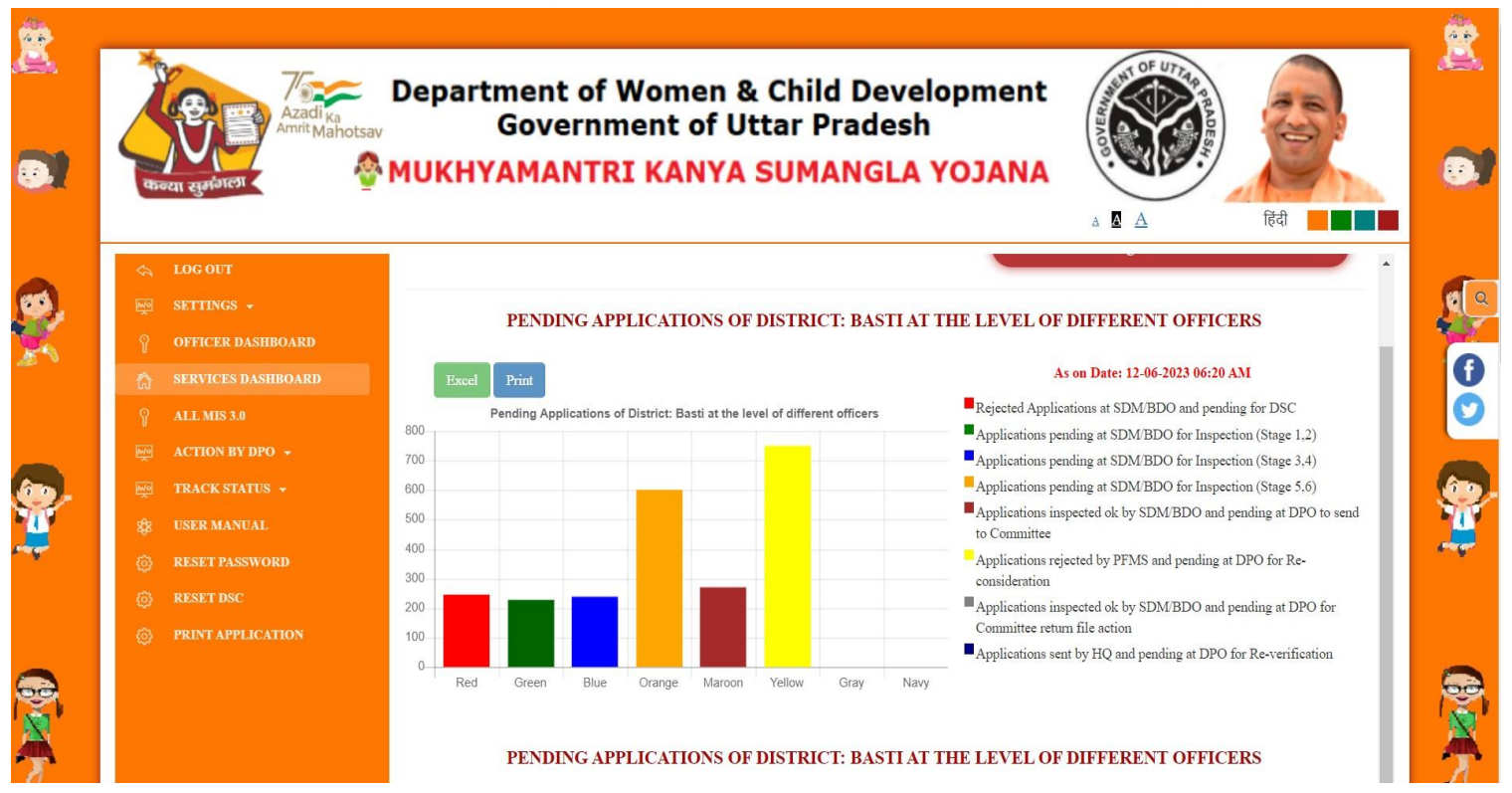

Page 31 of 70

## **Application for Reconsideration**

#### Application Rejected by PFMS due to bank account issues appear here to correct bank details.

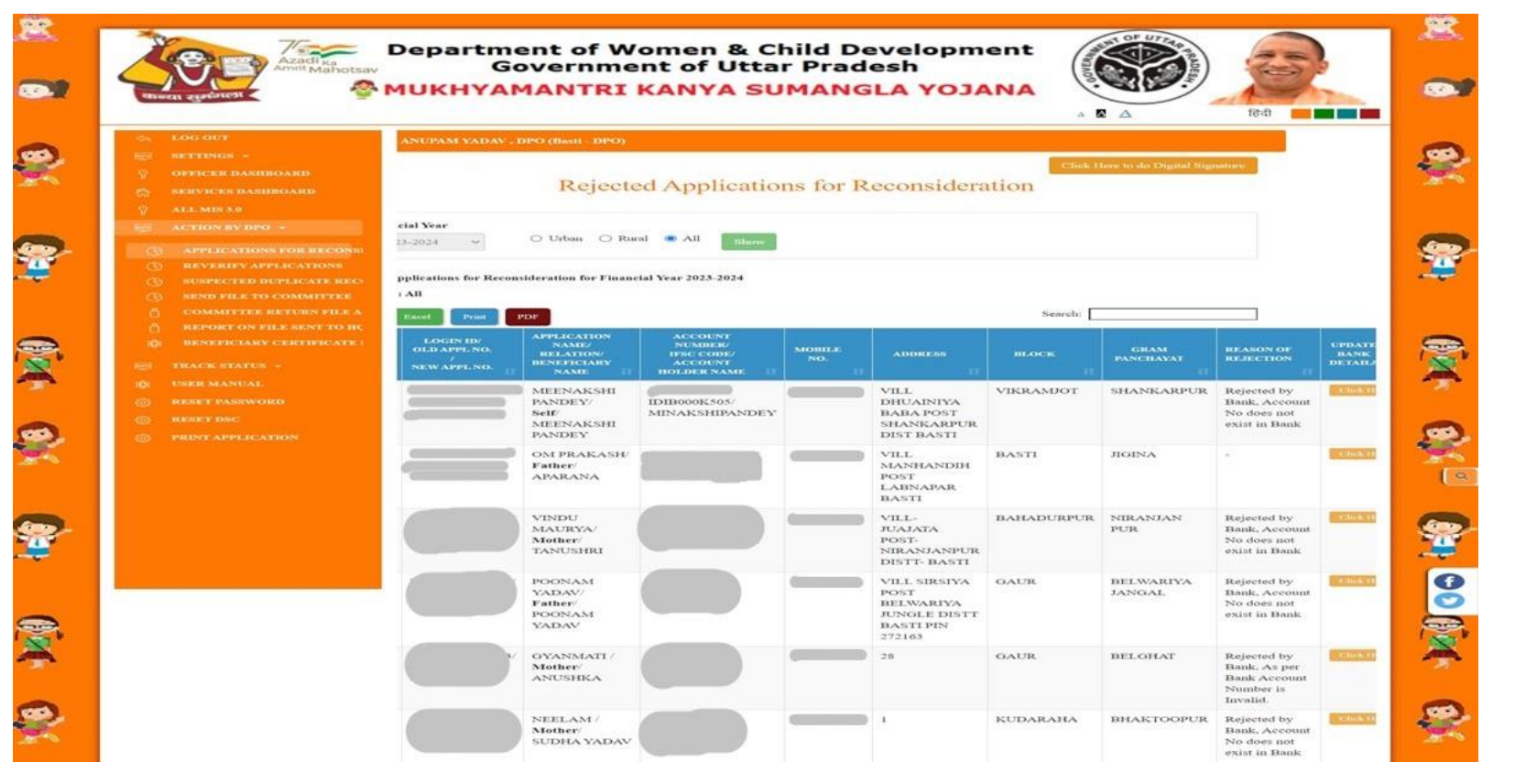

Page 32 of 70

### **Update Bank Details**

### Officer can update few or all details of bank account for selected application(s)

|                                                                                              |                                                                                                    | ۵                                                                                                    | 🛛 🛆 English 🗾                                       |
|----------------------------------------------------------------------------------------------|----------------------------------------------------------------------------------------------------|----------------------------------------------------------------------------------------------------|-----------------------------------------------------|
| Upda                                                                                         | te Bank Details ( बैंक विवर                                                                                                    | ण अपडेट करें )                                                                                                 | Ва                                                  |
| KSY NG<br>Note : Please Provide Acco<br>Mismatch. (कृपया खाला)                               | ) . and Application<br>ount Holder Name And Account Number Of Same P<br>धारक का नाम और उसी व्यक्ति का खाता नंबर प्रदान क                                                                                                    | NO<br>erson. Account Number And Account Holder Name Sl<br>हें   खाता संख्या और खाता धारक का नाम वेमेल नहीं होन | hould Not<br>हा चाहिए)                              |
| u want to change which type of bank details?<br>1प किस प्रकार का बैंक विवरण बदलना चाहते हैं) | 🔿 All Bank Details 💿                                                                                                    | Some Bank Details                                                                                              |                                                     |
| Please Select Checkbox to change in Account Details.                                         |                                                                                                    |                                                                                                    |                                                     |
| Select District for Bank / बैंक के लिए वि                                                    | जिला Bank Name / बैंक का नाम                                                                                                    | Bank IFSC Code & Branch Name / वैंक उ<br>एफ एस सी कोड (शाखा का नाम)                                            | নার্ছ Bank Branch address / বैंक<br>খ্যাস্তা কা पता |
| Ayodhya                                                                                      | v                                                                                                    | ×                                                                                                    | * AYODHYA                                           |
| Bank Account No. / वैंक खाता संख्या                                                          |                                                                                                    |                                                                                                    |                                                     |
|                                                                                              |                                                                                                    |                                                                                                    |                                                     |
| Relationship of account holder with G<br>child / बालिका के साथ खाताधारक का                   | Sirl Account Holder Name / खाताधारक का<br>रिश्ता Please Enter Account Holder's name in Engli                                                                                                    | नाम<br>ah Only.                                                                                                |                                                     |
| Self                                                                                         | Hindi name will not be accepted by PFMS.<br>(कृपया खाताधारक का नाम केवल ओयेजी में दर्ज<br>पीएफएमएस द्वारा हिंदी नाम स्त्रीकार नहीं किया<br>MINAKSHIPANDEY                                                                                                  | करें।<br>जाएगा)                                                                                                |                                                     |
|                                                                                              |                                                                                                    |                                                                                                    |                                                     |
| Relationship of account holder with G<br>child / ৰাজিকা কৈ साथ खालाधारक का<br>Self           | Sirl Account Holder Name / खाताधारक का<br>रिस्ता Please Enter Account Holder's name in English<br>Hindi name will and be accepted by PFMS.<br>(कृपया खाताधारक का नाम केवल अंगेजी में दर्ज<br>पीएकएमएस द्वारा हिंदी नाम स्वीकार नहीं किया<br>MINAKSHIPANDEY | नाम<br>h. Oaly.<br>करें ।<br>जाएग)                                                                             |                                                     |

Page 33 of 70

### **Re-verify application**

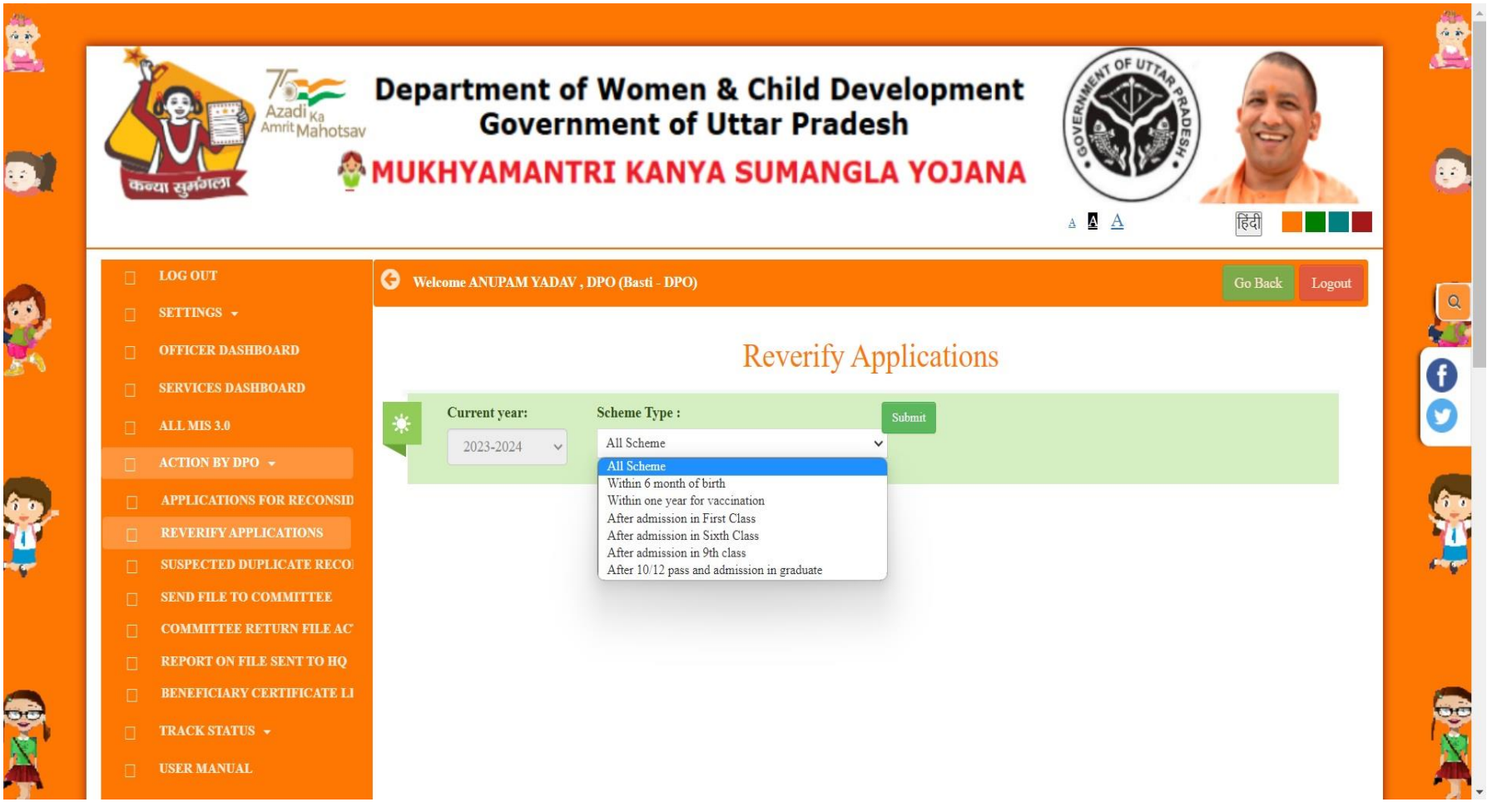

#### Officer can check and verify the bank account details provided by pfms.

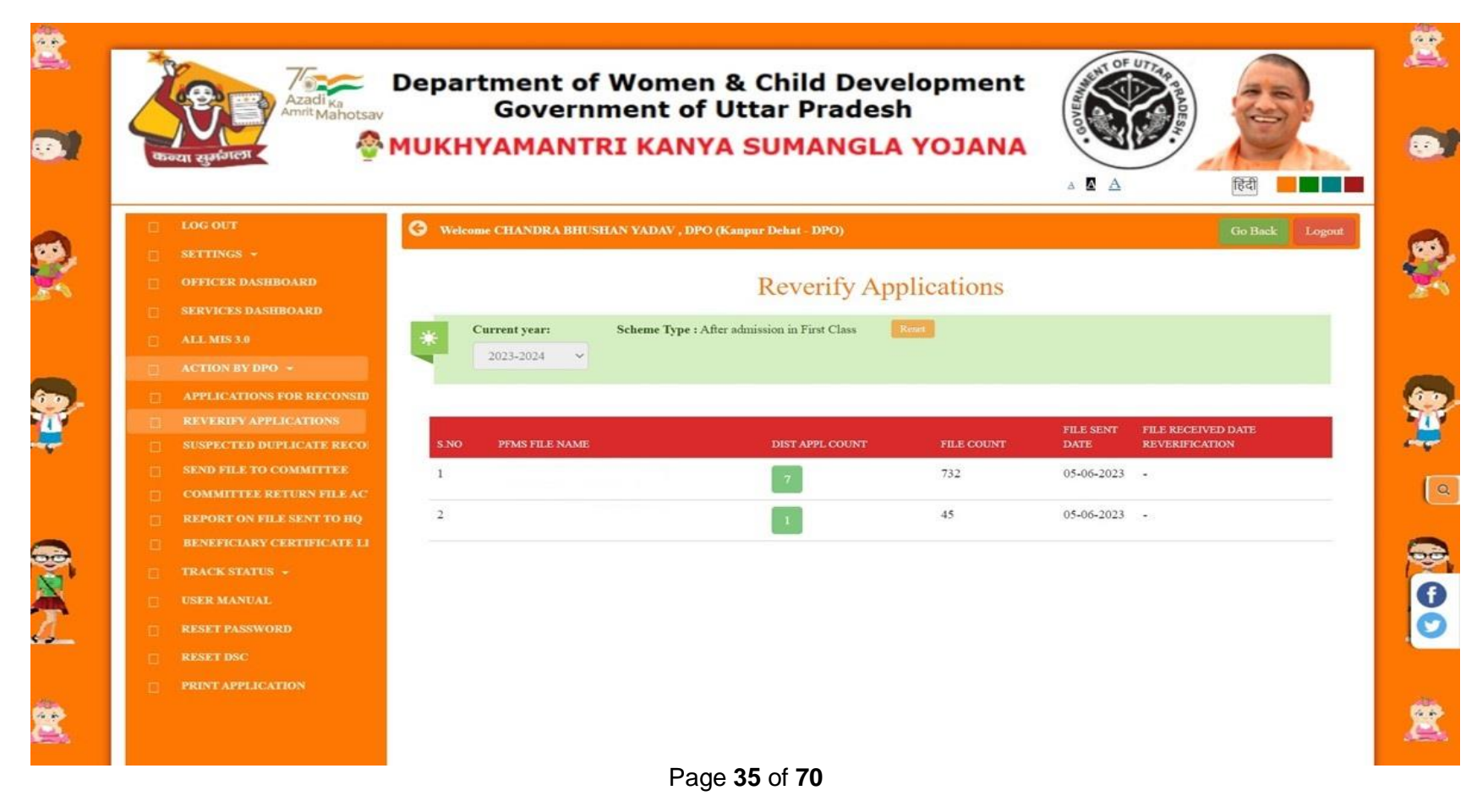

# **Reverify Applications Given by PFMS**

For re-verification of applications, Officer select application with Yes or No with remark.

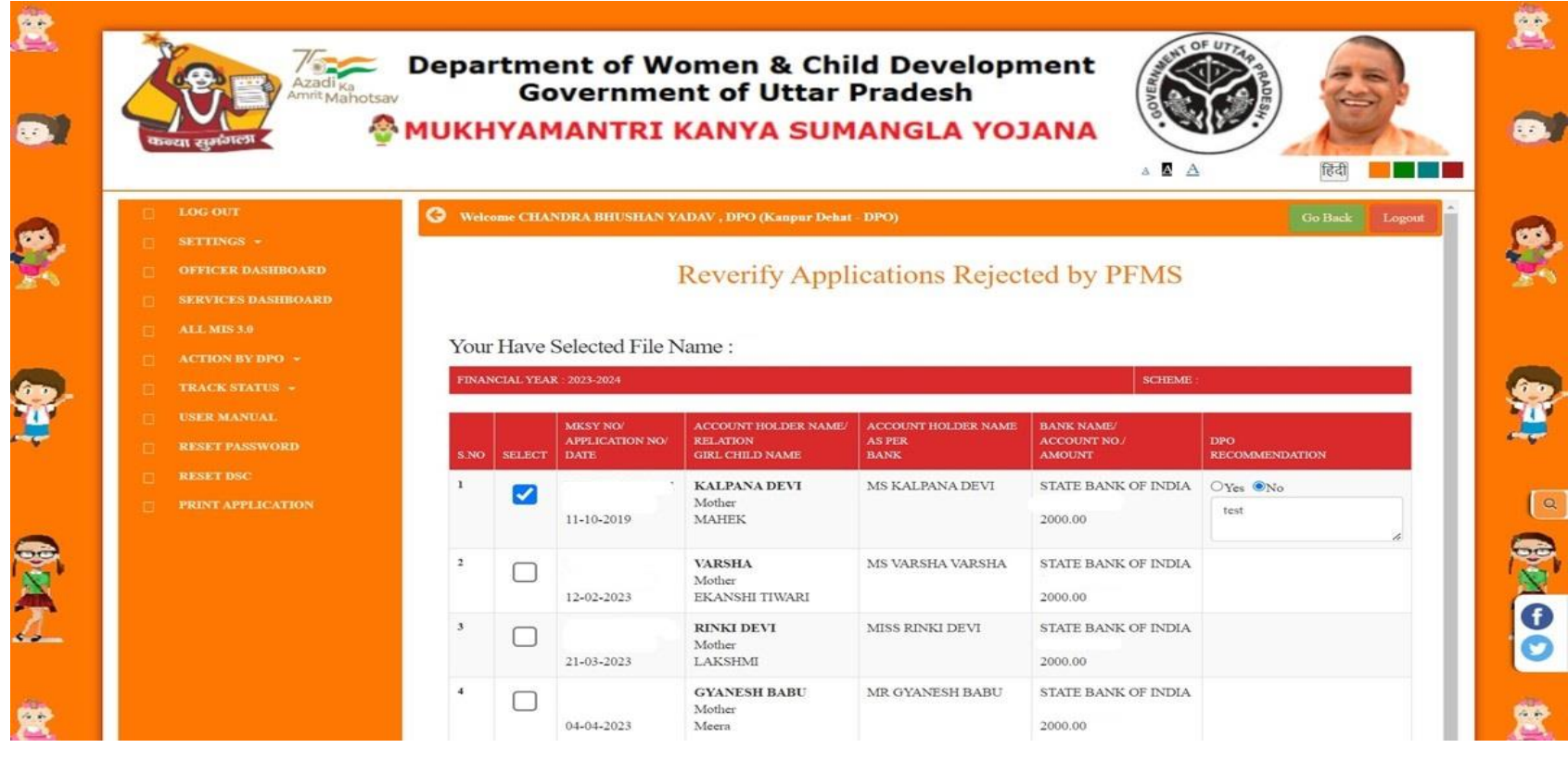

Page 36 of 70

### Officers have to put DSC for re-verification for saving selected applications recommended by DPO

| 5 WR: 2333 Please Enter Remarks *                                                                                                    |                       |
|----------------------------------------------------------------------------------------------------|-----------------------|
| 11-0. test data Select                                                                                                    | DSC and Generate List |
| <sup>6</sup> WR:<br>2333<br>20-0-<br>WR:<br>2336<br>20-0-<br>WR:<br>2337<br>20-0-<br>WR:<br>2337<br>20-0-<br>WR:<br>2337<br>20-0-<br>WR:<br>2337<br>20-0-<br>WR:<br>2337<br>20-0-<br>WR:<br>2337<br>20-0-<br>WR:<br>20-0-<br>WR:<br>20-0-<br>WR | Cancel                |
| 7 KISHAN CHANDRA MR KISHAN CHANDRA STATE BANK OF IND<br>Mother 35828705332<br>07-05-2023 Ram Devi 2000.00                                                                                                    | A                     |

Page 37 of 70

## **Suspected Duplicate Records**

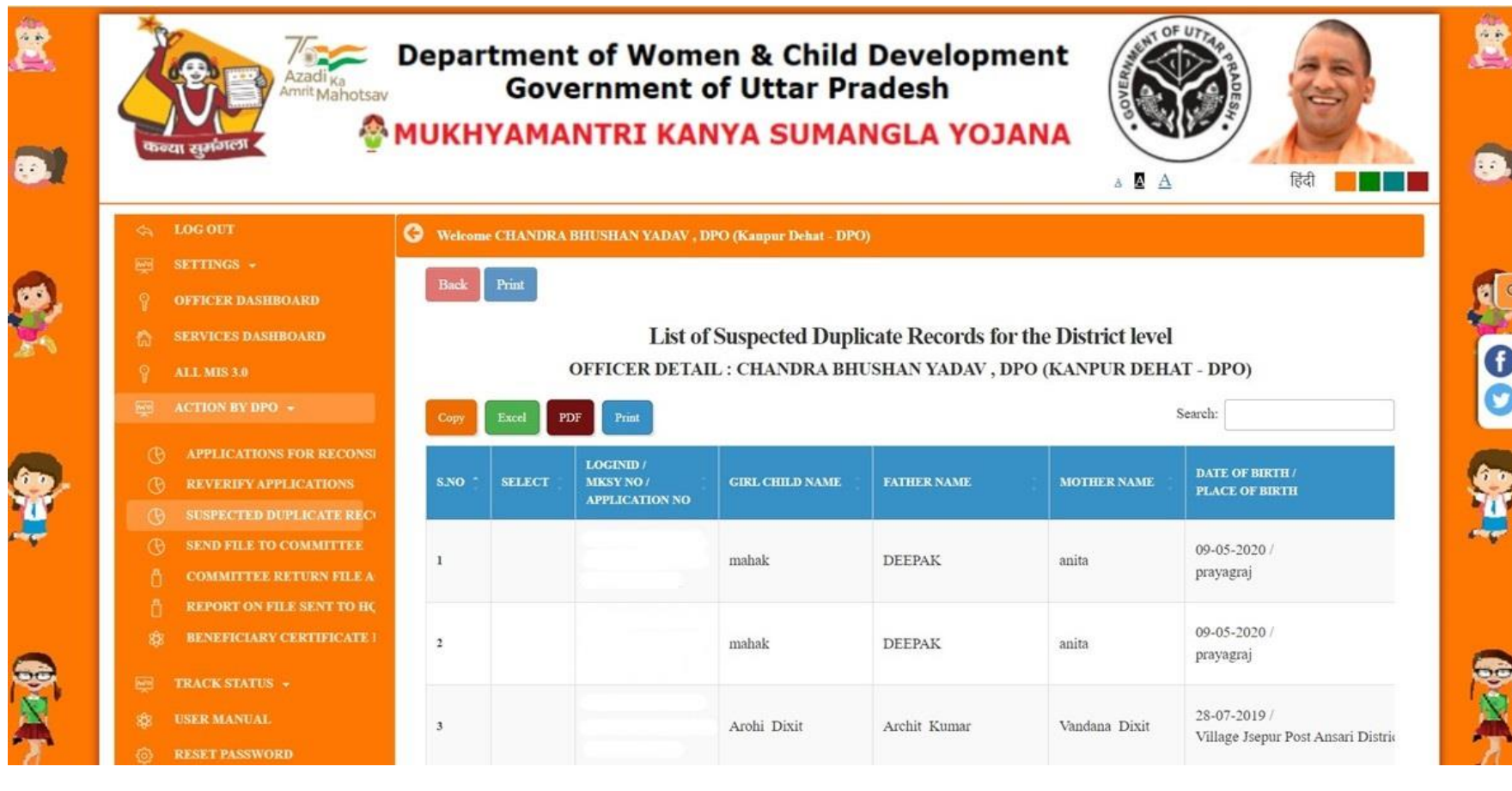

Page 38 of 70

# **Send Beneficiary Application to committee**

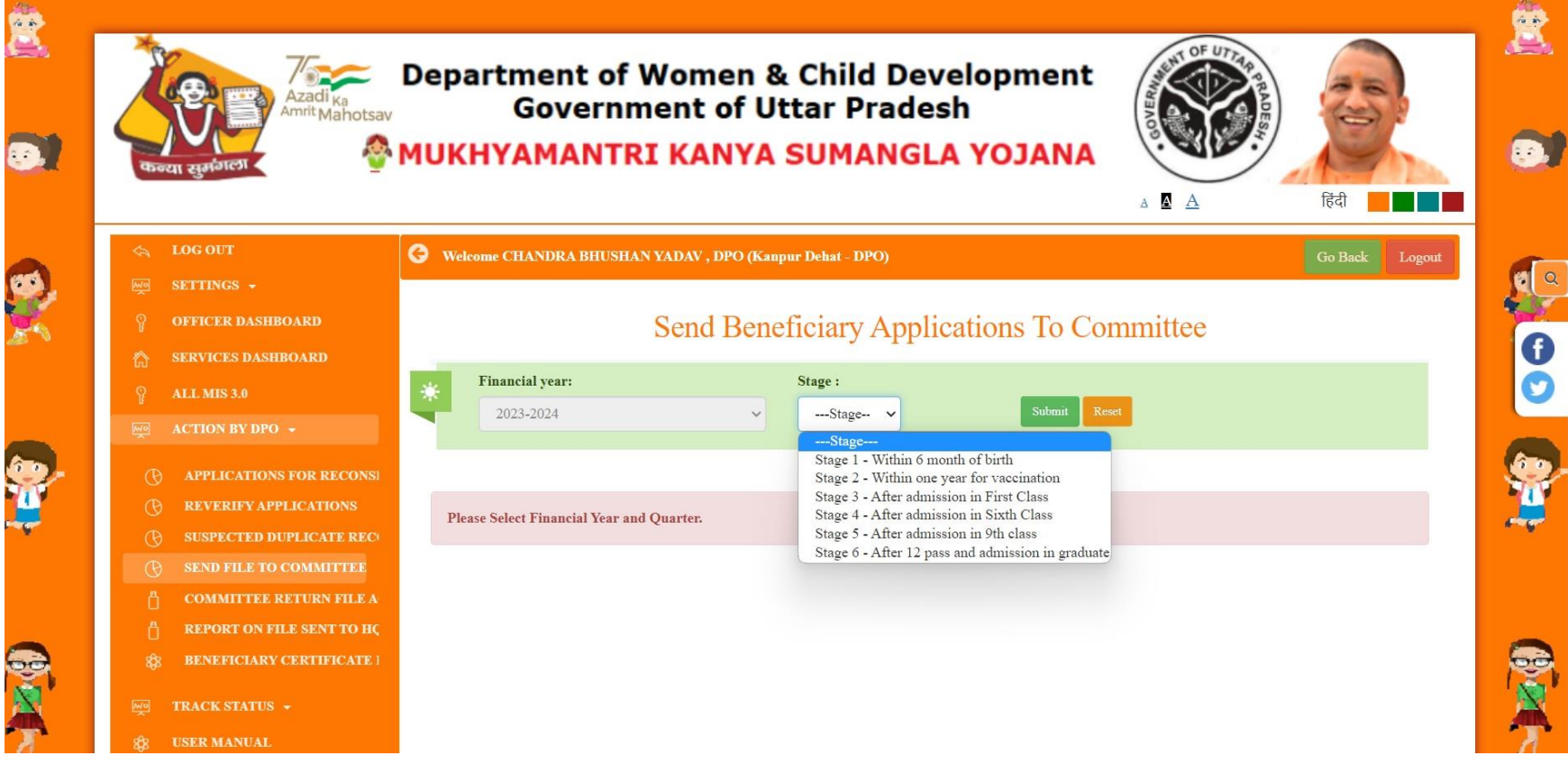

Page 39 of 70

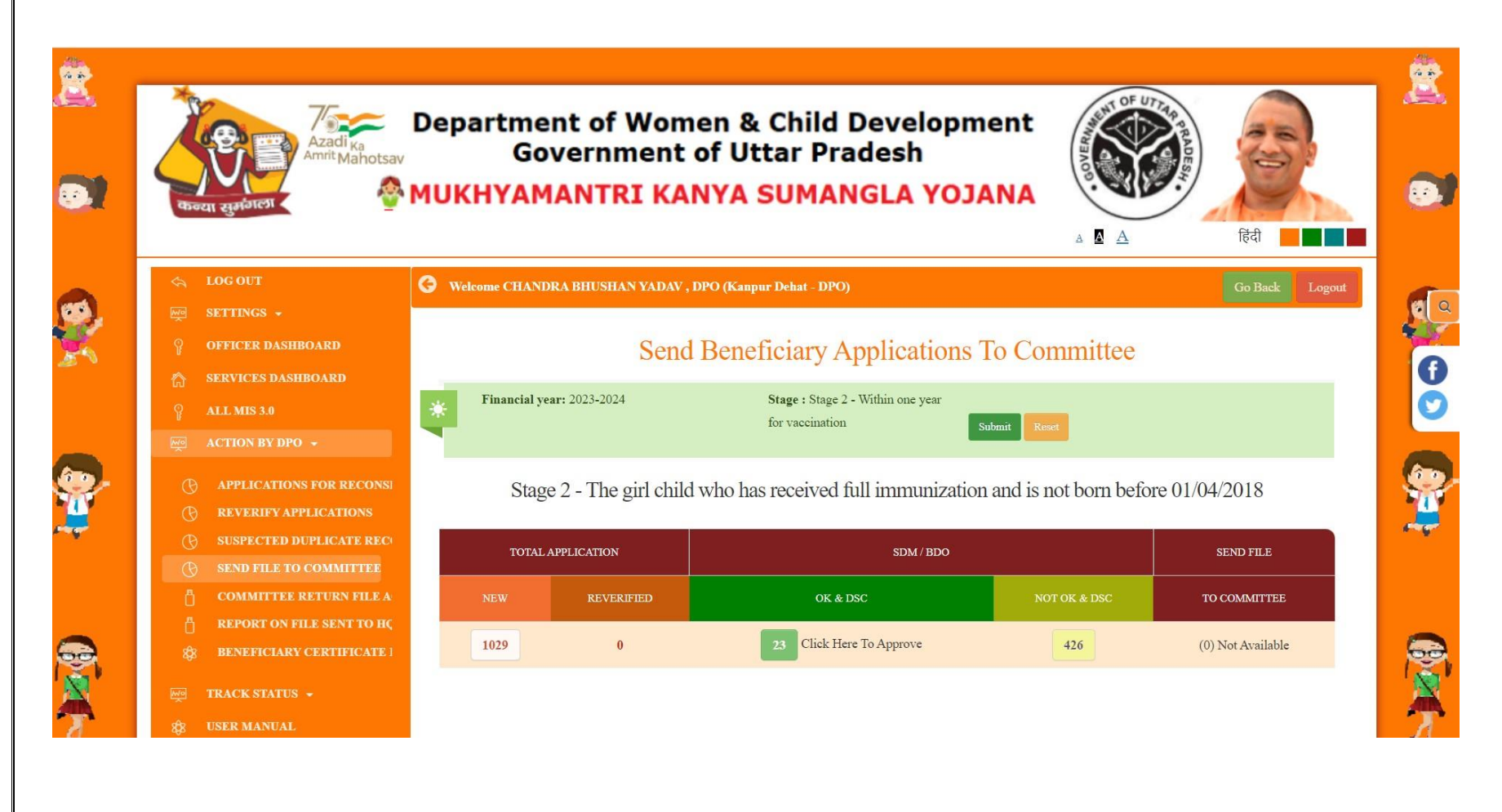

Page 40 of 70

### **District Level Committee Return File**

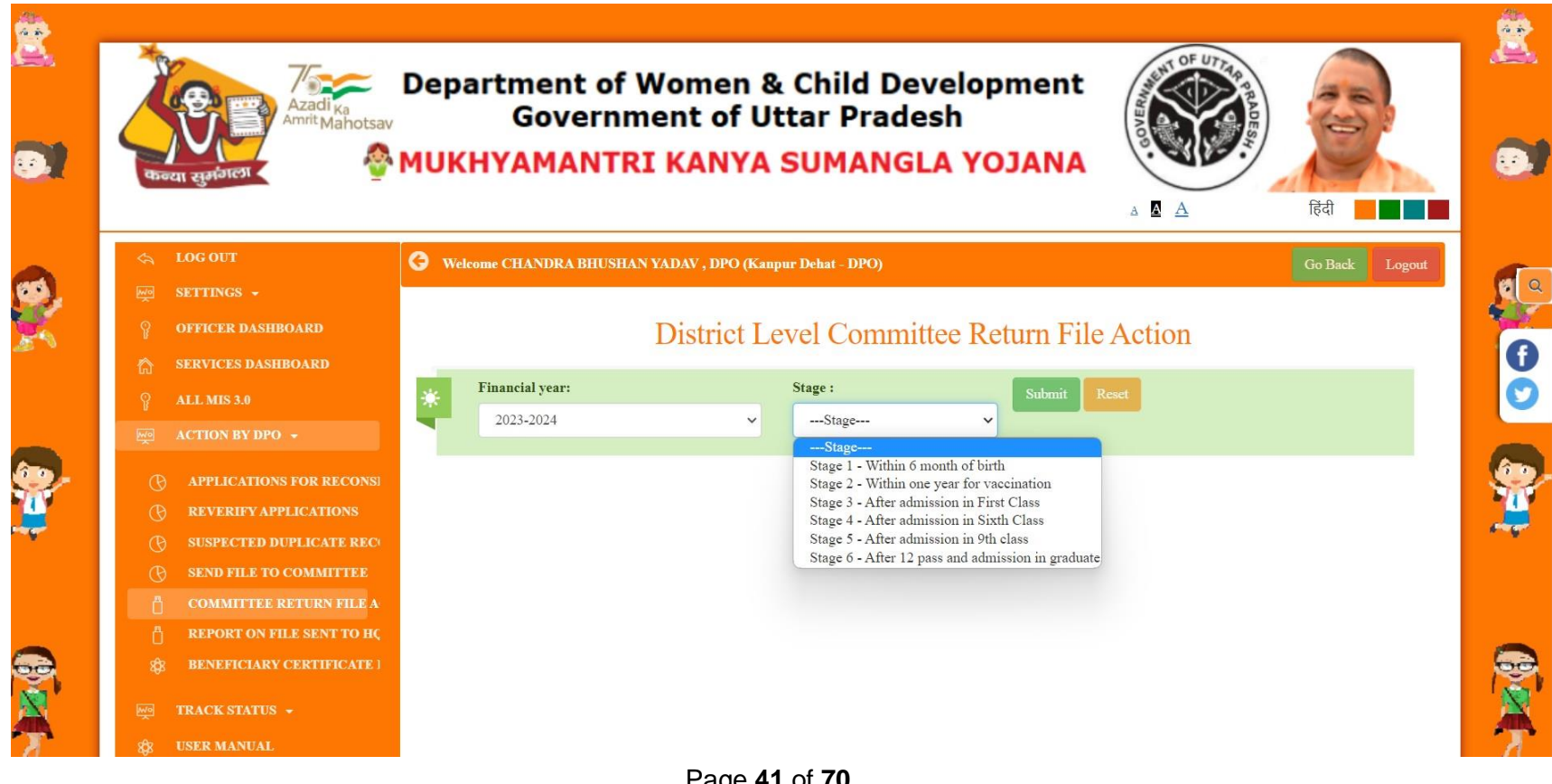

Page 41 of 70

#### DPO selects Applications from given list with recommendation and sends to Committee

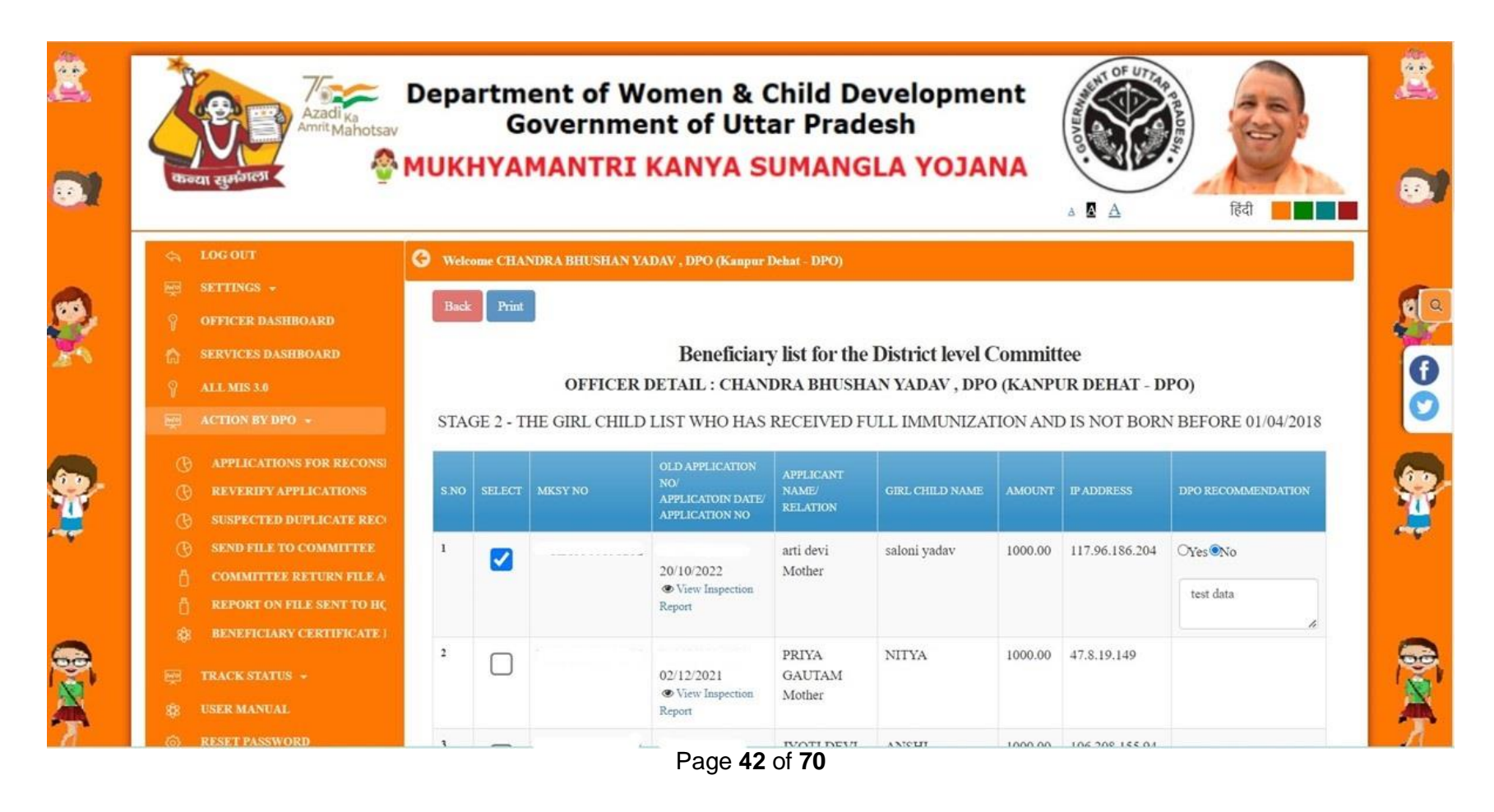

### **District Level Committee Return File Action**

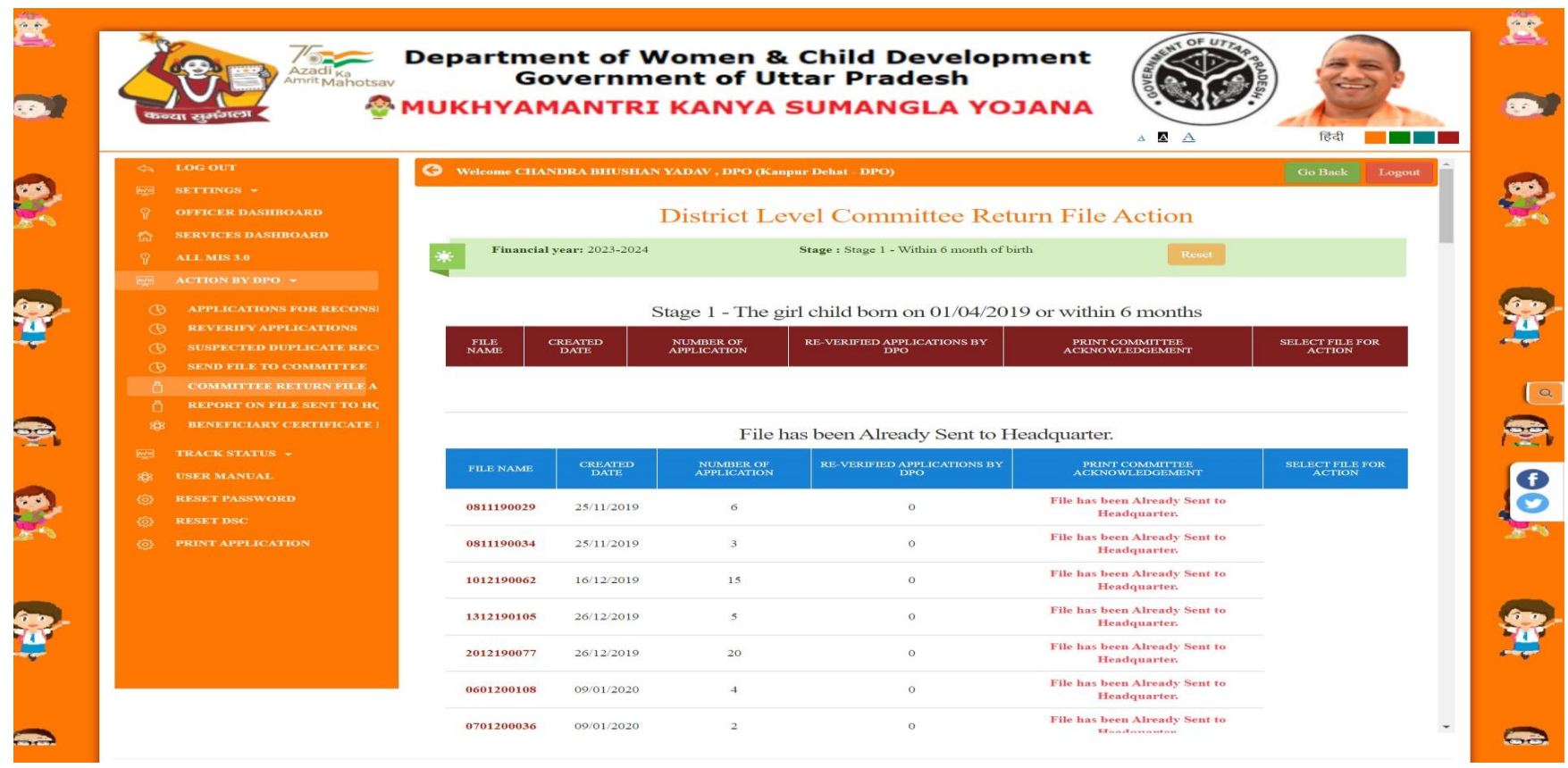

Page 43 of 70

### **Report on File sent To HQ**

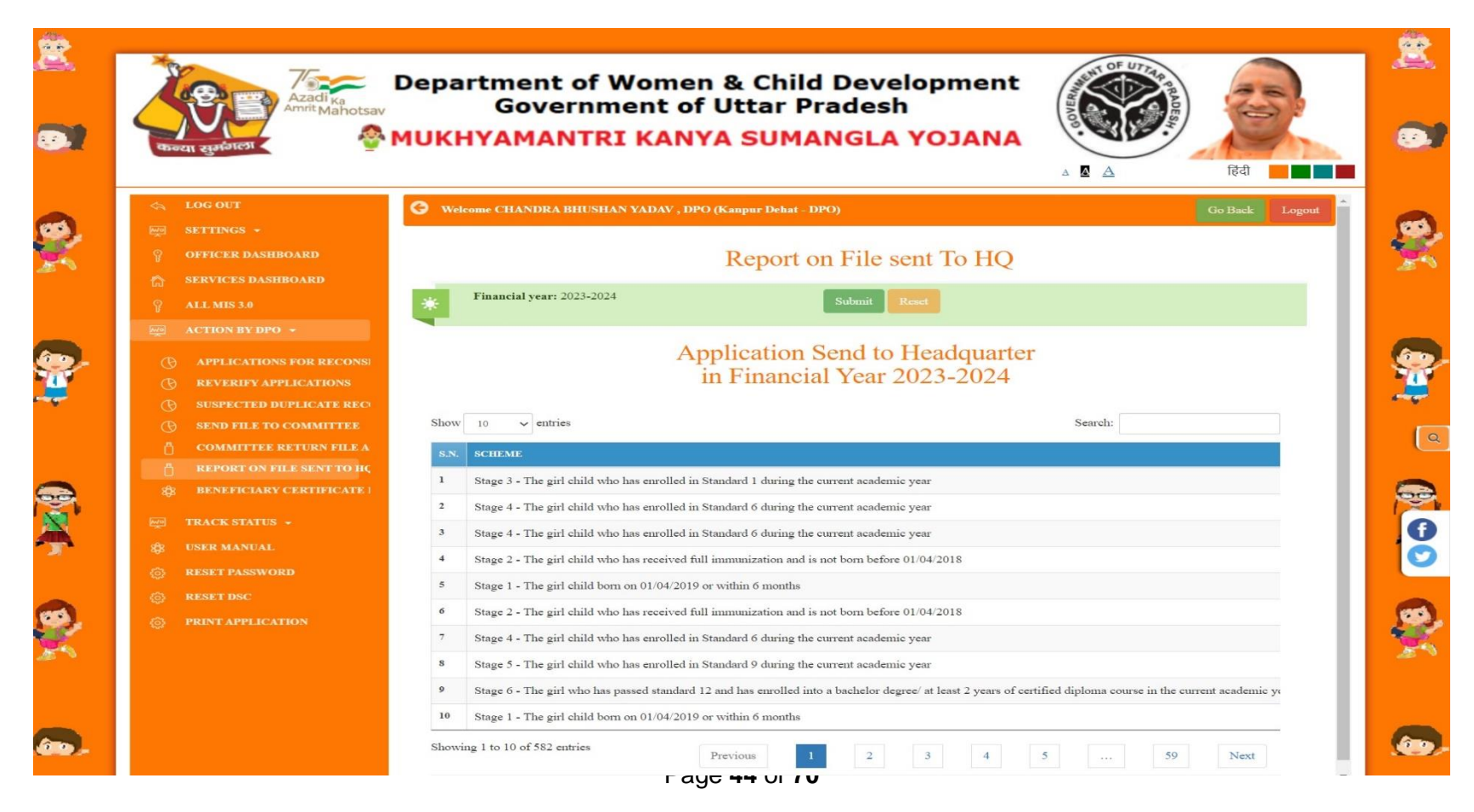

### **Beneficiary Certificate List**

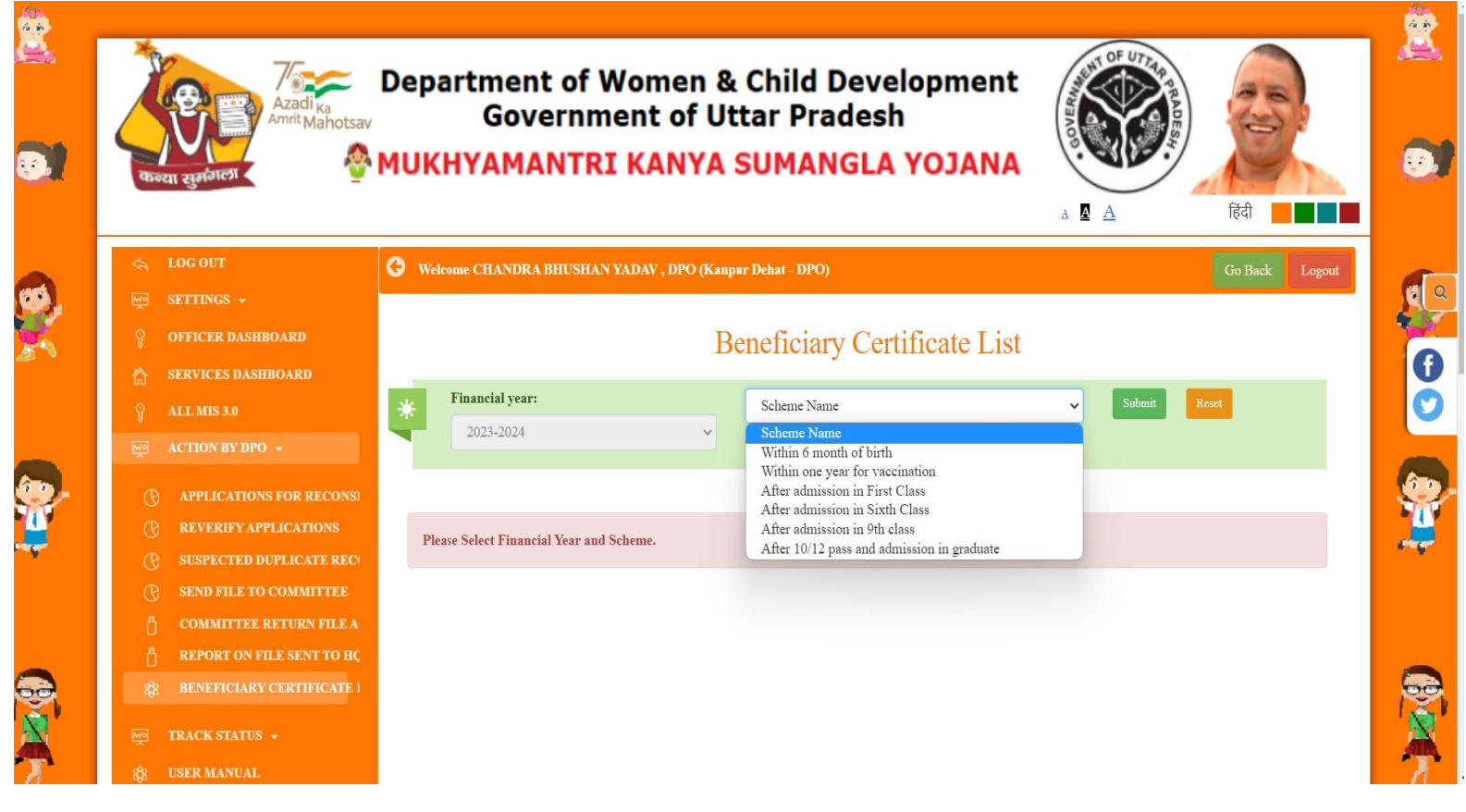

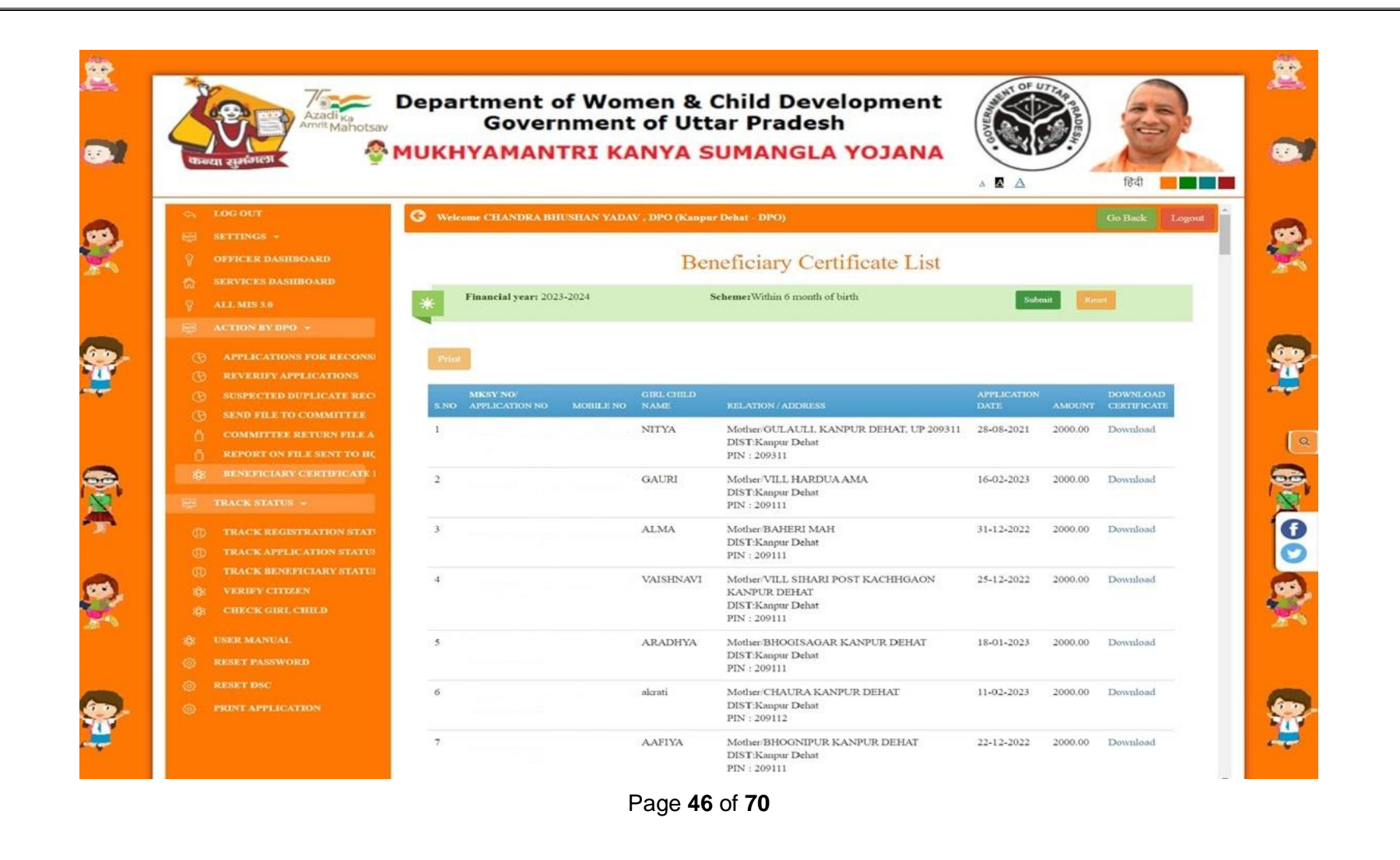

### **Track Registration Status**

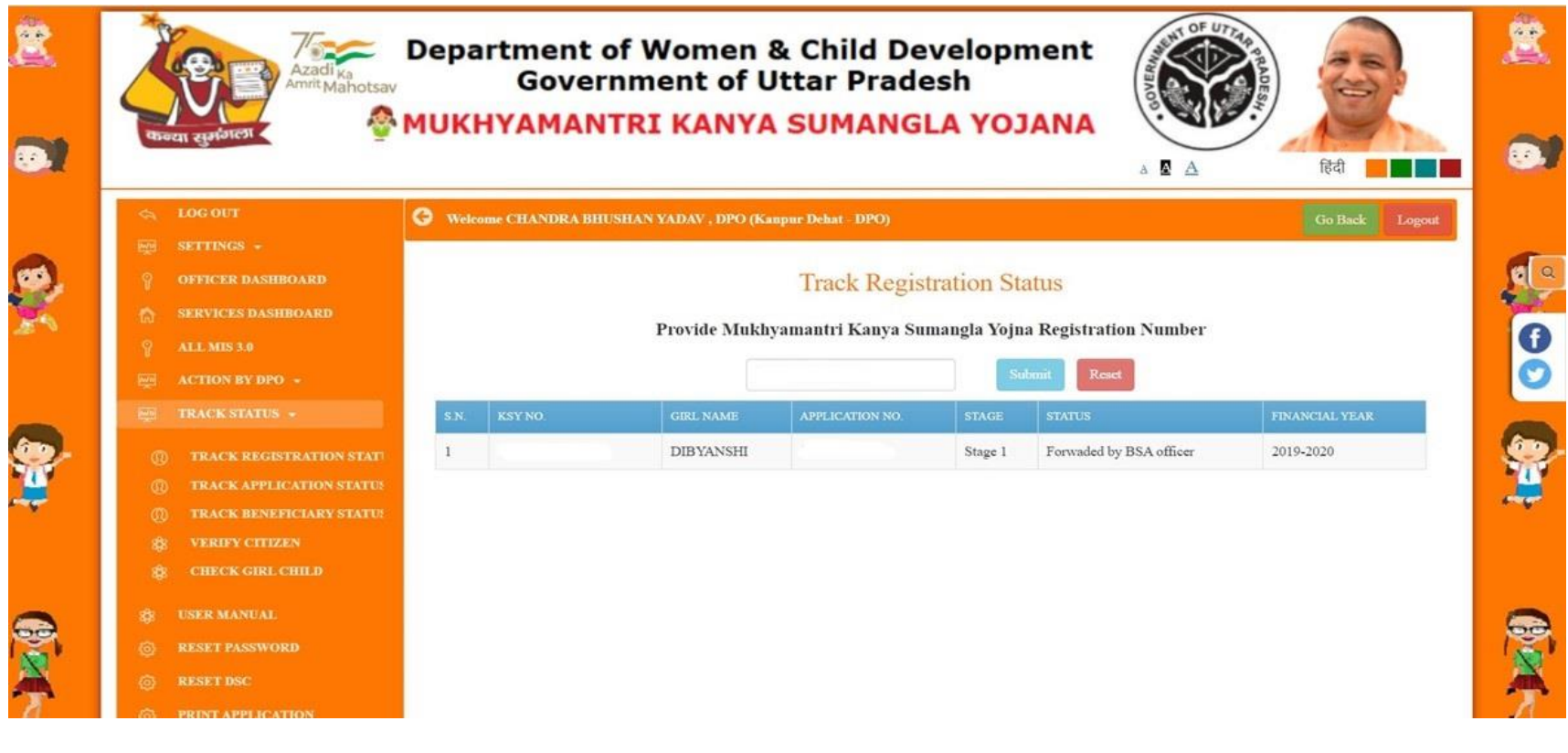

### **Track Application Status**

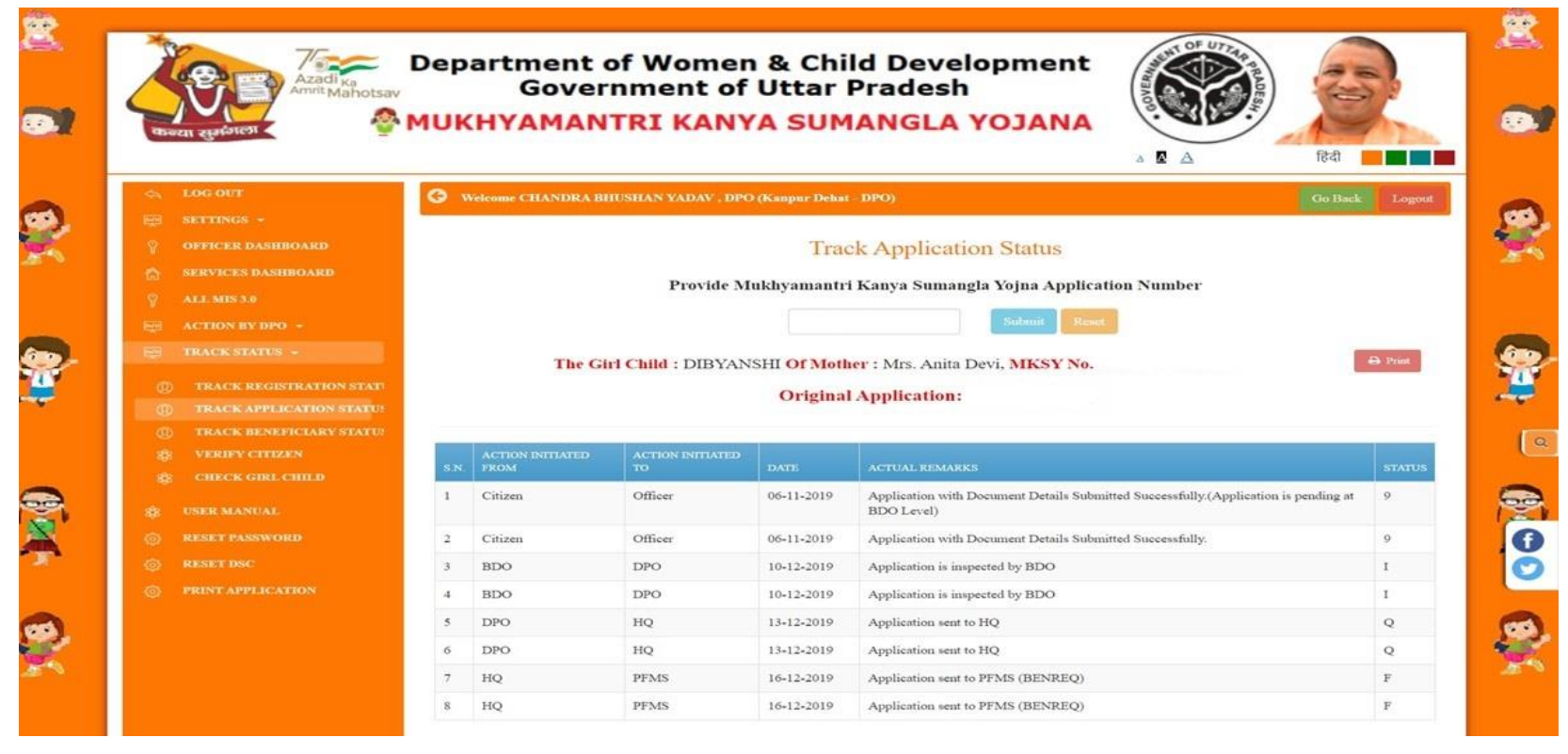

Page 48 of 70

### **Track Beneficiary Status**

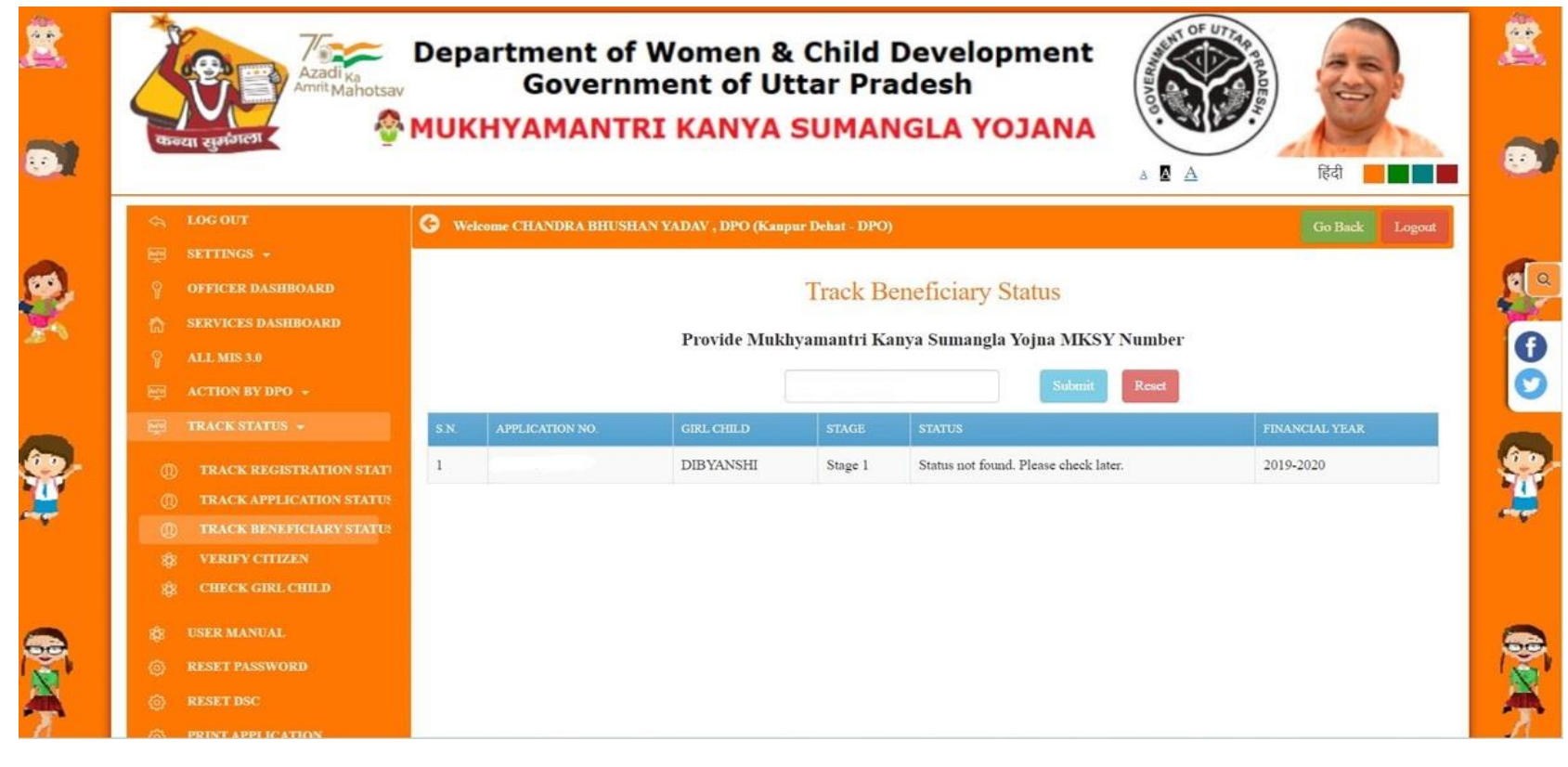

# Verify Citizen / Applicant

| 🚓 LOG OUT                                                    | G Welcome CHANDRA BHUSHAN Y          | ADAV , DPO (Kanpur Delast - DPO | 2<br>9                                           | Go Back: Logent                           |
|--------------------------------------------------------------|--------------------------------------|---------------------------------|--------------------------------------------------|-------------------------------------------|
|                                                              |                                      |                                 |                                                  |                                           |
|                                                              |                                      | Verify C                        | Citizen / Applicant                              |                                           |
|                                                              |                                      |                                 |                                                  |                                           |
|                                                              |                                      | babita                          |                                                  |                                           |
|                                                              |                                      |                                 | Submit                                           |                                           |
|                                                              |                                      |                                 |                                                  |                                           |
| (1) TRACK APPLICATION STATUS<br>(2) TRACK BENEFICIARY STATUS | Applicant Details                    | Beneficiary Details             | Voter IDs                                        | Other Details                             |
|                                                              | Mrs. BABITA                          | SHIVANI GOSWAMI                 | Mother's Voter ID - NA                           | District Name - Meerut                    |
|                                                              | Mobile No. •<br>Relation - Mother    | (शिवानी गोस्वामी)<br>KSY No     | Father's Voter ID - NA                           | Area - Rural                              |
|                                                              | Login ID -                           | 2001-04-05                      |                                                  |                                           |
|                                                              | Mrs. BABITA<br>Mobile No             | RITU GOSWAMI<br>(कत गोस्वामी)   | Mother's Voter ID - NA<br>Father's Voter ID - NA | District Name - Meerut<br>Area - Rural    |
|                                                              | Relation - Mother                    | KSY No. +<br>2002-10-10         |                                                  |                                           |
|                                                              | Mrs. Babita                          | ANANYA                          | Mother's Voter ID - NA                           | District Name - Gorakhour                 |
|                                                              | Mobile No.<br>Relation - Mother      | (अनन्धाः)<br>KSX No             | Father's Voter ID - NA                           | Area - Rural                              |
|                                                              | Login ID -                           | 2015-10-14                      |                                                  |                                           |
|                                                              | Mrs. BABITA                          | SANDHYA                         | Mother's Voter ID - NA                           | District Name - Sultanpur                 |
|                                                              | Relation - Mother                    | (Groun)<br>KSY No               | Pathers Voter ID - NA                            | Area - Rurai                              |
|                                                              | Login ID -                           | 2014-08-06                      |                                                  |                                           |
|                                                              | Mrs. BABITA VISHWAKARMA<br>Mobile No | Beneficiary not added           | Registration not activated                       | District Name - Prayagraj<br>Area - Rural |
|                                                              |                                      |                                 |                                                  |                                           |

Page 50 of 70

# **Check Girl Child**

|                                                                         | G Welcome CHA | NDRA BHUSHAN YAE | DAV , DPO (Kanpur Deha | i – DPO)             |                              |                  | Go Back Logout        |
|-------------------------------------------------------------------------|---------------|------------------|------------------------|----------------------|------------------------------|------------------|-----------------------|
| OFFICER DASHBOARD     SERVICES DASHBOARD     ALL MENTA                  |               |                  | S                      | earch Girl Ch        | ild                          |                  |                       |
|                                                                         |               |                  | 1                      | Enter Girl Child Nan | ie                           |                  |                       |
|                                                                         |               |                  | Bhavna                 | Salumit              |                              |                  |                       |
| TRACK APPLICATION STATE:     TRACK BENEFICIARY STATE:     WRIFY CITIZEN |               |                  |                        |                      |                              |                  |                       |
|                                                                         | S.N. Photo    | MKSY No.         | Girl Child Name        | Father's Name        | Mother's Name                | Date Of<br>Birth | Birth Certificate No. |
|                                                                         | 1             |                  | bhavna bhavna          | dhanpati dhanpati    | parvi maurya parvi<br>maurya | 05/Jul/2007      |                       |
|                                                                         | 2             |                  | BHAVNA                 | SANTOSH KUMAR        | LALITA                       | 12/Feb/2019      |                       |
|                                                                         | 3             |                  | bhavna                 | pradeep kumar        | REKHA                        | 01/Jan/2016      |                       |
|                                                                         |               |                  |                        |                      |                              |                  |                       |

Page **51** of **70** 

# **DASHBOARD (HQ)**

#### Head Quarter can perform various action as well as check reports on the Dashboard.

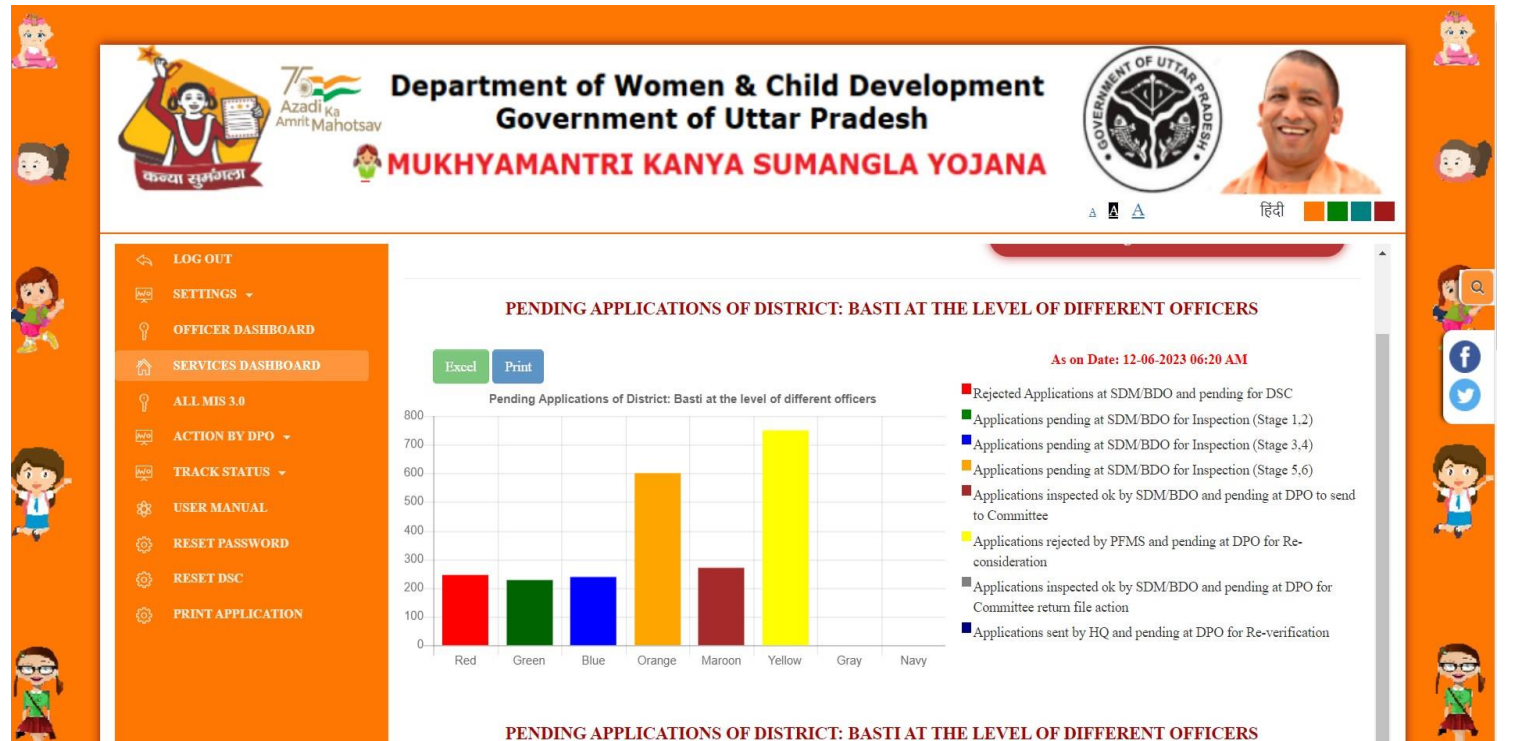

Page 52 of 70

### **MIS Report**

### Head Quarter can check reports here.

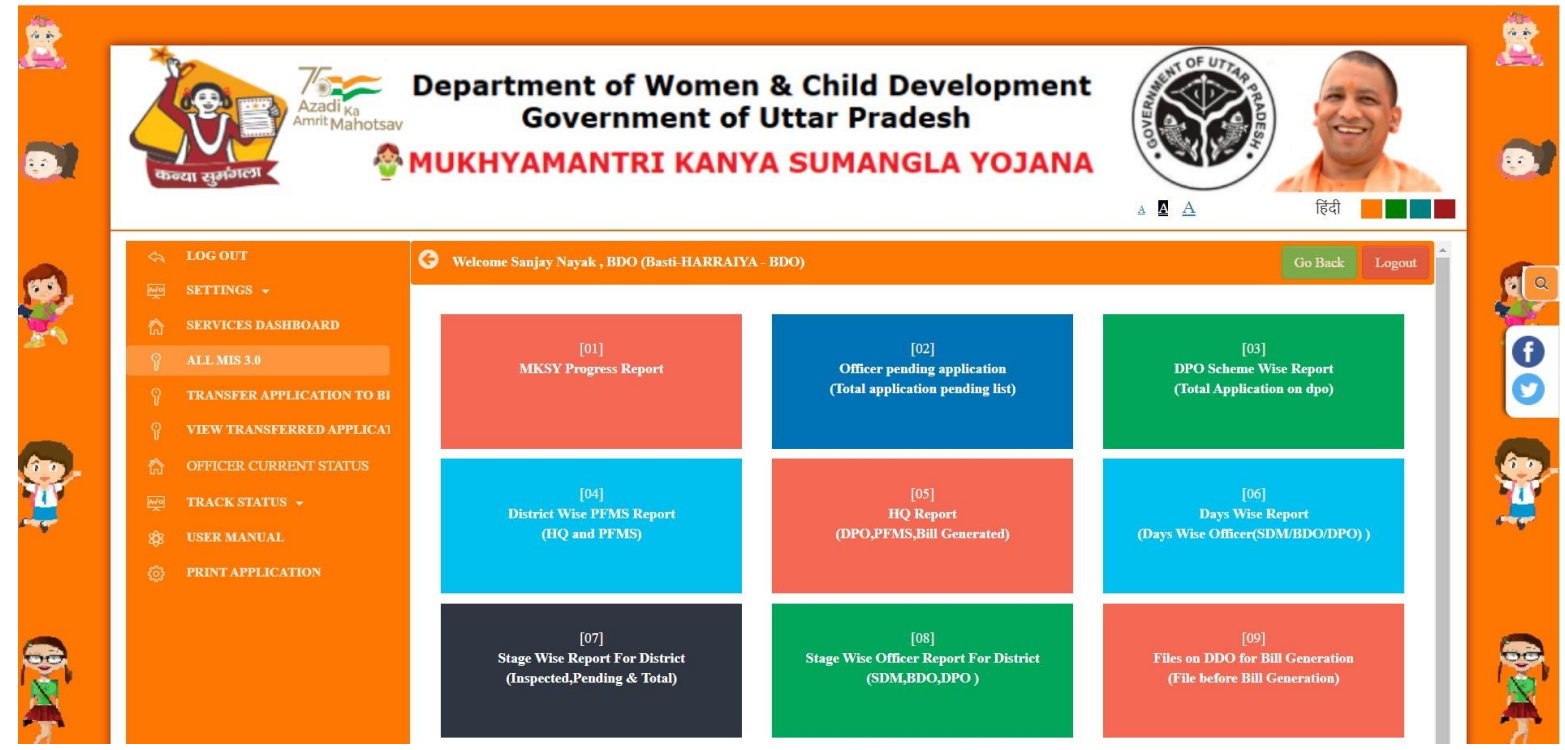

Page 53 of 70

### **MIS Report View**

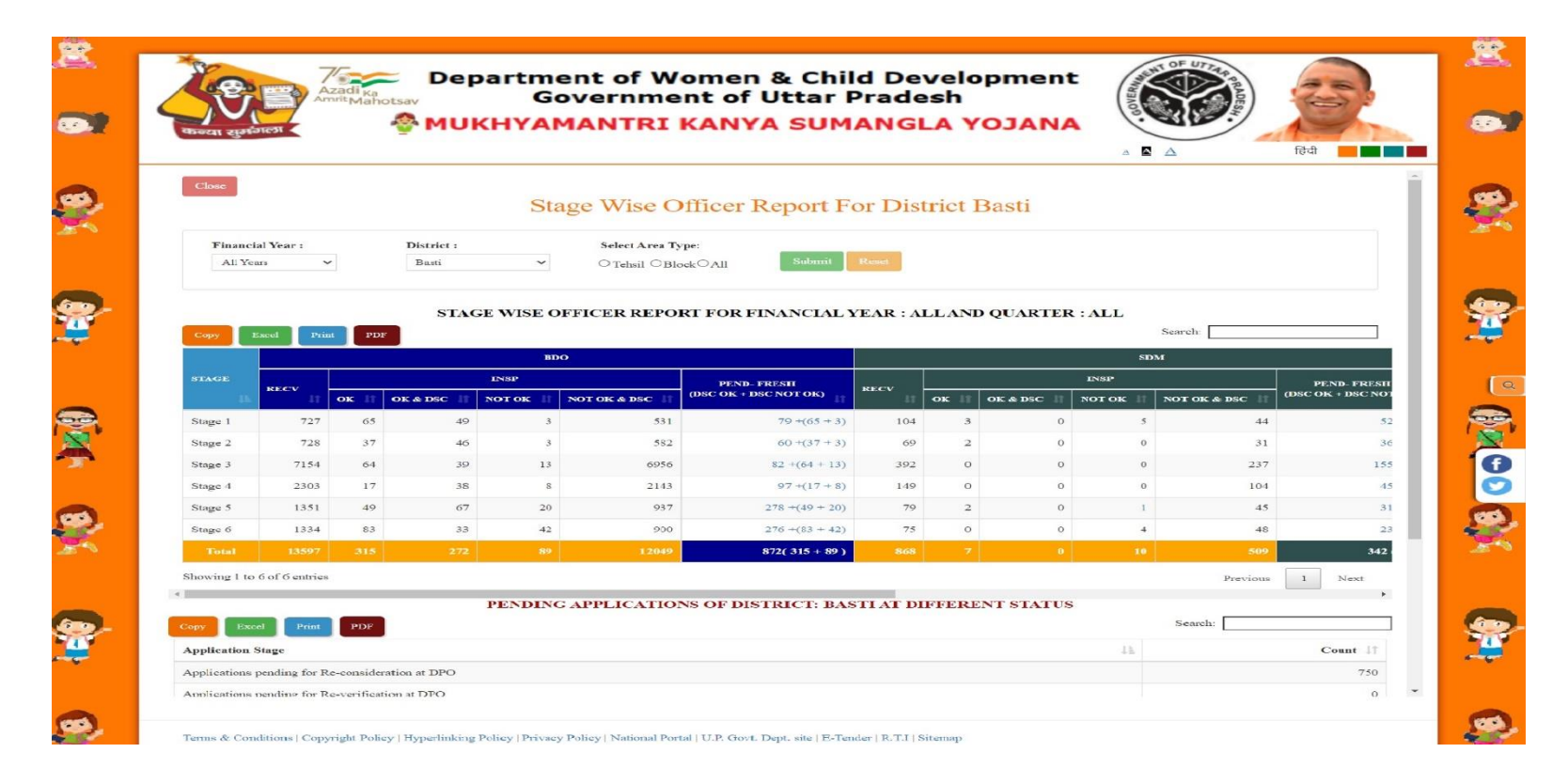

Page 54 of 70

### **Payment Process Steps**

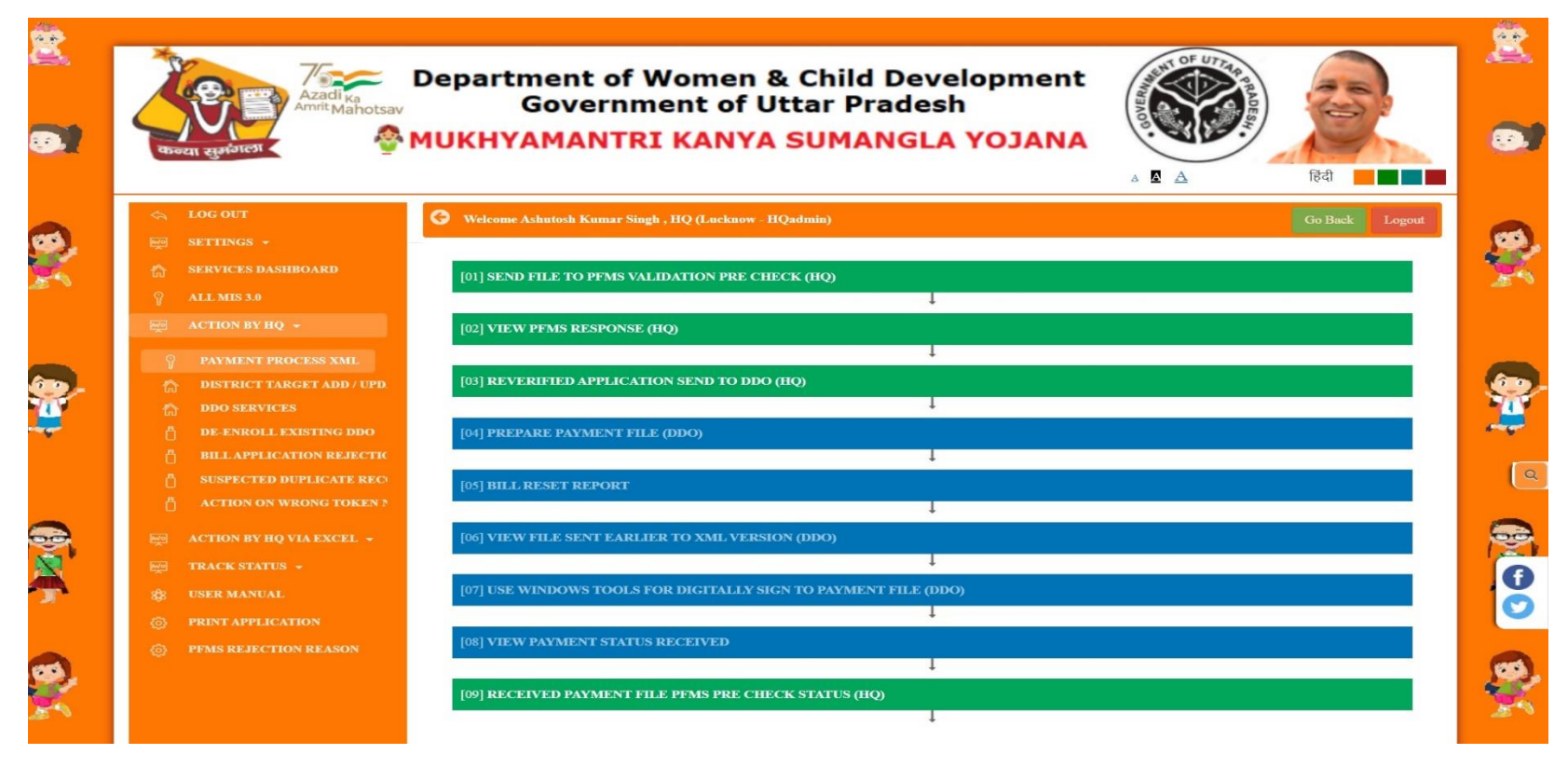

Page 55 of 70

### **Send File to PFMS Validation Pre-Check**

| 8<br>•   | Aradika       Department of Women & Child Development         Government of Uttar Pradesh         MUKHYAMANTRI KANYA SUMANGLA YOJANA                                                                                                    | <u>8</u> |
|----------|----------------------------------------------------------------------------------------------------|----------|
| 0        | LOG OUT     Go Back     Logout     SETTINGS -                                                                                                    | ø.       |
| 24       | SERVICES DASHBOARD SEND FILE TO PFMS VALIDATION PRE CHECK                                                                                                    | 20       |
|          | ALCONEY HO - ALL Year Submit                                                                                                    |          |
| <b>~</b> | TRACK STATUS - Total Application is 391 Create Batch ID Application with Same account 18 Create Batch ID                                                                                                    | -        |
|          | PRINT APPLICATION         In Process File           Image: Press reference on the second second se |          |
| ()<br>() | NO. VIEW BENEFICIARY PREPARE FILE DSC ON FILE GENRATE FILE SENT FILE TO PFMS                                                                                                    |          |
| <b>9</b> | D. VIEW BENEFICIARY PENDING PREPARE FILE DSC ON FILE GENRATE FILE SENT FILE TO PFMS                                                                                                    | <u>e</u> |
| 100      | 690     000     Back Date: 17 May 2023     Frite Digitally signed     Date: Time: 17 May-2023 11:00:46     Hemeliciany Solution rule sentities       690     000     Back Date: 17 May 2023     Frite Digitally signed     Frist Click here to download excel<br>Date: Time: 17 May-2023 11:07:55     Hemeliciany Request File Sentities                                                                                                    | 20       |
| <b>?</b> | 16     Batch M     File Digitally signed     First Click here to download excel<br>Date/Time: 16-May-2023 10:53:40     Beneficiary Request File Sent                                                                                                    | -        |
|          | 316         Batch is<br>Batch Date: 16 May 2023         File Digitally signed         First Click here to download excel<br>Date/Time: 16-May-2023 11:00:04         Beneficiary Request File South                                                                                                    |          |
|          | 3226 No. 2022 File Digitally signed File Digitally signed Date/Tense: 03-Nov-2022 12:33-59 Homeficiary Request File Sent                                                                                                    |          |

Terms & Conditions | Copyright Policy | Hyperlinking Policy | Privacy Policy | National Portal | U.P. Govt. Dept. site | E-Tender | R.T.I | Sitemap

Page 56 of 70

### **View PFMS XML Response**

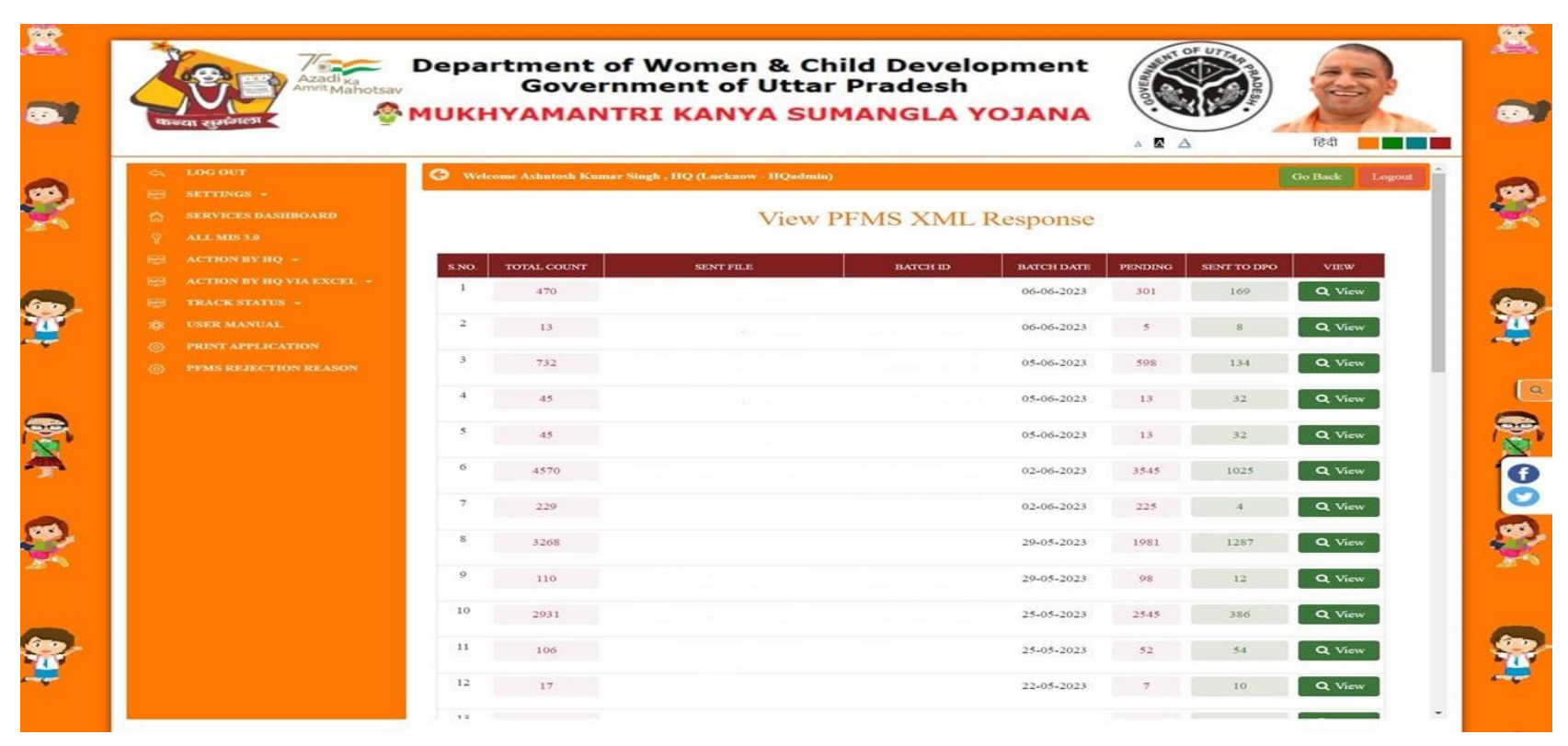

### Send Reverify Application To Ddo (All Schemes)

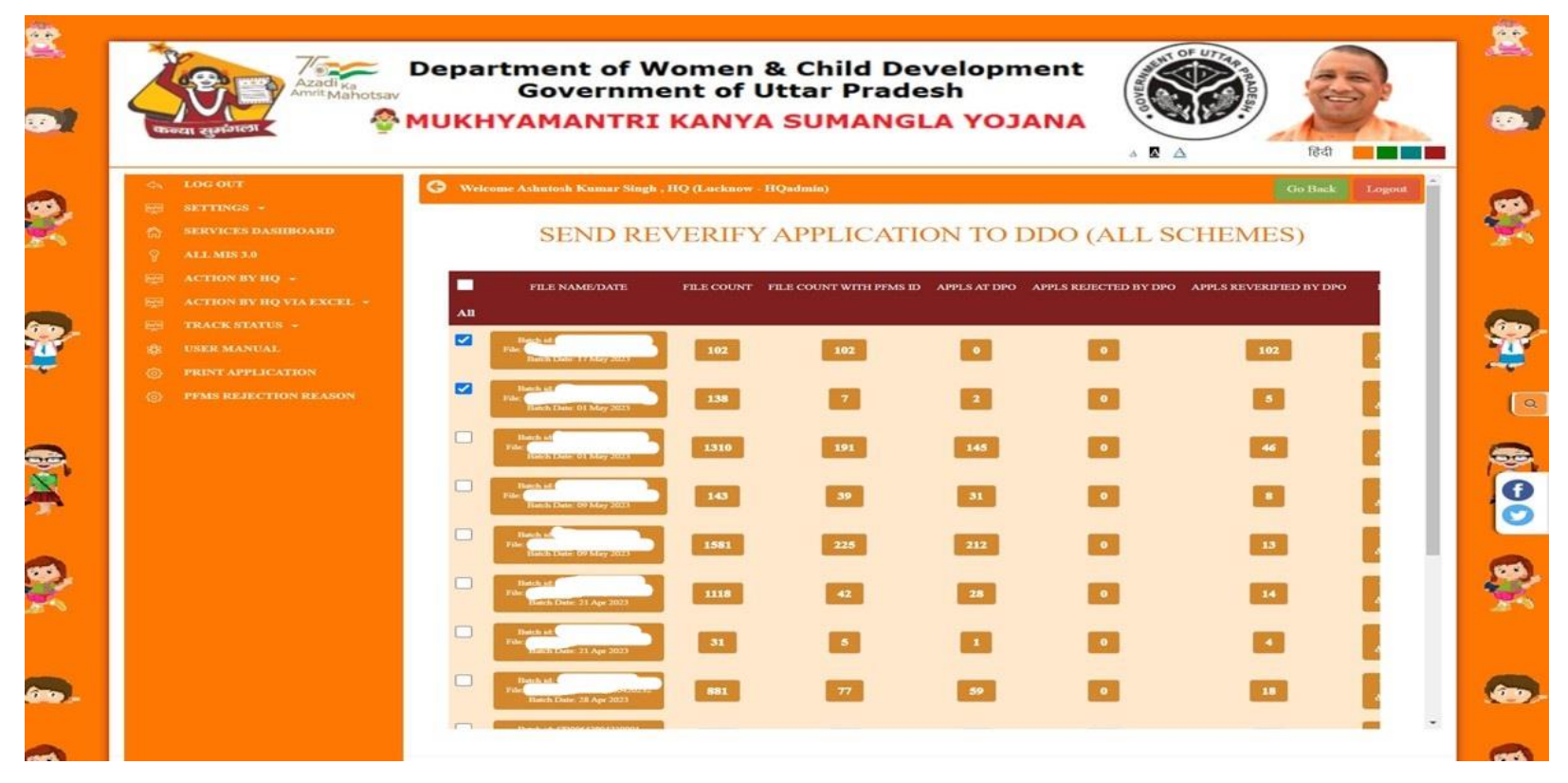

Page 58 of 70

# **Receive PFMS XML Response (All Years)**

|                                                       |                    |             |                                                                     |                        |                                                                      | Go Back Logout         |
|-------------------------------------------------------|--------------------|-------------|---------------------------------------------------------------------|------------------------|----------------------------------------------------------------------|------------------------|
|                                                       | Financial yearrall |             | Response Complete O Walt for action All       Response Complete All |                        |                                                                      |                        |
| TRACK STATUS ~      USER MANUAL     PRINT APPLICATION | Show               | TOTAL COUNT | SENT FILE / XML FILE                                                | BATCH ID/<br>SENT DATE | Search:<br>RECEIVE FILE<br>(WHEN PAYMENT FILE IS PARTIALLY ACCEPTED) | PENDING / PAID / REJEC |
|                                                       | 1                  | 722         |                                                                     | 01-00-2023             | All Success Wait for Bank PAYSTS response.                           | 722 / /                |
|                                                       | 2                  | 9710        |                                                                     | 07-06-2023             | RESET BILL<br>(ACCPETD: 9706, REJECTED: 4)                           | 9710//                 |
|                                                       | ,                  | 10000       |                                                                     | 21-04-2023             | RESET BILL<br>(ACCPETD: 9999, REJECTED: 1)                           | 10000 / /              |
|                                                       | •                  | 5578        |                                                                     | 21-04-2025             | All Success.Wait for Bank PAYSTS response.                           | 5578//                 |
|                                                       | 5                  | 8822        |                                                                     | 29-03-2023             | All Success.                                                         | 0 / 8807 / 15          |

Page 59 of 70

## **District Target Add/UPD**

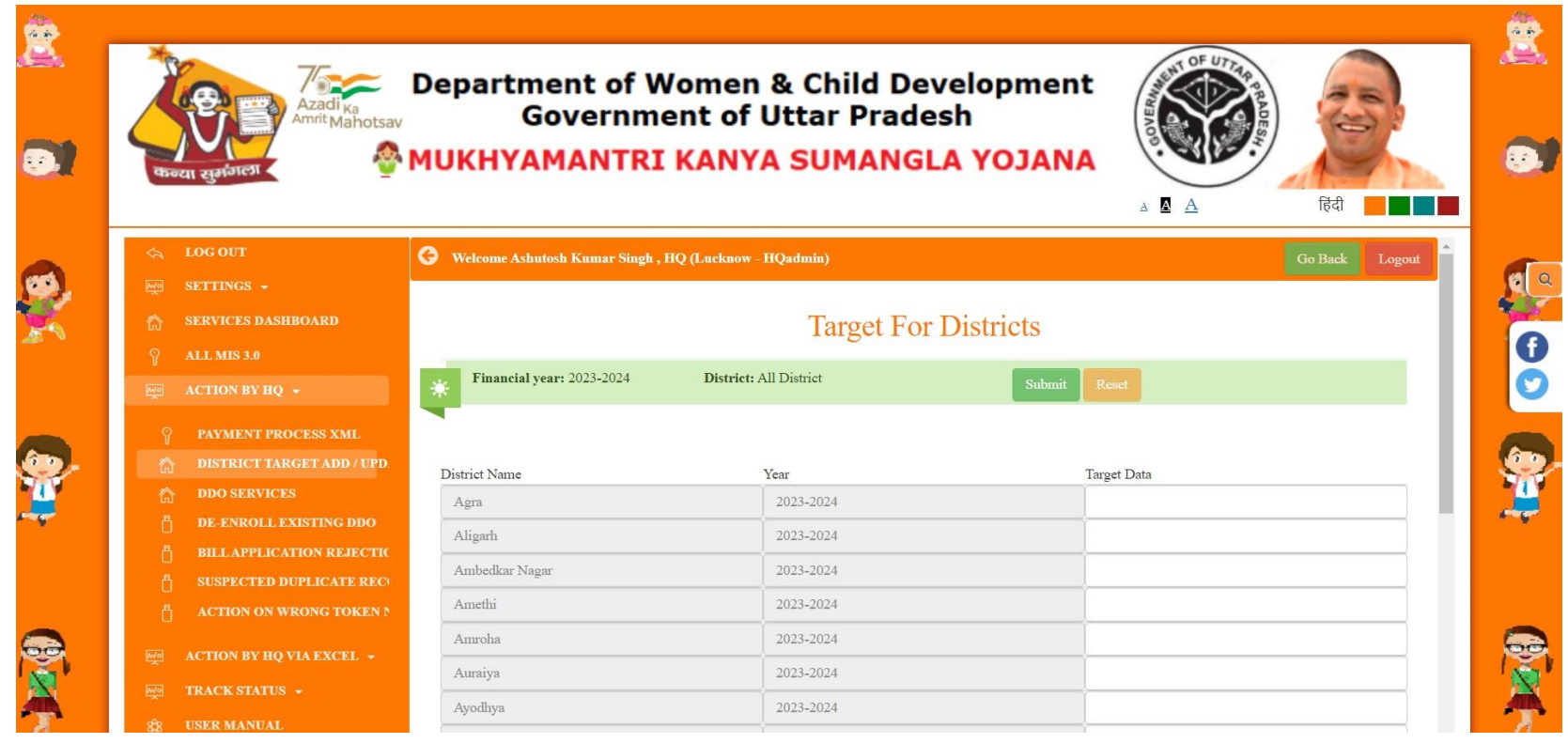

### **DPO Services**

#### Head Quarter can check DPO's work here.

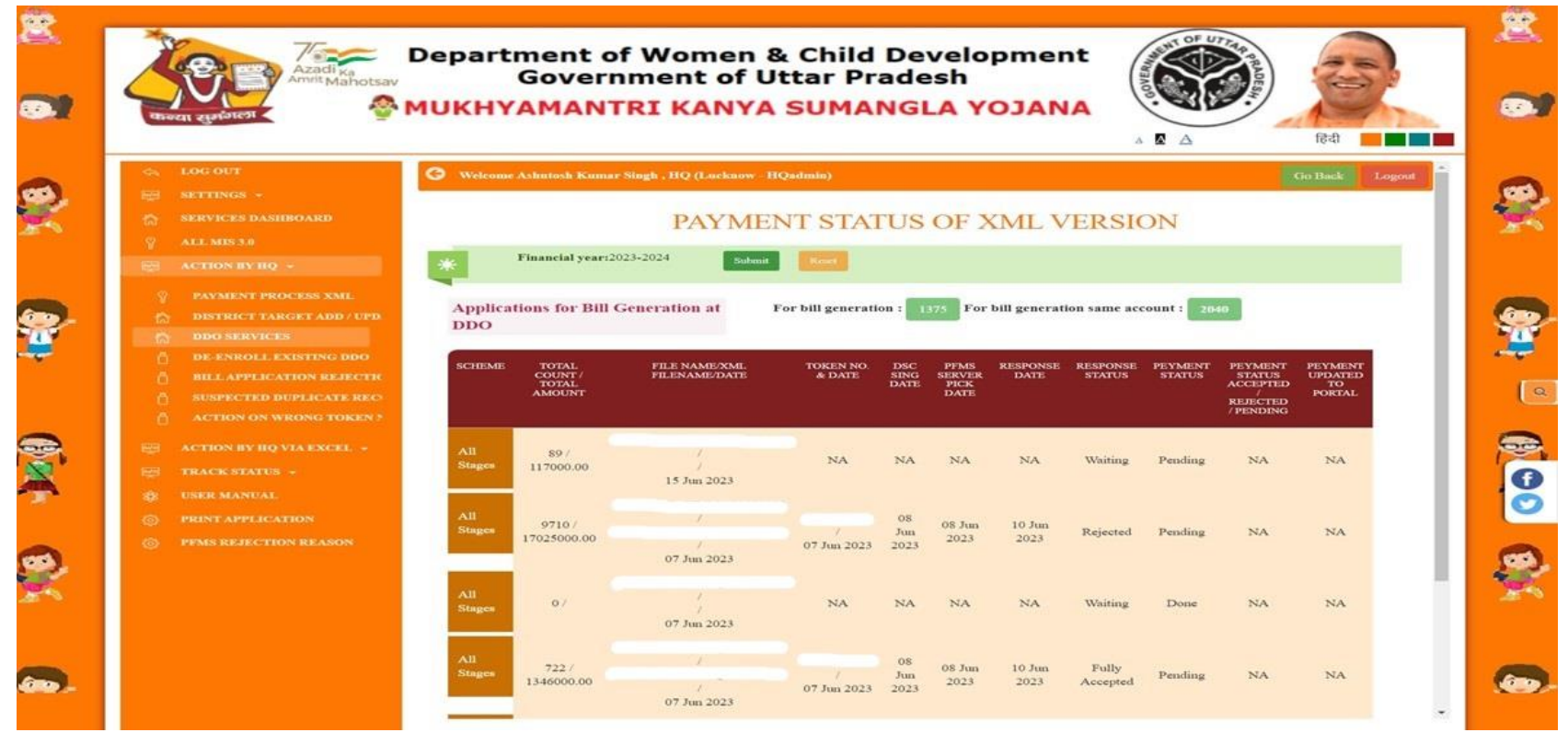

Page 61 of 70

### **De-Enroll Existing DDO**

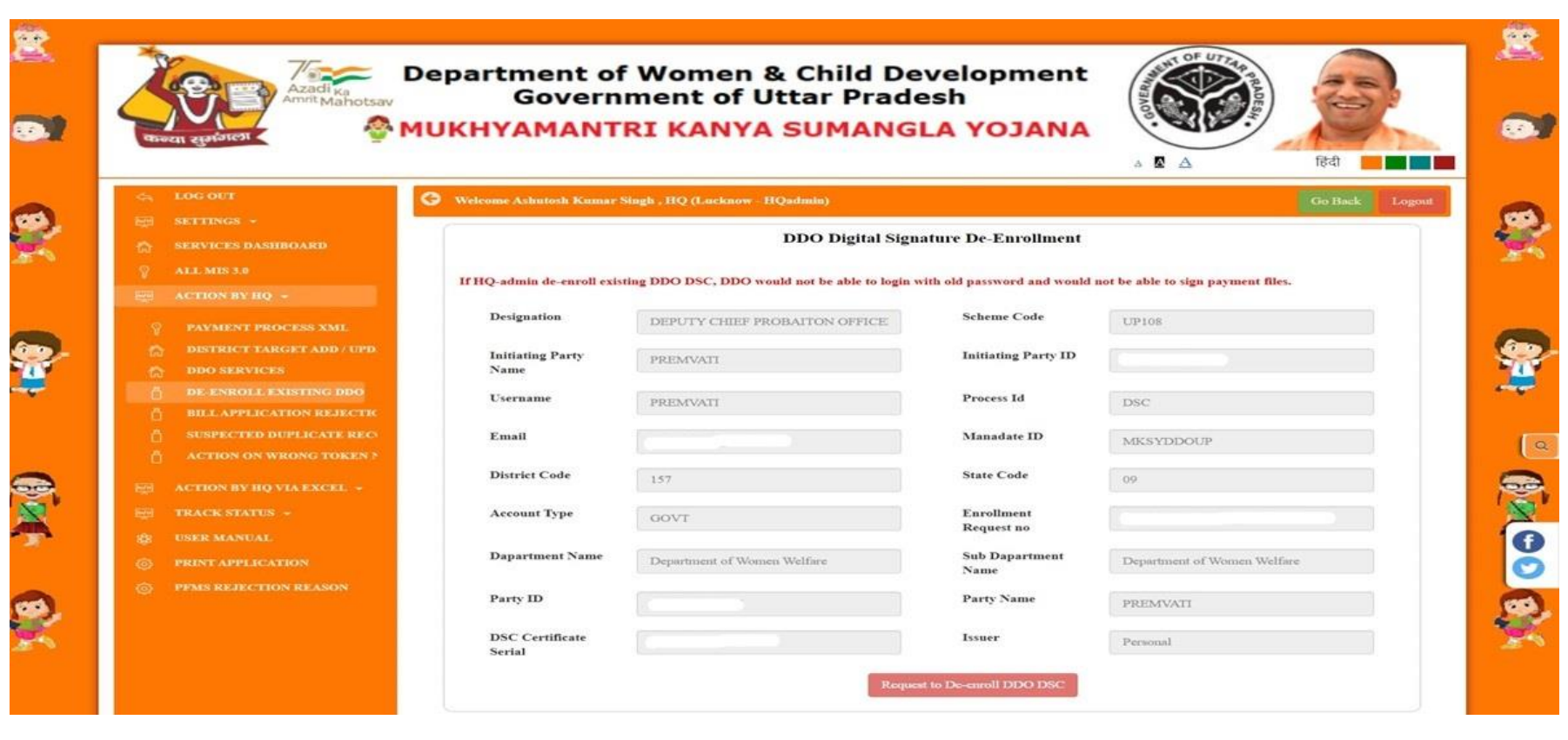

### Suspected duplicate rejection

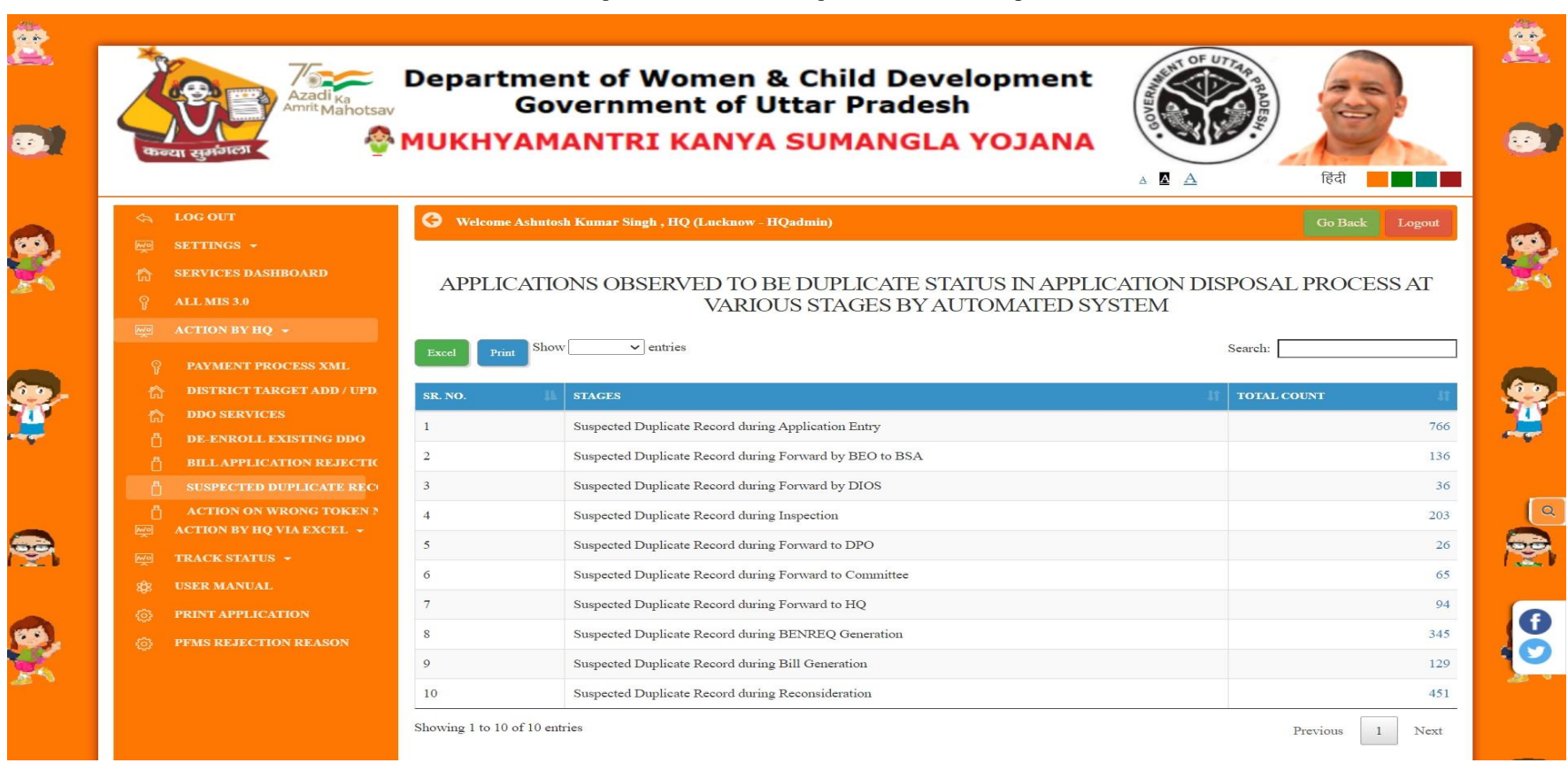

Page 63 of 70

### **PFMS Validation Response**

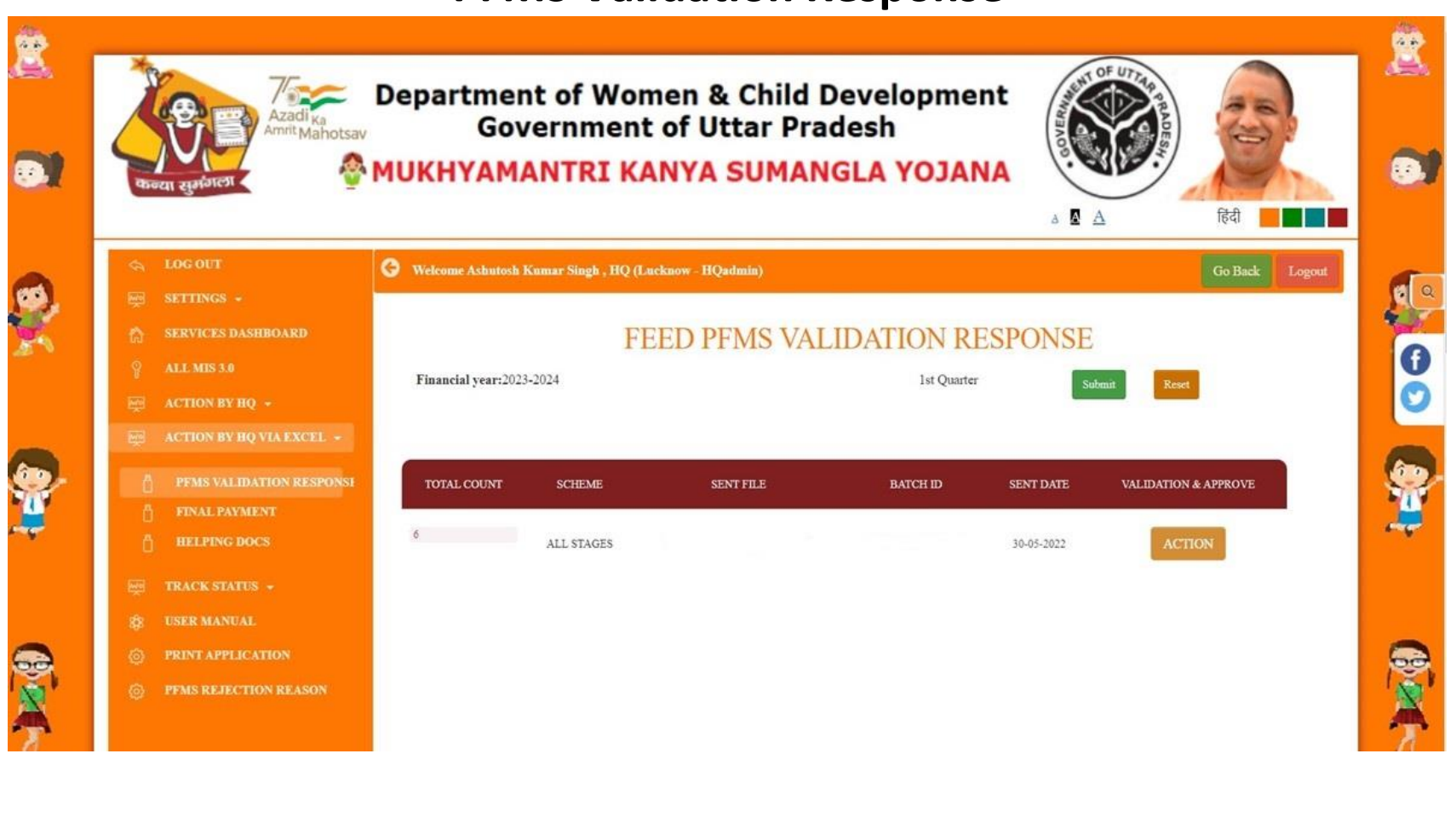

### **Final Payment**

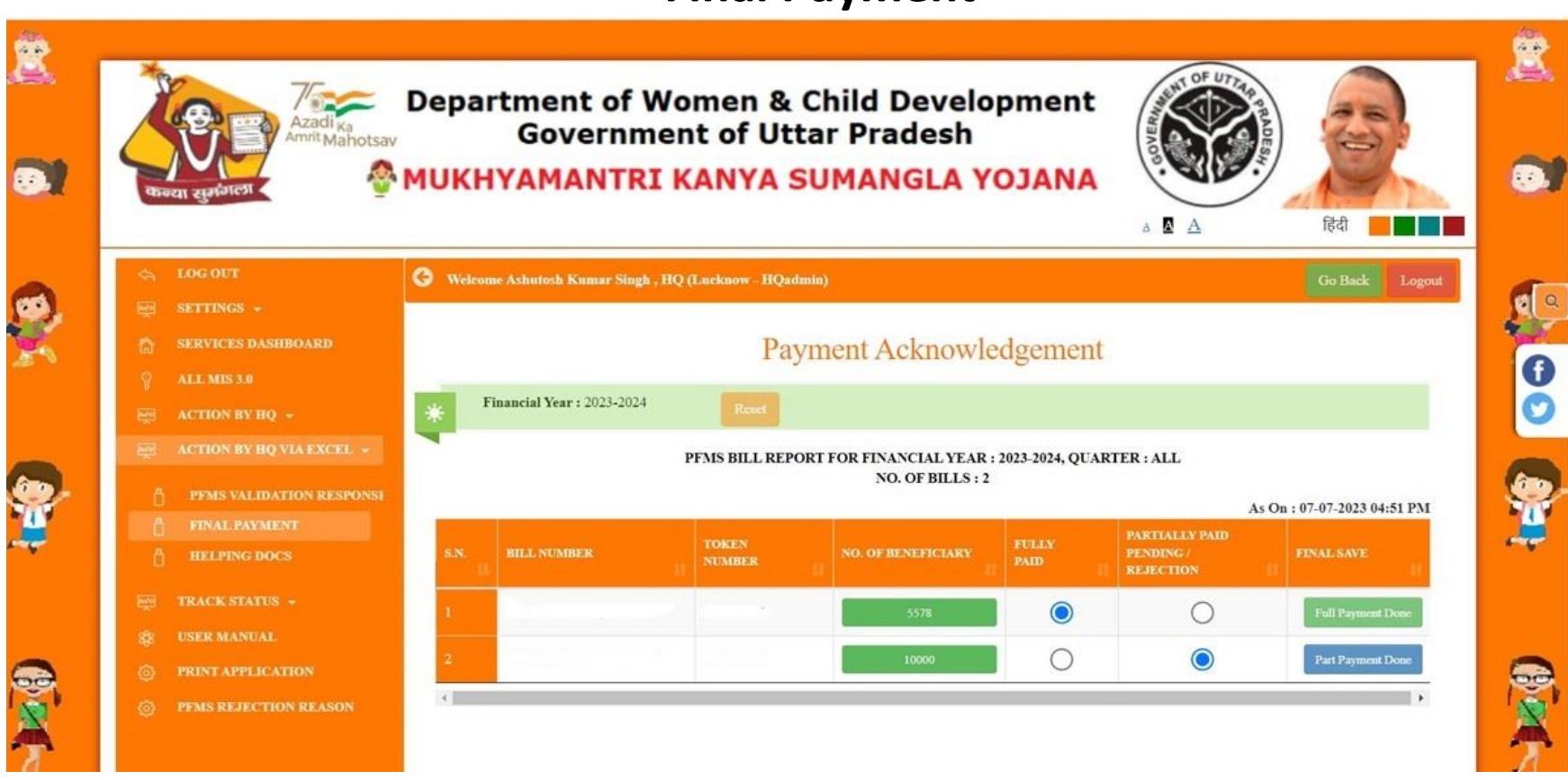

### **PFMS Rejection Reason**

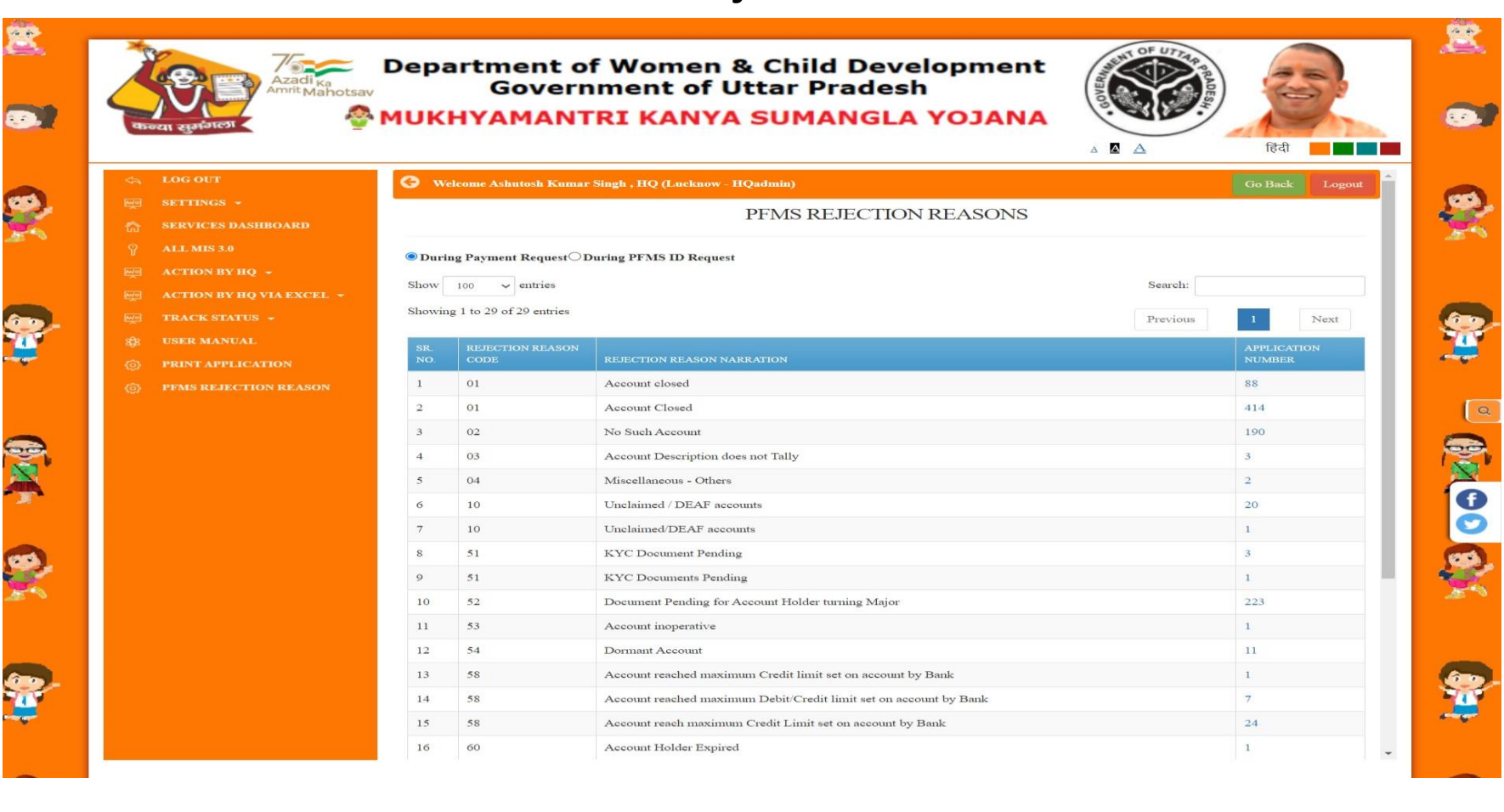

Page 66 of 70

# **DDO Dashboard**

#### DDO can perform various action as well as check reports on the Dashboard.

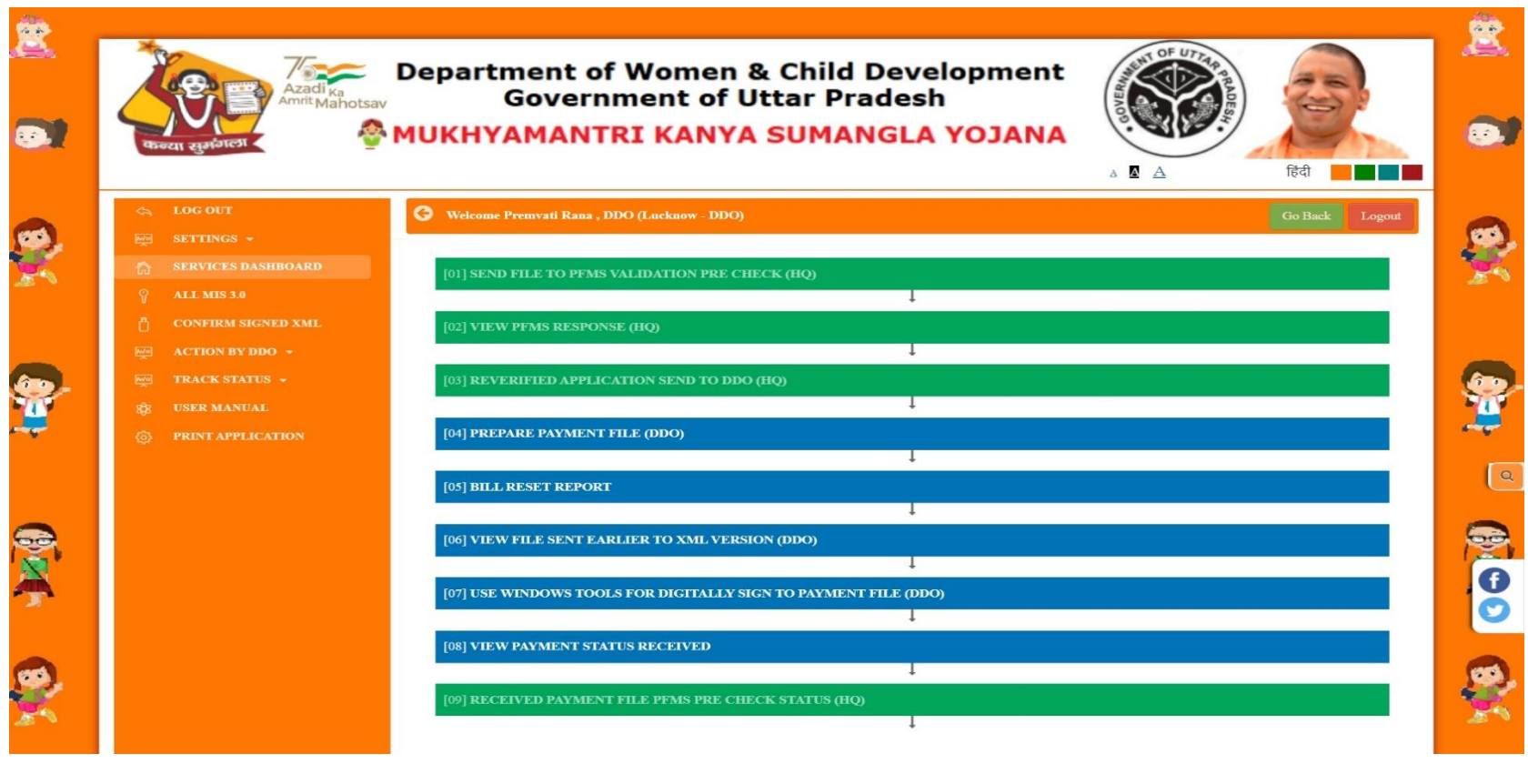

Page 67 of 70

# **Prepare Payment file (DDO)**

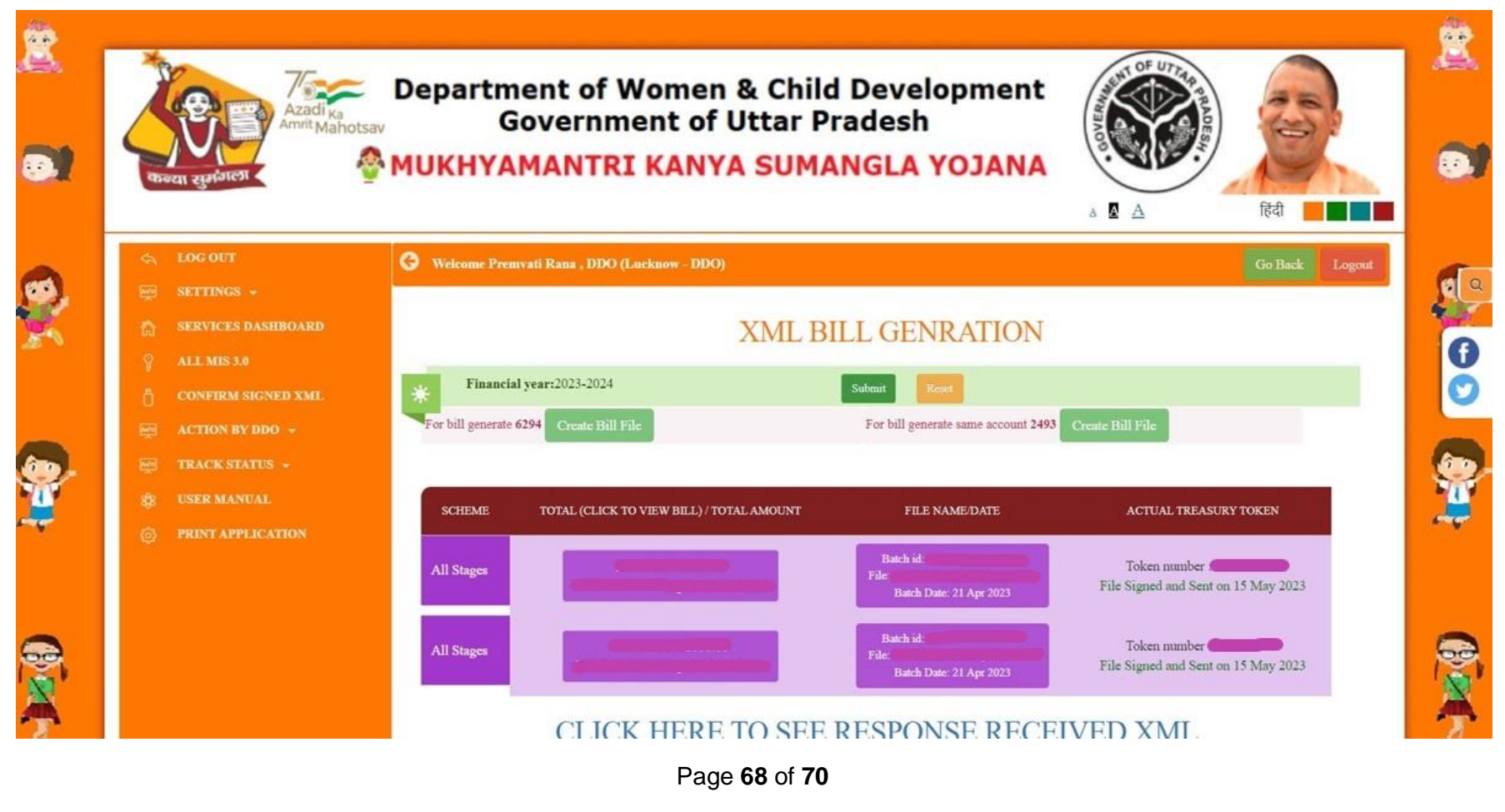

### **Bill Reset Report**

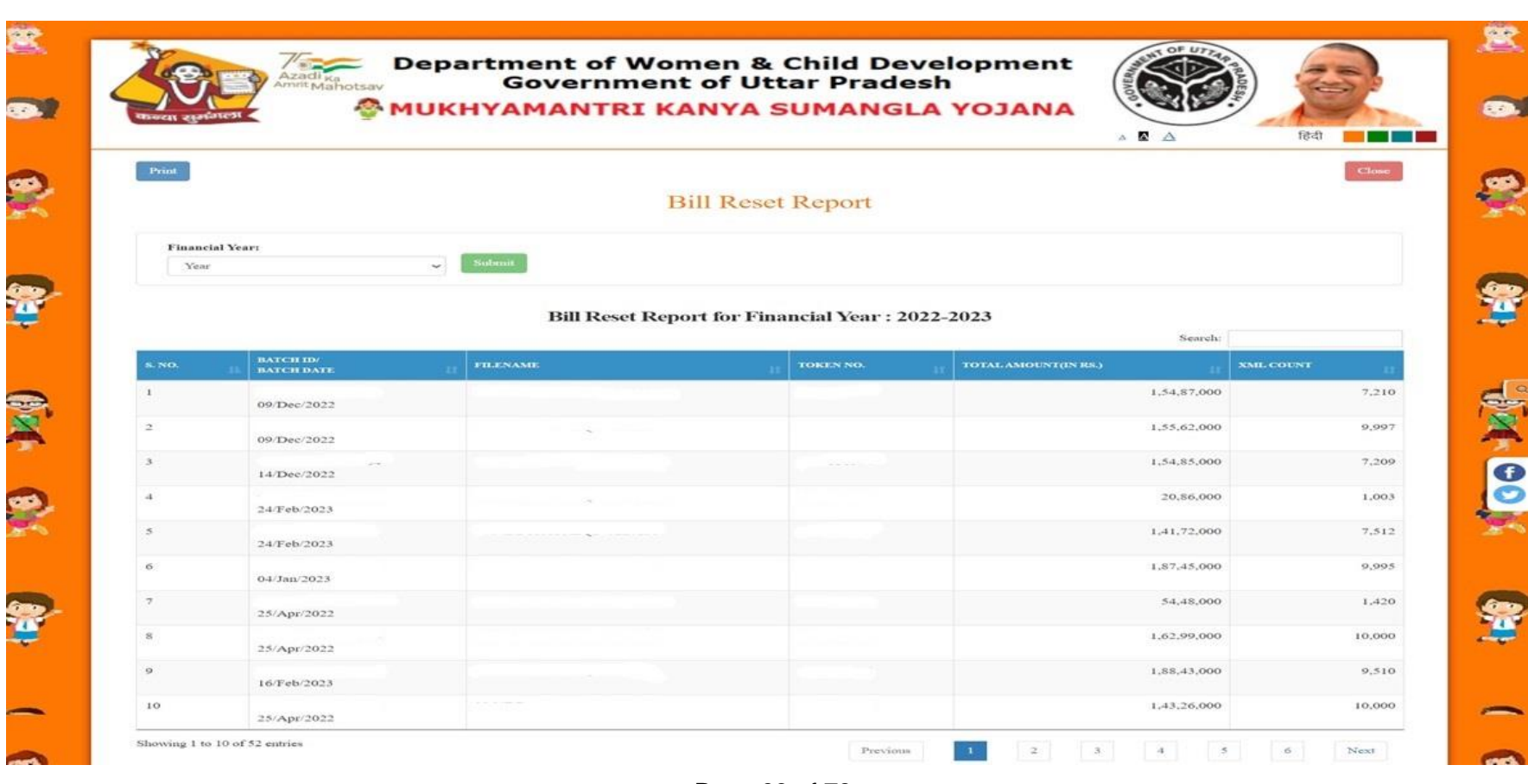

Page 69 of 70

### **Confirm Signed XML**

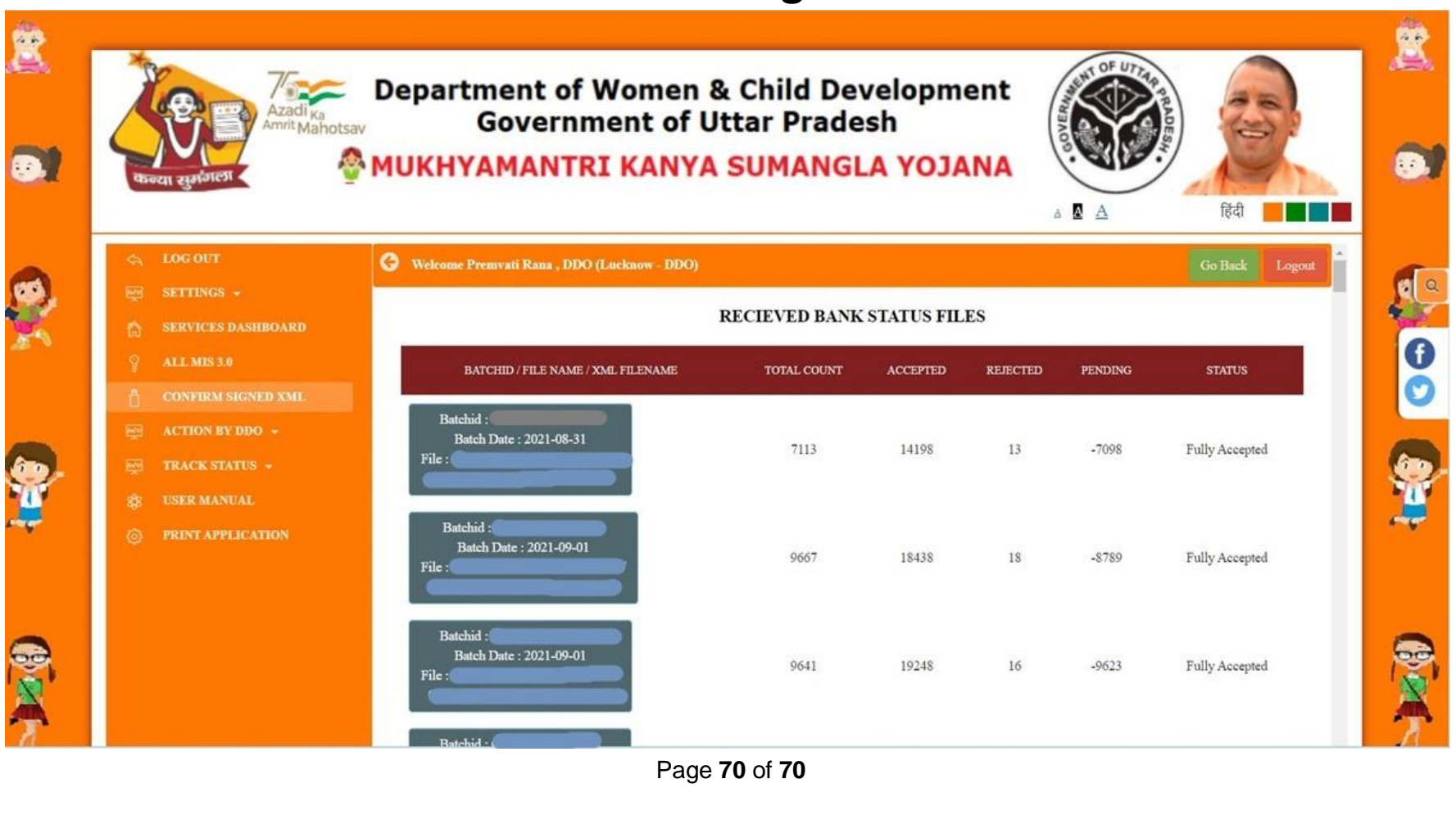